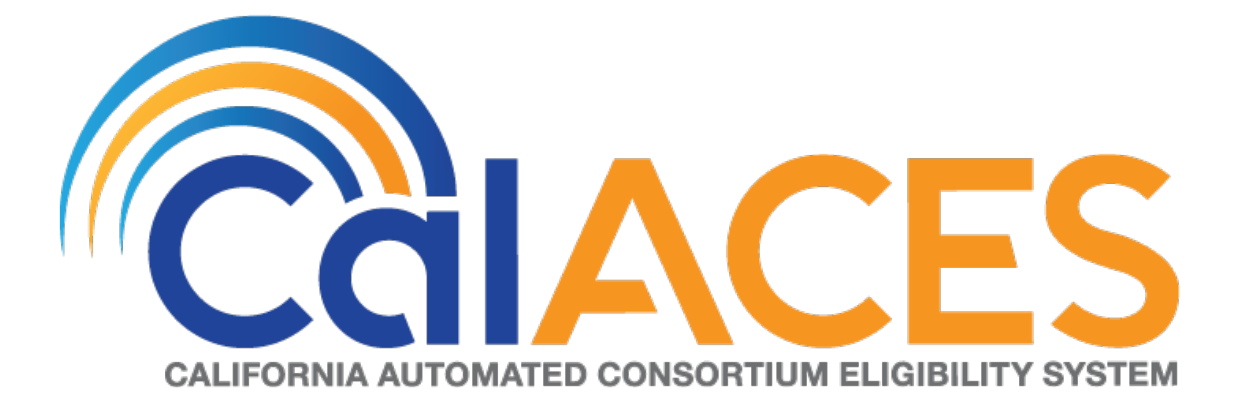

# **Design Document**

CA – 52237 Reports: Child Welfare Program Work Order Monthly Reports via Oracle Business Intelligence

|  | DOCUMENT APPROVAL HISTORY |                                              |  |  |  |
|--|---------------------------|----------------------------------------------|--|--|--|
|  | Prepared By               | Vallari Bathala                              |  |  |  |
|  | Reviewed By               | Barbara Sakuma                               |  |  |  |
|  |                           | Yolanda Garcia-Del Valle                     |  |  |  |
|  |                           | Ravneet Bhatia – South Bl Team               |  |  |  |
|  |                           | Gokul Suresh – South BI Team                 |  |  |  |
|  |                           | Sarbjeet Chana – North BI Team               |  |  |  |
|  |                           | Akira Moriguchi – North System Test Team     |  |  |  |
|  |                           | Christine Altavilla – South System Test Team |  |  |  |

| DATE       | DOCU<br>MENT<br>VERSIO<br>N |                        | AUTHOR                                                                 |                              |                    |                    |  |  |
|------------|-----------------------------|------------------------|------------------------------------------------------------------------|------------------------------|--------------------|--------------------|--|--|
| 08/20/2018 | .01                         | Initial Revis          | Initial Revision                                                       |                              |                    |                    |  |  |
|            |                             | Deleted A<br>Programs, | eleted Appendix Section 6.1 Work Order<br>rograms, Types and Sub Types |                              |                    |                    |  |  |
|            |                             | Program                | Туре                                                                   | Sub Type                     | Due Do             |                    |  |  |
|            |                             | AAP                    | Address<br>Change                                                      | Address<br>Change/Correction |                    |                    |  |  |
|            |                             | AAP                    | Payee<br>Name<br>Change                                                | Add/Remove/Correct<br>Payee  |                    |                    |  |  |
| 07/12/2019 | .02                         | AAP                    | Payment<br>Problem                                                     | No Active Agreement          |                    | Vallari<br>Bathala |  |  |
|            |                             | AAP                    | Payment<br>Problem                                                     | AAP Restart                  |                    |                    |  |  |
|            |                             |                        |                                                                        | AAP                          | Payment<br>Problem | Affidavits         |  |  |
|            |                             | AAP                    | Payment<br>Problem<br>Payment                                          | Amount Discrepancy           |                    |                    |  |  |
|            |                             | AAP                    | Problem                                                                | Direct Deposit               |                    |                    |  |  |

| DATE | DOCU<br>MENT<br>VERSIO<br>N |            | <b>REVISION DESCRIPTION</b> |                      |    |        | UTHOR           |                             |
|------|-----------------------------|------------|-----------------------------|----------------------|----|--------|-----------------|-----------------------------|
|      |                             |            |                             |                      |    |        | Opent           | or <=20 Days -              |
|      |                             |            |                             |                      |    |        | Closed          | r > 20 Days - C             |
|      |                             |            |                             |                      |    |        |                 | in >20 Days - (             |
|      |                             |            | Payment                     |                      |    |        | Open            | or <=20 Days –              |
|      |                             | AAP        | Problem                     | No Payment           |    | 20     | Opent           | or >20 Days – 0             |
|      |                             |            |                             |                      |    |        | Closed          | in <=20 Days -              |
|      |                             |            |                             |                      |    |        | Closed          | in >20 Days - (             |
|      |                             |            | Payment                     |                      |    |        | Open            | or <=20 Days –              |
|      |                             | AAP        | Problem                     | Payment Research     |    | 20     | Open f          | or >20 Days - C             |
|      |                             |            |                             |                      |    |        | Closed          | in <=20 Days -              |
|      |                             |            | Paymont                     |                      |    |        | Closed          | $\ln > 20 \text{ Days} = 0$ |
|      |                             | ΔΔΡ        | Problem                     | Returned Warrant     |    | 20     | Opent           | or >20 Days - (             |
|      |                             | 70.0       | TIODICITI                   |                      |    | 20     | Closed          | in <=20 Days -              |
|      |                             |            |                             |                      |    |        | Closed          | in >20 Days - (             |
|      |                             |            | Payment                     |                      |    |        | Opent           | or <=20 Days -              |
|      |                             | AAP        | Problem                     | Other                |    | 20     | Open t          | or >20 Days – C             |
|      |                             |            |                             |                      |    |        | Closed          | in <=20 Days -              |
|      |                             |            |                             |                      |    |        | Closed          | in >20 Days - (             |
|      |                             |            | Payment                     | PAS Age Rate         |    |        | Opent           | or <=20 Days –              |
|      |                             | AAP        | Resolution                  | Increase             |    | 20     | Opent           | or >20 Days - C             |
|      |                             |            |                             |                      |    |        | Closed          | in <=20 Days -              |
|      |                             |            | Baymont                     | PAS Pagesormant:     |    |        |                 | $\ln >20$ Days – 0          |
|      |                             | ΔΔΡ        | Resolution                  | Age Extension        |    | 20     | Opent           | or >20 Days - (             |
|      |                             |            | Resolution                  |                      |    | 20     | Closed          | in <=20 Days = 0            |
|      |                             |            |                             |                      |    |        | Closed          | in >20 Days - 0             |
|      |                             |            | Payment                     | PAS Reassessment:    |    |        | Opent           | or <=20 Days -              |
|      |                             | AAP        | Resolution                  | Early Start (P1)     |    | 20     | Open f          | or >20 Days – C             |
|      |                             |            |                             |                      |    |        | Closed          | in <=20 Days -              |
|      |                             |            |                             |                      |    |        | Closed          | in >20 Days - (             |
|      |                             |            | Payment                     | PAS Reassessment:    |    |        | Opent           | or <=20 Days –              |
|      |                             | AAP        | Resolution                  | Dual Agency (P2)     |    | 20     | Opent           | or >20 Days - C             |
|      |                             |            |                             |                      |    |        | Closed          | in <=20 Days -              |
|      |                             |            | Paymont                     |                      |    |        | Closed          | $\ln > 20 \text{ Days} = 0$ |
|      | ΔΔΡ                         | Resolution | Rate Decrease               |                      | 20 | Opent  | or >20 Days - ( |                             |
|      | 70.0                        |            |                             |                      | 20 | Closed | in <=20 Days -  |                             |
|      |                             |            |                             |                      |    |        | Closed          | in >20 Days - (             |
|      |                             |            | Payment                     | Incorrect Start/Stop | 1  |        | Opent           | or <=20 Days -              |
|      |                             | AAP        | Resolution                  | Date                 |    | 20     | Open I          | or >20 Days – C             |
|      |                             |            |                             |                      |    |        | Closed          | in <=20 Days -              |
|      |                             |            |                             |                      |    |        | Closed          | in >20 Days - (             |
|      |                             |            | Payment                     |                      |    |        | Opent           | or <=20 Days –              |
|      |                             | AAP        | Resolution                  | Other                |    | 20     | Opent           | or >20 Days – (             |

| DATE | DOCU<br>MENT<br>VERSIO<br>N |               | REVISIO      | N DESCRIPTION      |   | A  | JTHOR  |                                                                                                    |
|------|-----------------------------|---------------|--------------|--------------------|---|----|--------|----------------------------------------------------------------------------------------------------|
|      |                             |               |              |                    |   |    | Closed | in <=20 Days -                                                                                                    |
|      |                             |               |              |                    |   |    | Closed | in >20 Days - (                                                                                                    |
|      |                             |               | Payment      | Decerced AD Device |   | 20 | Open   | or <=20 Days -                                                                                                    |
|      |                             | AAF           | 3100         | Deceased AF Fayee  |   | 20 | Closed | $\frac{1}{20} \frac{1}{20} \frac$ |
|      |                             |               |              |                    |   |    |        | in >20 Days - (                                                                                                    |
|      |                             |               | Payment      | Child No Longer in |   |    | Open   | or <=20 Days –                                                                                                    |
|      |                             | AAP           | Stop         | Home               |   | 20 | Opent  | or >20 Days - (                                                                                                    |
|      |                             |               | ·            |                    |   |    | Closed | in <=20 Days -                                                                                                    |
|      |                             |               |              |                    |   |    | Closed | in >20 Days - 0                                                                                                    |
|      |                             |               | Income       |                    |   |    | Open f | or <=20 Days –                                                                                                    |
|      |                             | AAP           | Verification | Verify AAP Payment |   | 20 | Opent  | or >20 Days - (                                                                                                    |
|      |                             |               |              |                    |   |    | Closed | in <=20 Days -                                                                                                    |
|      |                             |               |              |                    |   |    | Closed | in >20 Days - (                                                                                                    |
|      |                             |               |              |                    |   | 20 | Open   | or <=20 Days -                                                                                                    |
|      |                             | AAF           |              |                    |   | 20 | Closed | $\frac{1}{20}$ Days = 0                                                                                                    |
|      |                             |               |              |                    |   |    |        | in >20 Days - (                                                                                                    |
|      |                             |               |              |                    |   |    | Opent  | or $\leq 20$ Days –                                                                                                    |
|      |                             | AAP           | Other        | Open Text Box      |   | 20 | Opent  | or >20 Days - (                                                                                                    |
|      |                             |               |              |                    |   | -  | Closed | in <=20 Days -                                                                                                    |
|      |                             |               |              |                    |   |    | Closed | in >20 Days - 0                                                                                                    |
|      |                             | Foster        | Address      |                    |   |    | Open f | or <=20 Days –                                                                                                    |
|      |                             | Care          | Change       | Relative/NFRM      |   | 20 | Opent  | or >20 Days – (                                                                                                    |
|      |                             |               |              |                    |   |    | Closed | in <=20 Days -                                                                                                    |
|      |                             |               |              |                    |   |    | Closed | in >20 Days - (                                                                                                    |
|      |                             | Foster        | Address      | Within Group       |   | ~~ | Open   | or <=20 Days -                                                                                                    |
|      |                             | Care          | Change       | HOME/FFA           |   | 20 | Open   | or >20 Days $-$ (                                                                                                    |
|      |                             |               |              |                    |   |    |        | $in \leq 20$ Days -                                                                                                    |
|      |                             | Foster        | Address      |                    |   |    | Opend  | r < = 20 Days = 0                                                                                                    |
|      |                             | Care          | Change       | SII P              |   | 20 | Opent  | or >20 Days - (                                                                                                    |
|      |                             |               | Change       |                    |   | 20 |        | in <=20 Days -                                                                                                    |
|      |                             |               |              |                    |   |    | Closed | in >20 Days - (                                                                                                    |
|      |                             | Foster        | Payment      |                    |   |    | Open f | ,<br>or <=20 Days –                                                                                                    |
|      |                             | Care          | Problem      | Payment Research   |   | 20 | Open f | or >20 Days - 0                                                                                                    |
|      |                             |               |              |                    |   |    | Closed | in <=20 Days -                                                                                                    |
|      |                             |               |              |                    |   |    | Closed | in >20 Days - 0                                                                                                    |
|      |                             | Foster        | Payment      |                    |   |    | Opent  | or <=20 Days –                                                                                                    |
|      |                             | Care          | Problem      | No Payment         |   | 20 | Open I | or >20 Days - (                                                                                                    |
|      |                             |               |              |                    |   |    | Closed | in <=20 Days -                                                                                                    |
|      |                             | <b>Faster</b> | Dan war a st |                    |   |    | Closed | in >20 Days - 0                                                                                                    |
|      |                             | Foster        | Payment      | Dete               |   | 00 | Opent  | or <=20 Days -                                                                                                    |
|      |                             |               | Propiem      | KUTE               |   | 20 | Class  | VI > 2U Days - (                                                                                                    |
|      |                             | Foster        | Problem      | Affidavit          |   | 20 |        | $111 \leq 20$ Days -                                                                                                    |
|      |                             | Cule          | FIUDIEIII    | Aniuuvii           | 1 | 20 |        | 111 - ZU DUYS - (                                                                                                    |

| DATE | DOCU<br>MENT<br>VERSIO<br>N |              | <b>REVISION DESCRIPTION</b> |                              |    |       | UTHOR           |                                                                                                    |
|------|-----------------------------|--------------|-----------------------------|------------------------------|----|-------|-----------------|----------------------------------------------------------------------------------------------------|
|      |                             |              |                             |                              |    |       | Open            | or <=20 Days -                                                                                                    |
|      |                             |              |                             |                              |    |       | Open            | or >20 Days $-C$                                                                                                    |
|      |                             |              |                             |                              |    |       |                 | $\ln 20 Days =$                                                                                                    |
|      |                             | Foster       | Payment                     |                              |    |       | Opend           | 11 > 20 Days = 0<br>or <= 20 Days =                                                                                                    |
|      |                             | Care         | Problem                     | Returned Warrant             |    | 20    | Opent           | or >20 Days - (                                                                                                    |
|      |                             |              |                             |                              |    | 20    |                 | in <=20 Days -                                                                                                    |
|      |                             |              |                             |                              |    |       | Closed          | in >20 Days - (                                                                                                    |
|      |                             | Foster       | Payment                     |                              |    |       | Opent           | or <=20 Days –                                                                                                    |
|      |                             | Care         | Problem                     | Miscellaneous                |    | 20    | Open f          | or >20 Days – C                                                                                                    |
|      |                             |              |                             |                              |    |       | Closed          | in <=20 Days -                                                                                                    |
|      |                             |              |                             |                              |    |       | Closed          | in >20 Days - (                                                                                                    |
|      |                             | Foster       | Payment                     |                              |    |       | Opent           | or <=20 Days –                                                                                                    |
|      |                             | Care         | Problem                     | Clothing Allowance           |    | 20    | Opent           | or >20 Days – (                                                                                                    |
|      |                             |              |                             |                              |    |       | Closed          | in <=20 Days -                                                                                                    |
|      |                             |              |                             |                              |    |       | Closed          | in >20 Days - (                                                                                                    |
|      |                             | Foster       | Payment                     |                              |    | ~~    | Opent           | or <=20 Days -                                                                                                    |
|      |                             | Care         | Problem                     | No Vendor Number             |    | 20    | Opent           | or >20 Days - C                                                                                                    |
|      |                             |              |                             |                              |    |       | Closed          | in <=20 Days -                                                                                                    |
|      |                             | Fastar       | Devine and                  |                              |    |       |                 | in >20 Days - (                                                                                                    |
|      |                             | Foster       | Payment                     | Vauchar Maadad               |    | 20    | Open            | or $\geq 20$ Days –                                                                                                    |
|      |                             | Care         | Resolution                  | voucherneeded                |    | 20    | Open            | $rac{1}{20}$ Days – C                                                                                                    |
|      |                             |              |                             |                              |    |       |                 | $\ln 20 Days =$                                                                                                    |
|      |                             | Foster       | Payment                     | Incorrect Rate/Rate          |    |       | Opend           | 11 > 20 Days = 0<br>or <=20 Days =                                                                                                    |
|      |                             | Care         | Resolution                  | Change                       |    | 20    | Opent           | or >20 Days - (                                                                                                    |
|      |                             |              | Resolution                  | change                       |    | 20    | Closed          | in <=20 Days -                                                                                                    |
|      |                             |              |                             |                              |    |       | Closed          | in > 20 Days - 0                                                                                                    |
|      |                             | Foster       | Payment<br>Resolution       | Incorrect Start/Stop<br>Date |    |       | Opent           | or <=20 Days –                                                                                                    |
|      |                             | Care         |                             |                              |    | 20    | Open f          | ,<br>or >20 Days – C                                                                                                    |
|      |                             |              |                             |                              |    |       | Closed          | in <=20 Days -                                                                                                    |
|      |                             |              |                             |                              |    |       | Closed          | in >20 Days - 0                                                                                                    |
|      |                             | Foster       | Payment                     |                              |    |       | Open f          | or <=20 Days –                                                                                                    |
|      |                             | Care         | Resolution                  | Miscellaneous                |    | 20    | Opent           | or >20 Days – C                                                                                                    |
|      |                             |              |                             |                              |    |       | Closed          | in <=20 Days –                                                                                                    |
|      |                             |              |                             |                              |    |       | Closed          | in >20 Days – (                                                                                                    |
|      | Foster                      | Income       |                             |                              |    | Open  | or <=20 Days –  |                                                                                                    |
|      | Care                        | Verification | Income Verification         |                              | 20 | Opent | or >20 Days - C |                                                                                                    |
|      |                             |              |                             |                              |    |       | Closed          | in <=20 Days -                                                                                                    |
|      |                             |              |                             |                              |    |       | Closed          | in >20 Days - (                                                                                                    |
|      |                             | Foster       | Other                       | On an Tayt Day               |    | 00    | Open            | or <=20 Days -                                                                                                    |
|      |                             | Care         | Uner                        |                              |    | 20    | Close           | $\frac{1}{20}$ $\frac{1}{20}$ |
|      |                             |              |                             |                              |    |       |                 | in <=20 Days -                                                                                                    |
|      |                             |              | Address                     |                              |    |       | Opend           | r < = 20 Days = 0                                                                                                    |
|      |                             | Kin-GAP      | Change                      | Address Change               |    | 20    | Opent           | or >20 Days = $C$                                                                                                    |
|      |                             |              | Shango                      |                              | 1  | 20    |                 | $C_1 \neq Z_0 D G y_3 = C$                                                                                                    |

| DATE | DOCU<br>MENT<br>VERSIO<br>N |         | REVISIO      | N DESCRIPTION        |   | A   | JTHOR  |                       |
|------|-----------------------------|---------|--------------|----------------------|---|-----|--------|-----------------------|
|      |                             |         |              |                      |   |     | Closed | in <=20 Days -        |
|      |                             |         | Daymont      |                      |   |     | Closed | in >20 Days - (       |
|      |                             | Kin-GAP | Problem      | No Payment           |   | 20  | Opent  | or >20 Days - (       |
|      |                             | KIIFGAI | TIODIeIII    |                      |   | 20  |        | in <=20 Days - 0      |
|      |                             |         |              |                      |   |     | Closed | in >20 Days - (       |
|      |                             |         | Payment      |                      |   |     | Opent  | or <=20 Days -        |
|      |                             | Kin-GAP | Problem      | Rate                 |   | 20  | Open f | or >20 Days - 0       |
|      |                             |         |              |                      |   |     | Closed | in <=20 Days -        |
|      |                             |         |              |                      |   |     | Closed | in >20 Days - 0       |
|      |                             |         | Payment      |                      |   | ~ ~ | Opent  | or <=20 Days -        |
|      |                             | Kin-GAP | Problem      | Attidavit            |   | 20  | Open   | or >20 Days - (       |
|      |                             |         |              |                      |   |     | Closed | in <=20 Days -        |
|      |                             |         | Payment      |                      |   |     | Closed | 10 > 20 Days - 0      |
|      |                             | Kin-GAP | Problem      | Payment Research     |   | 20  | Open   | or >20 Days - (       |
|      |                             |         |              |                      |   | 20  | Closed | in <=20 Days -        |
|      |                             |         |              |                      |   |     | Closed | in >20 Days - 0       |
|      |                             |         | Payment      |                      |   |     | Open f | ,<br>or <=20 Days –   |
|      |                             | Kin-GAP | Problem      | Returned Warrant     |   | 20  | Opent  | or >20 Days – 0       |
|      |                             |         |              |                      |   |     | Closed | in <=20 Days -        |
|      |                             |         |              |                      |   |     | Closed | in >20 Days - (       |
|      |                             |         | Payment      |                      |   | ~~  | Opent  | or <=20 Days -        |
|      |                             | KIN-GAP | Problem      | Clothing Allowance   |   | 20  | Opent  | or >20 Days - (       |
|      |                             |         |              |                      |   |     |        | In <=20 Days -        |
|      |                             |         | Payment      |                      |   |     | Opend  | 11 > 20 Days = 0      |
|      |                             | Kin-GAP | Problem      | No Vendor Number     |   | 20  | Opent  | or >20 Days - (       |
|      |                             |         |              |                      |   | 20  |        | in <=20 Days -        |
|      |                             |         |              |                      |   |     | Closed | in >20 Days - (       |
|      |                             |         | Payment      |                      |   |     | Open f | or <=20 Days –        |
|      |                             | Kin-GAP | Problem      | Miscellaneous        |   | 20  | Open f | or >20 Days – (       |
|      |                             |         |              |                      |   |     | Closed | in <=20 Days -        |
|      |                             |         |              |                      |   |     | Closed | in >20 Days - (       |
|      |                             |         | Payment      | Incorrect Start/Stop |   | ~~  | Open   | or <=20 Days -        |
|      |                             | KIN-GAP | Resolution   | Date                 |   | 20  | Openi  | or >20 Days – $($     |
|      |                             |         |              |                      |   |     |        | in <=20 Days -        |
|      |                             |         | Payment      | Incorrect Rate/Rate  |   |     | Opend  | or $\leq 20$ Days – 0 |
|      |                             | Kin-GAP | Resolution   | Chanae               |   | 20  | Opent  | or >20 Days - (       |
|      |                             |         |              |                      | 1 | _~_ |        | in <=20 Davs -        |
|      |                             |         |              |                      |   |     | Closed | in >20 Days - (       |
|      |                             |         | Payment      |                      |   |     | Open f | or <=20 Days –        |
|      |                             | Kin-GAP | Resolution   | Miscellaneous        |   | 20  | Open f | or >20 Days – (       |
|      |                             |         | Income       |                      |   |     | Closed | in <=20 Days -        |
|      |                             | Kin-GAP | Verification | Agreement Letter     |   | 20  | Closed | in >20 Days - 0       |

| DATE | DOCU<br>MENT<br>VERSIO<br>N |          | REVISIO      | N DESCRIPTION        | A     | UTHOR  |                                                                                                    |
|------|-----------------------------|----------|--------------|----------------------|-------|--------|----------------------------------------------------------------------------------------------------|
|      |                             |          |              |                      |       | Open   | or <=20 Days -                                                                                                    |
|      |                             |          |              |                      |       | Open   | or >20 Days $-C$                                                                                                    |
|      |                             |          |              |                      |       |        | in <-20 Days -                                                                                                    |
|      |                             |          |              |                      |       | Open   | or <=20 Days = 0                                                                                                    |
|      |                             | Kin-GAP  | Other        | Open Text Box        | 20    | Open   | or >20 Days - (                                                                                                    |
|      |                             |          |              |                      |       | Closec | in <=3 Days - (                                                                                                    |
|      |                             |          |              |                      |       | Closec | in >3 Days – C                                                                                                    |
|      |                             |          |              |                      |       | Open   | or <=3 Days – (                                                                                                    |
|      |                             | Medi-Cal | Emergency    | Infant (0-2 years)   | 3     | Open   | or >3 Days – O                                                                                                    |
|      |                             |          |              |                      |       |        | in <=3 Days - (                                                                                                    |
|      |                             |          |              |                      |       | Closed | $\ln >3 Days - C$                                                                                                    |
|      |                             | Modi Cal | Emorgonov    | Modically Fragilo    | 3     | Open   | or $<=3$ Days – (                                                                                                    |
|      |                             | Medi-Cai | Emergency    | Medicully Flugile    | 3     | Closed | $\frac{1}{2}$ $\frac{1}{2}$ $\frac{1}$ |
|      |                             |          |              |                      |       |        | in >3 Days - C                                                                                                    |
|      |                             |          |              |                      |       | Open   | or <=3 Days - (                                                                                                    |
|      |                             | Medi-Cal | Emergency    | Minor in Hospital/ER | 3     | Open   | or >3 Days – O                                                                                                    |
|      |                             |          |              |                      |       | Closec | in <=3 Days - 0                                                                                                    |
|      |                             |          |              |                      |       | Closec | in >3 Days – C                                                                                                    |
|      |                             |          |              | Out of Psycho-tropic |       | Open   | or <=3 Days – (                                                                                                    |
|      |                             | Medi-Cal | Emergency    | Medication           | <br>3 | Open   | or >3 Days – O                                                                                                    |
|      |                             |          |              |                      |       |        | in <=22 Days -                                                                                                    |
|      |                             |          |              |                      |       |        | in >22 Days - (                                                                                                    |
|      |                             | Madi Cal | CEC          | Approval             | 22    | Open   | or $<=22$ Days –                                                                                                    |
|      |                             | Medi-Cai |              | Αρριοναί             | 22    |        | $\frac{1}{22}$ Days - C                                                                                                    |
|      |                             |          |              |                      |       | Closed | $\ln >3 Days - C$                                                                                                    |
|      |                             |          |              |                      |       | Open   | or <=3 Davs – (                                                                                                    |
|      |                             | Medi-Cal | CEC          | Correction           | 3     | Open   | or >3 Days – O                                                                                                    |
|      |                             |          |              |                      |       | Closec | in <=22 Days -                                                                                                    |
|      |                             |          |              |                      |       | Closec | in >22 Days - (                                                                                                    |
|      |                             |          |              |                      |       | Open   | or <=22 Days –                                                                                                    |
|      |                             | Medi-Cal | CEC          | Denial               | 22    | Open   | or >22 Days - 0                                                                                                    |
|      |                             |          |              |                      |       | Closec | in <=22 Days -                                                                                                    |
|      |                             |          |              |                      |       |        | In >22 Days - (                                                                                                    |
|      |                             | Medi Cal | CEC          | Other                | 22    | Open   | or $\geq 22$ Days -                                                                                                    |
|      |                             | Medi-Cui |              |                      | 22    |        | in <=20 Days - C                                                                                                    |
|      |                             |          |              |                      |       | Closed | in >20 Days - (                                                                                                    |
|      |                             |          |              | Youakim Denial       |       | Open   | or <=20 Davs -                                                                                                    |
|      |                             | Medi-Cal | Transitional | Referral             | 20    | Open   | or >20 Days - 0                                                                                                    |
|      |                             |          |              |                      |       | Closec | in <=20 Days -                                                                                                    |
|      |                             |          |              |                      |       | Closec | in >20 Days - 0                                                                                                    |
|      |                             |          |              |                      |       | Open   | or <=20 Days –                                                                                                    |
|      |                             | Medi-Cal | Transitional | Denied CEC           | 20    | Open   | or >20 Days – (                                                                                                    |

| DATE | DOCU<br>MENT<br>VERSIO<br>N |          | REVISIO         | N DESCRIPTION        |   | A      | JTHOR           |                                                                                                    |
|------|-----------------------------|----------|-----------------|----------------------|---|--------|-----------------|----------------------------------------------------------------------------------------------------|
|      |                             |          |                 |                      |   |        | Closed          | in <=20 Days -                                                                                                    |
|      |                             |          |                 |                      |   |        | Closed          | in >20 Days - 0                                                                                                    |
|      |                             | Modi Cal | Transitional    | Expiring CEC         |   | 20     | Open i          | or <=20 Days -                                                                                                    |
|      |                             | Medi-Cai | ITALISHIOHAI    |                      |   | 20     | Closed          | $\frac{1}{20}$ Days = 0                                                                                                    |
|      |                             |          |                 |                      |   |        |                 | in >20 Days - 0                                                                                                    |
|      |                             |          |                 |                      |   |        | Open f          | or <=20 Days -                                                                                                    |
|      |                             | Medi-Cal | Transitional    | Other                |   | 20     | Open f          | or >20 Days - (                                                                                                    |
|      |                             |          |                 |                      |   |        | Closed          | in <=3 Days -                                                                                                    |
|      |                             |          |                 |                      |   |        | Closed          | in >3 Days – C                                                                                                    |
|      |                             |          |                 |                      |   |        | Open f          | or <=3 Days – (                                                                                                    |
|      |                             | Medi-Cal | Medi-Cal        | Aid Code             |   | 3      | Open f          | or >3 Days – O                                                                                                    |
|      |                             |          |                 |                      |   |        | Closed          | in <=3 Days –                                                                                                    |
|      |                             |          |                 |                      |   |        | Closed          | in >3 Days – C                                                                                                    |
|      |                             |          |                 | DIC Deguart          | _ | 2      | Opent           | or <=3 Days - (                                                                                                    |
|      |                             | Medi-Cai | Medi-Cai        | BIC Request          |   | 3      | Closed          | $rac{1}{2}$ $rac{1}{2}$ $rac{$ |
|      |                             |          |                 |                      |   |        |                 | $\ln 23$ Days = 0                                                                                                    |
|      |                             |          |                 |                      |   |        | Open f          | m > 3 Days = C                                                                                                    |
|      |                             | Medi-Cal | Medi-Cal        | Disenrollment        |   | 3      | Open f          | or $>3$ Days – O                                                                                                    |
|      |                             |          |                 |                      |   | -      |                 | in <=3 Davs -                                                                                                    |
|      |                             |          |                 |                      |   |        | Closed          | in >3 Days – C                                                                                                    |
|      |                             |          |                 |                      |   |        | Open f          | ,<br>or <=3 Days – 0                                                                                                    |
|      |                             | Medi-Cal | Medi-Cal        | Release Hold Request |   | 3      | Open f          | or >3 Days – O                                                                                                    |
|      |                             |          |                 |                      |   |        | Closed          | in <=3 Days -                                                                                                    |
|      |                             |          |                 |                      |   |        | Closed          | in >3 Days – C                                                                                                    |
|      |                             |          |                 | Medi-Cal Card not    |   |        | Open f          | or <=3 Days - (                                                                                                    |
|      |                             | Medi-Cal | Medi-Cal        | Working              |   | 3      | Open f          | or >3 Days – O                                                                                                    |
|      |                             |          |                 |                      |   |        | Closed          | in <=3 Days -                                                                                                    |
|      |                             |          |                 |                      |   |        | Closed          | $\ln >3 Days - C$                                                                                                    |
|      |                             | Modi Cal | Madi Cal        | DOB                  |   | 2      | Openi           | or $>3$ Days $= 0$                                                                                                    |
|      |                             | Medi-Cui | Medi-Cui        |                      |   | 5      | Closed          | $in \leq =3$ Days = 0                                                                                                    |
|      |                             |          |                 |                      |   |        | Closed          | in >3 Days - C                                                                                                    |
|      |                             |          |                 |                      |   |        | Open f          | or <=3 Days – (                                                                                                    |
|      |                             | Medi-Cal | Medi-Cal        | Name                 |   | 3      | Open f          | or >3 Days – O                                                                                                    |
|      |                             |          |                 |                      |   |        | Closed          | in <=3 Days –                                                                                                    |
|      |                             |          |                 |                      |   |        | Closed          | in >3 Days – C                                                                                                    |
|      |                             |          | Resident County |                      |   | Open f | or <=3 Days - ( |                                                                                                    |
|      |                             | Medi-Cal | Medi-Cal        | Code                 |   | 3      | Open f          | or >3 Days – O                                                                                                    |
|      |                             |          |                 |                      |   |        | Closed          | in <=3 Days -                                                                                                    |
|      |                             |          |                 |                      |   |        | Closed          | in >3 Days – C                                                                                                    |
|      |                             |          |                 | A al alva ar         |   | _      | Open f          | or <=3 Days - (                                                                                                    |
|      |                             | Medi-Cal | Meal-Cal        | Address              |   | 3      |                 | or >3 Days – O                                                                                                    |
|      |                             |          |                 | Case Number          |   | 2      |                 | r <= 3 Days - 1                                                                                                    |
|      |                             | Medi-Cal | Meai-Cai        |                      |   | ა      |                 | 11 /3 Days - C                                                                                                    |

| DATE       | DOCU<br>MENT<br>VERSIO<br>N | REVISION DESCRIPTION                                                                                                    |                                                                                                    |               | A | UTHOR |                  |                      |
|------------|-----------------------------|----------------------------------------------------------------------------------------------------|----------------------------------------------------------------------------------------------------|---------------|---|-------|------------------|----------------------|
|            |                             |                                                                                                    |                                                                                                    |               |   |       | Open             | or <=3 Days - (      |
|            |                             |                                                                                                    |                                                                                                    |               |   |       | Opent            | or >3 Days - O       |
|            |                             |                                                                                                    |                                                                                                    |               |   |       |                  | $\ln 23$ Days - C    |
|            |                             |                                                                                                    |                                                                                                    |               |   |       | Open             | or $\leq 3$ Days – ( |
|            |                             | Medi-Cal                                                                                                    | Medi-Cal                                                                                                    | Correction    |   | 3     | Opent            | or $>3$ Days – O     |
|            |                             |                                                                                                    |                                                                                                    |               |   | Ū     |                  | in <=3 Davs - 0      |
|            |                             |                                                                                                    |                                                                                                    |               |   |       | Closed           | in >3 Days – C       |
|            |                             |                                                                                                    |                                                                                                    |               |   |       | Open f           | ,<br>or <=3 Days – ( |
|            |                             | Medi-Cal                                                                                                    | Medi-Cal                                                                                                    | Intake        |   | 3     | Open f           | or >3 Days – O       |
|            |                             |                                                                                                    |                                                                                                    |               |   |       | Closed           | in <=3 Days - 0      |
|            |                             |                                                                                                    |                                                                                                    |               |   |       | Closed           | in >3 Days – C       |
|            |                             |                                                                                                    |                                                                                                    |               |   |       | Opent            | or <=3 Days – (      |
|            |                             | Medi-Cal                                                                                                    | Medi-Cal                                                                                                    | SSN           |   | 3     | Opent            | or >3 Days – O       |
|            |                             |                                                                                                    |                                                                                                    |               |   |       | Closed           | in <=3 Days - 0      |
|            |                             |                                                                                                    |                                                                                                    |               |   |       | Closed           | in >3 Days – C       |
|            |                             |                                                                                                    |                                                                                                    |               |   |       | Opent            | or <=3 Days – (      |
|            |                             | Medi-Cal                                                                                                    | Other                                                                                                    | Open Text Box |   | 3     | Opent            | or >3 Days – O       |
| 7/17/2019  | .02                         | Before: Mu<br>month. The<br>viewing th<br>After: Singl<br>month. The<br>viewing th                                                                                                    | Change in Month filter description, the Prompt<br>section, in Work Order Status Summary Dashboard<br>Page Layout.<br>Before: Multi-select option to filter data by the<br>month. The data will display as of the day a user is<br>viewing the dashboard.<br>After: Single-select option to filter data by the<br>month. The data will display as of the day a user is |               |   |       |                  |                      |
| 07/30/2019 | .03                         | Changed the description of HSA III in 6.2 Position to<br>remove reference to Section.<br>Before: The active worker number associated to the<br>Assigned Worker's Office and Section, with type<br>Director<br>After: The active worker number associated to the<br>Assigned Worker's Office with type Director |                                                                                                    |               |   |       | allari<br>Ithala |                      |
|            |                             |                                                                                                    |                                                                                                    |               |   |       |                  |                      |
|            |                             |                                                                                                    |                                                                                                    |               |   |       |                  |                      |
|            |                             |                                                                                                    |                                                                                                    |               |   |       |                  | 1                    |
|            |                             |                                                                                                    |                                                                                                    |               |   |       |                  |                      |
|            |                             |                                                                                                    |                                                                                                    |               |   |       |                  | 1                    |

# Table of Contents

| 1 | Ov  | verview                                             | 12 |
|---|-----|-----------------------------------------------------|----|
|   | 1.1 | Current Design                                      | 12 |
|   | 1.2 | Requests                                            | 12 |
|   | 1.3 | Overview of Recommendations                         |    |
|   | 1.4 | Assumptions                                         | 13 |
| 2 | Red | commendations                                       | 16 |
|   | 2.1 | Work Order Dashboard                                |    |
|   | 2.1 | 1.1 Overview                                        | 16 |
|   | 2.1 | 1.2 Page Description                                |    |
|   | 2.1 | 1.3 Metric Definition                               | 16 |
|   | 2.1 | 1.4 Work Order Status Dashboard Page Layout         | 21 |
|   | 2.1 | 1.5 Work Order Status Summary Dashboard Page Layout |    |
|   | 2.1 | 1.6 Case List                                       |    |
|   | 2.2 | General OBIEE function Mockups                      | 51 |
|   | 2.2 | 2.1 Drill links                                     | 51 |
|   | 2.3 | Report Navigation                                   |    |
|   | 2.4 | Report and Data Level Security                      |    |
|   | 2.5 | ETL Dependencies                                    |    |
|   | 2.6 | Dashboard Standards                                 |    |
|   | 2.7 | Dashboard Details                                   |    |
|   | 2.8 | Data Volume/Usage/Performance                       |    |
| 3 | Sup | pporting Documents                                  |    |
| 4 | Re  | equirements                                         |    |
|   | 4.1 | Project Requirements                                |    |
|   | 4.2 | Migration Requirements                              |    |
| 5 | Mig | gration Impacts                                     |    |
| 6 | Ар  | ppendix                                             |    |
|   | 6.1 | Work Order Programs, Types and Sub Types            | 2  |
|   | 6.2 | Dates                                               |    |
|   | 6.3 | Position                                            |    |
|   | 6.4 | Calculations                                        |    |
|   | 6.5 | Metrics                                             |    |

# **1 OVERVIEW**

# 1.1 Current Design

The **EW Work Order Status Summary** report is available via a third-party tool called **EW WORKS**. This tool allows users to view the number of open Work Orders which are on time or late as well as closed Work Orders which are on time or late. In addition, the report breaks down the number of Work Orders by Work Order 'Program', Work Order 'Type' and further down into the 'Sub Type' of Work Orders. The report can be viewed for a single month, or all report months, depending on the needs of the end-user.

# 1.2 Requests

EW WORKS is the stand-alone tool used for monthly management reports on Work Orders and task tracking. However, the EW WORKS functionality is being discontinued. The robust set of reports on Work Orders and task tracking must be built using other reporting solutions.

# **1.3 Overview of Recommendations**

Develop a new **Business Intelligence (BI) dashboard** page which provides the same information for Work Orders as the EW WORKS report. The dashboard must:

 Include the Work Order counts for Work Orders closed within the due date, Work Orders closed after the due date, Work Orders open within the due date and Work Orders open after the due date. The counts will then be further divided by the Work Order's 'Program', 'Type' and then further divided by its 'Sub Type'.

#### Note:

- 1) Due dates are automatically calculated by the application when a work order is saved.
- 2) Work Orders are classified by 'Program', 'Type' and 'Sub Type' in the application when a work order is created.
- 3) Closed Work orders are set in the application as 'Completed'.
- 4) Open Work Orders are set in the application as any one of the following selections: 'Pending', 'Assigned' and 'In Progress'.
- 2. Calculate the percentage of total for Work Orders closed within the due date, Work Orders closed after the due date, Work Orders open within the due date and Work Orders open after the due date. The percentages will then be divided by the Work Order's 'Program', 'Type' and further divided by its 'Sub Type'. The percent calculations will be as follows:
  - a. Percent of Work Orders Closed by Program = (Work Orders Closed by Program / Total Number of Work Orders by Program) \* 100
  - b. Percent of Work Orders Closed by Type = (Work Orders Closed by Type / Total Number of Work Orders by Type) \* 100
  - c. Percent of Work Orders Closed by Sub Type = (Work Orders Closed by Sub Type / Total Number of Work Orders Sub Type) \* 100
  - d. Percent of Work Orders Open by Program = (Work Orders Open by Program / Total Number of Work Orders by Program) \* 100

- e. Percent of Work Orders Open by Type = (Work Orders Open by Type / Total Number of Work Orders by Type) \* 100
- f. Percent of Work Orders Open by Sub Type = (Work Orders Open by Sub Type / Total Number of Work Orders Sub Type) \* 100
- 3. For Work Orders that are 'Closed', calculate the number of days between the created day of the Work Order until its completion. This will determine if the work order is '**Closed On Time'** or '**Closed Late**'.
- 4. For Work Orders that are 'Open', count the number of days from its due date until the current day. This will determine if the Work Order is '**Open On Time**' or '**Open Late**'.

The BI dashboard will also include data on Work Orders which have a **Child Protective Services (CPS)** program and are not associated to a case. CPS Work Orders are identified in a work order if the caller does not have a known eligibility case number for reference. This will allow users to easily identify Work Orders that need immediate action.

| Assumption<br>Point | Details                                                                                                    | Potential Impact                                                                                                    |
|---------------------|----------------------------------------------------------------------------------------------------|----------------------------------------------------------------------------------------------------|
| 1.                  | Status "Closed" will equate to the following<br>status found in the Work Order Detail page:<br>• Completed                       | The verbiage "Completed"<br>will only be used when<br>referring to case lists in this<br>design and in the<br>dashboard. |
| 2.                  | Status "Open" equates to the following<br>statuses found in the Work Order Detail<br>page:<br>Pending<br>Assigned<br>In Progress | The verbiage "Pending",<br>"Assigned" and "In<br>Progress" will not be used in<br>the document or in the<br>dashboard.   |
| 3.                  | "On Time" refers to Work Orders closed or still open before or as of the due date.                                               | The entire dashboard including second and third level reports, and case lists.                                           |
| 4.                  | "Late" equates to Work Orders closed or still open after the due date.                                                           | The entire dashboard including second and third level reports, and case lists.                                           |
| 5.                  | Work Order "Status" refers to the following:<br>- Closed<br>- Closed On Time<br>- Closed Late<br>- Open<br>- Open On Time        | This verbiage is used<br>throughout the document<br>as well as the dashboard.                                            |

# 1.4 Assumptions

| Assumption<br>Point | Details                                                                                                    | Potential Impact                                                                                                    |  |  |  |
|---------------------|----------------------------------------------------------------------------------------------------|----------------------------------------------------------------------------------------------------|--|--|--|
|                     | - Open Late                                                                                                    |                                                                                                    |  |  |  |
| 6.                  | Case list which include "Complete" as part<br>of the title refer to Work Orders which are<br>closed.                                                                                                    | Case Lists                                                                                                    |  |  |  |
| 7.                  | Case list which include "Not Complete" as<br>part of the title refer to Work Orders which<br>are open.                                                                                                    | Case Lists                                                                                                    |  |  |  |
| 8.                  | "Worker ID" in CalACES is a suitable replacement for "EW File Number"                                                                                                    | All reports throughout the dashboard will be replaced with the worker number.                                             |  |  |  |
| 9.                  | "Deputy" refers to the HSA I Name who<br>supervises one or more Eligibility<br>Supervisors (Unit Supervisors) in one or<br>more Offices                                                                                                    | Case Lists and Prompts<br>mention Deputy<br>throughout the dashboard.                                                     |  |  |  |
| 10.                 | "Director" refers to the HSA III Name who<br>supervises one or more HSA I's in one or<br>more Offices.                                                                                                    | Case Lists and Prompts<br>mention Director<br>throughout the dashboard.                                                   |  |  |  |
| 11.                 | Historical data reflects Work Order<br>information as of the last ETL run date.<br>i.e. In present day, if the status of a Work<br>Order, created months before, is changed<br>from the current status to a new status, the<br>dashboard will reflect the new information<br>when prompted for that month. The<br>previous status will no longer be available. | The entire dashboard including second and third level reports, and case lists.                                            |  |  |  |
| 12.                 | Due Days are calculated with Create Date<br>as the day zero. The day after Create Date<br>will count as the first day.                                                                                                    | All reports and/or case lists<br>where number of days is<br>calculated.                                                   |  |  |  |
| 13.                 | Due Days calculations must not count weekends or County Holidays.                                                                                                    | Due Days will have to be<br>recalculated annually to<br>account for change in<br>weekend days and County<br>Holiday days. |  |  |  |
| 14.                 | If data does not exist for any attribute or<br>combination of attributes, the attribute or<br>attributes will not be displayed.                                                                                                    | The entire dashboard including second and third level reports, and case lists.                                            |  |  |  |

| Assumption<br>Point | Details                                                                                                    | Potential Impact                                                                     |
|---------------------|----------------------------------------------------------------------------------------------------|--------------------------------------------------------------------------------------|
| 15.                 | The report(s) will not display data that is not<br>available in the application. If data does<br>not exist in the application the dashboard<br>will display 'Unknown'.                           | The entire dashboard<br>including second and third<br>level reports, and case lists. |
| 16.                 | Information will be pulled from the Worker associated to the Program.                                                                                                    | The entire dashboard<br>including second and third<br>level reports, and case lists. |
| 17.                 | Work Orders with Medi-Cal program only include Child Welfare Program Medi-Cal.                                                                                                    | The entire dashboard<br>including second and third<br>level reports, and case lists. |
| 18.                 | If a Worker associated to a Work Order is a DPSS worker, the information will still be displayed.                                                                                                | The entire dashboard including second and third level reports, and case lists.       |
| 19.                 | Codes for Programs, Types and Sub Types<br>are maintained in the database. If any new<br>Programs, Types and/or Sub Types are<br>created, the dashboard will reflect this<br>change accordingly. | The entire dashboard including second and third level reports, and case lists.       |
| 20.                 | The position hierarchy will be: Director,<br>followed by Office, followed by Deputy,<br>followed by Unit, Supervisor Name and<br>followed by Worker ID                                           | The entire dashboard including second and third level reports, and case lists.       |
| 21.                 | CWS/CMS Case Number is not a required<br>field in Work Order. If a work order is not<br>associated to a case, it also may not have<br>a CWS/CMS Case Number.                                     | Case Lists with have the CWS/CMS Case Number column.                                 |
| 22.                 | Mockups in design are only examples of<br>how the data will look and might now<br>always be accurate to actual data.                                                                             | The entire dashboard<br>including second and third<br>level reports, and case lists. |

# **2 RECOMMENDATIONS**

# 2.1 Work Order Dashboard

# 2.1.1 Overview

The **Work Order Status** dashboard page will provide metrics on the statuses of Work Orders. The information in this dashboard shall reflect data available in the Work Order List and Work Order Detail pages in the application. The dashboard page will update nightly and focus on how many Work Orders were closed within the due date or after the due date, and how many were open before the due date or open after the due date. The page will also provide metrics on Work Orders by 'Program', 'Type', 'Sub Type' and even drill down to a granular case list.

# 2.1.2 **Page Description**

| Table          | 1 – Page                  |
|----------------|---------------------------|
| Dashboard Name | Page Name                 |
| Work Order     | Work Order Status         |
| Work Order     | Work Order Status Summary |

# 2.1.3 Metric Definition

# Table 2 – Metrics

| Metric Name    | Metric Definition                                                                                                    | Related Widget |
|----------------|----------------------------------------------------------------------------------------------------|----------------|
| Total Closed   | The number of Work Orders closed in the prompted month(s).                                                                                           | Grand Total    |
| Closed On Time | The number of Work Orders<br>closed on or before the<br>due date in the prompted<br>month(s).<br>Note: See Appendix:<br><u>Metrics</u> for examples. | Grand Total    |
| Closed Late    | The number of Work Orders<br>closed after the due date<br>in the prompted month(s).                                                                  | Grand Total    |

|                  | <b>Note:</b> See Appendix:<br><u>Metrics</u> for examples.                                                                                               |                                                                                                    |
|------------------|----------------------------------------------------------------------------------------------------|----------------------------------------------------------------------------------------------------|
| Total Open       | The number of Work Orders<br>open in the prompted<br>month(s).<br><b>Note:</b> See Appendix:<br><u>Metrics</u> for examples.                             | Grand Total                                                                                                    |
| Open On Time     | The number of Work Orders<br>still open on or before the<br>due date in the prompted<br>month(s).<br>Note: See Appendix:<br><u>Metrics</u> for examples. | Grand Total                                                                                                    |
| Open Late        | The number of Work Orders<br>still open after the due date<br>in the prompted month(s).<br><b>Note:</b> See Appendix:<br><u>Metrics</u> for examples.    | Grand Total                                                                                                    |
| # of Work Orders | The total Work Orders<br>created and completed in<br>the prompted month(s).<br>Note: See Appendix:<br><u>Metrics</u> for examples.                       | # of Work Orders by<br>Program, # of Work Orders<br>by Type, # of Work Orders<br>Closed by Sub Type, # of<br>Work Orders Open by Sub<br>Type and # of Work Orders<br>Without Case Number |
| % of Work Orders | The percent of total Work<br>Orders created and<br>completed in the<br>prompted month(s).<br><b>Note:</b> See Appendix:<br><u>Metrics</u> for examples.  | % of Work Orders by<br>Program and % of Work<br>Orders by Type                                                                                                    |
| Sub Total        | Total of all Work Orders,<br>open and closed, in the<br>prompted month(s). The<br>calculations are done at                                               | # of Work Orders by<br>Program and # of Work<br>Orders by Type                                                                                                    |

|                                    | the Program, Type and Sub<br>Type levels.                                                                                                    |                                                                                                    |
|------------------------------------|----------------------------------------------------------------------------------------------------|----------------------------------------------------------------------------------------------------|
|                                    | <b>Note:</b> See Appendix:<br><u>Metrics</u> for examples.                                                                                                    |                                                                                                    |
| # of Work Orders Closed<br>On Time | The number of Work Orders<br>which were closed before<br>or on the Due Date by a<br>worker in the prompted<br>month(s).<br>Note: See Appendix:<br><u>Metrics</u> for examples.      | # of Work Orders by<br>Program, # of Work Orders<br>by Type, # of Work Orders<br>Closed by Sub Type              |
| # of Work Orders Closed<br>Late    | The number of Work Orders<br>which were closed after<br>the Due Date by a worker<br>in the prompted month(s).<br><b>Note:</b> See Appendix:<br><u>Metrics</u> for examples.         | # of Work Orders by<br>Program, # of Work Orders<br>by Type, # of Work Orders<br>Closed by Sub Type              |
| # of Work Orders Open On<br>Time   | The number of open Work<br>Orders which are open<br>before or on the Due Date<br>in the prompted month(s).<br><b>Note:</b> See Appendix:<br><u>Metrics</u> for examples.            | # of Work Orders by<br>Program, # of Work Orders<br>by Type and # of Work<br>Orders Open by Sub Type             |
| # of Work Orders Open<br>Late      | The number of open Work<br>Orders which still open past<br>the Due Date in the<br>prompted month(s).<br><b>Note:</b> See Appendix:<br><u>Metrics</u> for examples.                  | # of Work Orders by<br>Program, # of Work Orders<br>by Type and # of Work<br>Orders Open by Sub Type             |
| % of Work Orders Closed            | Percent of total Work<br>Orders which were closed<br>in the prompted month(s).<br>The calculation includes all<br>work orders regardless of<br>when the work orders were<br>opened. | % of Work Orders by<br>Program, % of Work Orders<br>Closed by Type and % of<br>Work Orders Closed by Sub<br>Type |

|                               | Note:<br>1) See Appendix:<br><u>Calculations</u> for<br>more information on<br>how to calculate<br>this metric.<br>2) See Appendix:<br><u>Metrics</u> for<br>examples.                                                                                                    |                                                                                                    |
|-------------------------------|----------------------------------------------------------------------------------------------------|----------------------------------------------------------------------------------------------------|
| % of Work Orders Open         | Percent of total Work<br>Orders which are open in<br>the prompted month(s).<br>The calculation includes all<br>work orders regardless of<br>when the work orders were<br>closed.<br><b>Note:</b><br>1) See Appendix:<br><u>Calculations</u> for<br>more information on<br>how to calculate<br>this metric.<br>2) See Appendix:<br><u>Metrics</u> for<br>examples. | % of Work Orders by<br>Program, % of Work Orders<br>Closed by Type and % of<br>Work Orders Open by Sub<br>Type |
| Number of Days Late           | Number of days that the<br>work order is open past the<br>Due Date. This number is<br>calculated dynamically for<br>all work orders.<br>Note:<br>1) Must exclude<br>weekends and holidays<br>2) See Appendix:<br><u>Calculations</u> for the<br>equation<br>3) Note: See Appendix:<br><u>Metrics</u> for examples.                                                | Work Order Case Summary:<br>Completed – Case List and<br>Work Order Case Summary:<br>Not Completed – Case List |
| Number of Days to<br>Complete | Number of days it took for a<br>work order to reach<br>'Complete' status. This                                                                                                    | Work Order Case Summary:<br>Completed – Case List                                                              |

| n<br>d<br>o | number is calculated<br>dynamically for all work<br>orders. |  |
|-------------|-------------------------------------------------------------|--|
| Ν           | lote:                                                       |  |
| 1           | ) Must exclude weekends and holidays                        |  |
| 2           | 2) See Appendix:<br><u>Calculations</u> for the             |  |
| 3           | B) Note: See Appendix:<br><u>Metrics</u> for examples.      |  |

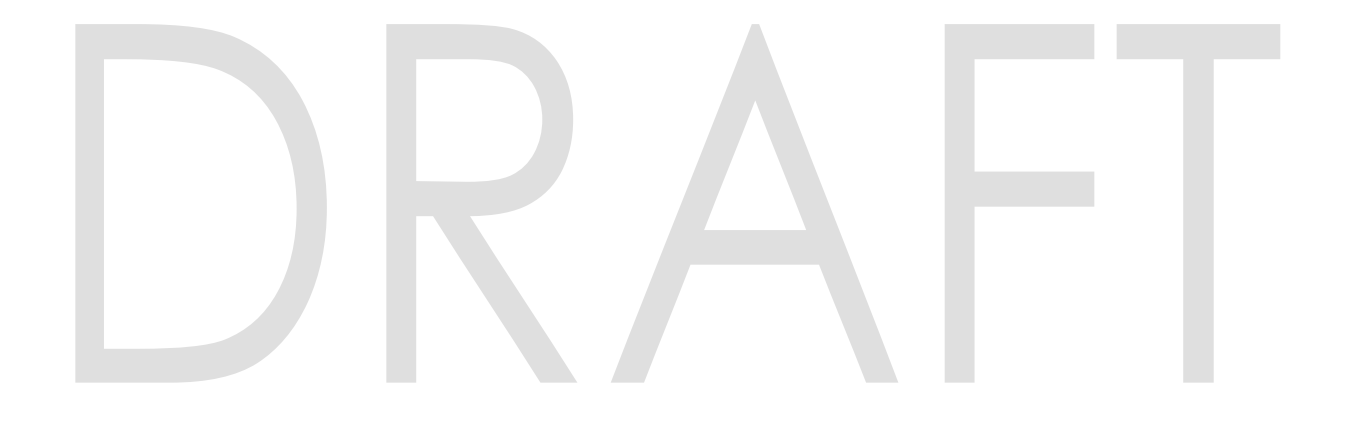

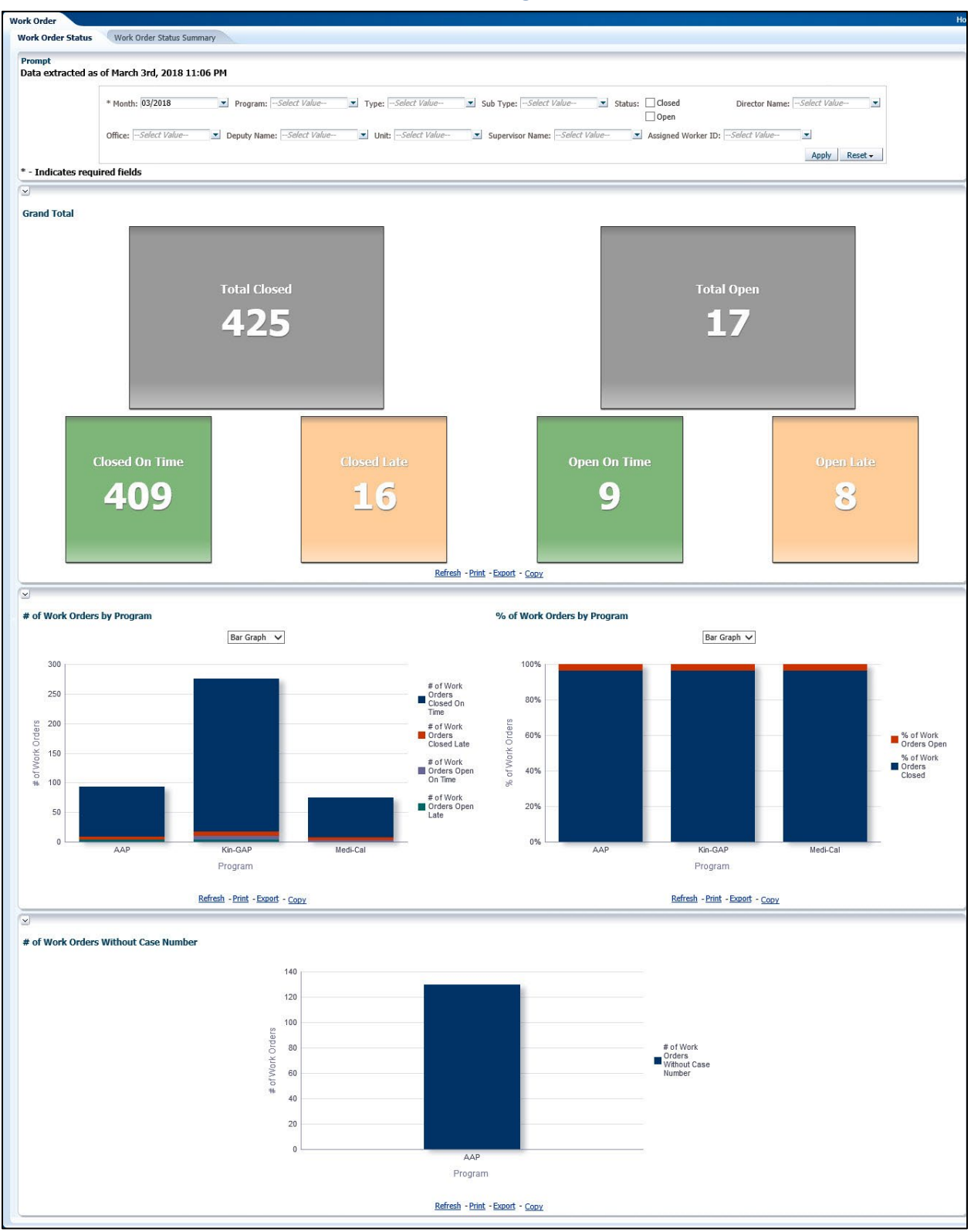

# 2.1.4 Work Order Status Dashboard Page Layout

# 2.1.4.1 Prompt Detail

| * Month: 03/2018    | Program:Select Value Type:Select   | Value Sub Type:Select Value          | Status: Closed      | Director Name:Select Value |
|---------------------|------------------------------------|--------------------------------------|---------------------|----------------------------|
|                     |                                    |                                      | Open                |                            |
| Office:Select Value | Deputy Name:Select Value Viit:Sele | t Value Supervisor Name:Select Value | Assigned Worker ID: | -Select Value              |
|                     |                                    |                                      |                     | Apply Reset -              |

# Table 3 – Prompt Description

| Filter Name           | Default Value | Filter Type                                                                                                    |
|-----------------------|---------------|----------------------------------------------------------------------------------------------------|
| *Month                | Current Month | Multi-select option to filter data by the month. The data will display as of the day a user is viewing the dashboard.                                                                                      |
| Program               | All           | Multi-select option to filter data by Work Order<br>'Programs'. See <u>Work Order Programs, Types and Sub</u><br><u>Types</u> in the <u>Appendix</u> for full list.                                        |
| Туре                  | All           | Multi-select option to filter data by Work Order<br>'Types'. See <u>Work Order Programs, Types and Sub</u><br><u>Types</u> in the <u>Appendix</u> for full list.                                           |
| Sub Type              | All           | Multi-select option to filter data by Work Order 'Sub<br>Types'. See <u>Work Order Programs, Types and Sub</u><br><u>Types</u> in the <u>Appendix</u> for full list.                                       |
| Status                | Unchecked     | Check box option to filter the results for ' <b>Closed</b> ' Work<br>Orders and/or ' <b>Open</b> ' Work Orders.<br><b>Note</b> : If both options are unchecked, then the page<br>will display all results. |
| Director<br>Name      | All           | Multi-select option to filter data by Director.                                                                                                    |
| Office                | All           | Multi-select option to filter data by Office name.                                                                                                    |
| Deputy<br>Name        | All           | Multi-select option to filter data by Deputy.                                                                                                    |
| Unit                  | All           | Multi-select option to filter data by Unit.                                                                                                    |
| Supervisor<br>Name    | All           | Multi-select option to filter data by Supervisor.                                                                                                    |
| Assigned<br>Worker ID | All           | Multi-select option to filter data by Worker number assigned to the Work Order.                                                                                                    |

# Table 4 - Logic for parameters will be as follows:

| Dashboard Page    | Parameters Addition                 | Parameter Description                                                                                                 |
|-------------------|-------------------------------------|----------------------------------------------------------------------------------------------------|
| Work Order Status | <b>Add</b> "Month" dropdown prompt. | This is a mandatory field<br>which displays the month as<br>of the day the dashboard is<br>viewed. At least one month |

| Dashboard Page | Parameters Addition                                    | Parameter Description                                                                                                    |
|----------------|--------------------------------------------------------|----------------------------------------------------------------------------------------------------|
|                |                                                        | must be selected to filter the dashboard. The values will be in <b>MM/YYYY</b> format.                                                                                                    |
|                | <b>Add</b> "Program" dropdown after "Month".           | The values will be all<br>'Programs' associated to<br>Work Orders.                                                                                                    |
|                | <b>Add</b> "Type" dropdown after<br>"Program".         | The values will be all 'Types'<br>associated to Work Orders.<br>The dropdown values will<br>change dynamically<br>depending on the<br>'Program'.                                                                     |
|                | <b>Add</b> "Sub Type" dropdown after "Type".           | The values will be all 'Sub<br>Types' of Work Orders. The<br>dropdown values will<br>change dynamically<br>depending on the 'Type'.                                                                                  |
|                | Add "Status" check boxes after "Sub Type".             | The values will be:<br>- Closed<br>- Open                                                                                                    |
|                | <b>Add</b> "Director Name"<br>dropdown after "Status". | The values will be limited to<br>the person who supervises<br>one or more Deputies in one<br>or more Offices.                                                                                                    |
|                | <b>Add</b> "Office" dropdown after<br>"Director".      | The values will be limited to<br>those in the user's County.<br>The dropdown values will<br>change dynamically<br>depending on the 'Director<br>Name'.                                                               |
|                | <b>Add</b> "Deputy Name"<br>dropdown after "Office".   | The values will be limited to<br>the person who supervises<br>one or more Eligibility Unit<br>Supervisors in one or more<br>Offices. The dropdown<br>values will change<br>dynamically depending on<br>the 'Office'. |
|                | <b>Add</b> "Unit" dropdown after<br>"Deputy".          | The values will be limited to<br>those in the user's County.<br>The dropdown values will<br>change dynamically<br>depending on the 'Deputy<br>Name'.                                                                 |

| Dashboard Page | Parameters Addition                                       | Parameter Description                                                                                                    |
|----------------|-----------------------------------------------------------|----------------------------------------------------------------------------------------------------|
|                | <b>Add</b> "Supervisor Name"<br>dropdown after "Office".  | The values will be limited to<br>the person who supervises<br>the worker assigned to a<br>work order. The dropdown<br>values will change<br>dynamically depending on<br>the 'Unit'.                                                                                      |
|                | <b>Add</b> "Assigned Worker ID"<br>dropdown after "Unit". | The values will be workers<br>assigned to a work order.<br>The values will be limited to<br>the those in the user's<br>County. The dropdown<br>values will change<br>dynamically depending on<br>the 'Supervisor Name'<br>depending on the available<br>in the data set. |

**Note**: \* indicates that the filter 'Month' is always required.

# 2.1.4.2 Widget Details

# 2.1.4.2.1 Grand Total

Widget shall display the total number of Work Orders which were closed on time, closed late, open on time and open late during the prompted month or months.

- 1. The report shall have six performance tiles. Each tile will display the grand total for the following metrics:
  - a. Total Closed
    - i. Closed On Time
    - ii. Closed Late
  - b. Total Open
    - i. Open On Time
    - ii. Open Late
- 2. The report will sum the values for all months for each of the metrics when filtered for multiple months.

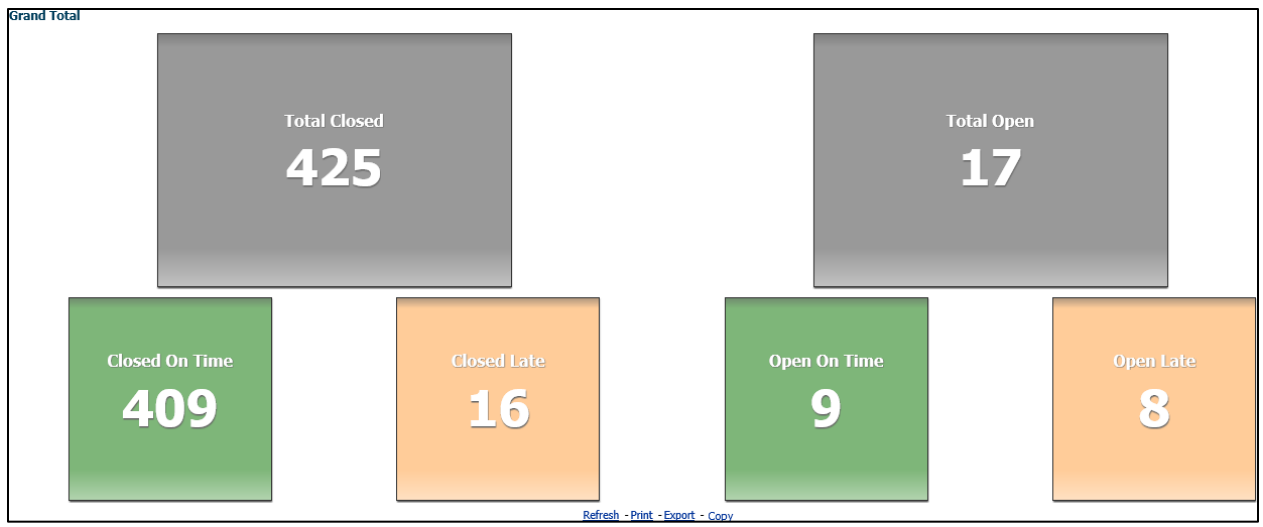

Figure 2.1.4.2.1 - Grand Total – Performance Tiles

# 2.1.4.2.2 # of Work Orders by Program

Widget shall display the number of Work Orders which were closed on time, closed late, open on time and open late by Program during the prompted month(s).

- 1. The widget shall toggle between 'Bar Graph' and 'Pivot Table'
  - a. 'Bar Graph' view shall be the first to load by default and 'Pivot Table' view will be the second option.
  - b. The 'Bar Graph' shall display all 'Programs' for single, or multiple, prompted months for each of the following metrics:
    - i. # of Work Orders Closed On Time
    - ii. # of Work Orders Closed Late
    - iii. # of Work Orders Open On Time
    - iv. # of Work Orders Open Late
  - c. The 'Pivot Table' view shall display the subtotal of all Work Orders for each Program.
  - d. The 'Pivot Table' shall also display a grand total of Work Orders by status.
- 2. The report will sum the values for all months for each 'Program' and metric when filtered for multiple months.

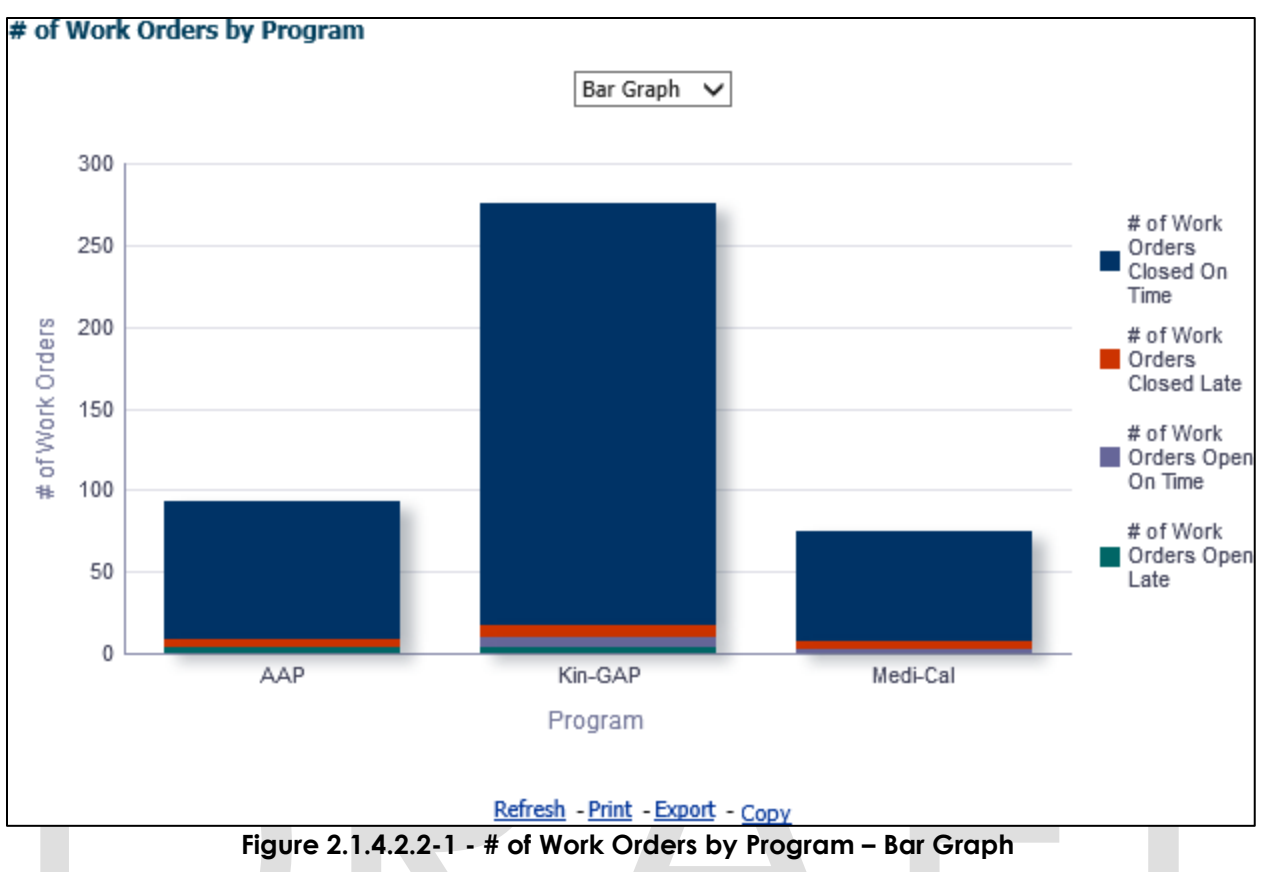

|             |                                 | Pivot Tabl                   | e 🗸                           |                            |           |
|-------------|---------------------------------|------------------------------|-------------------------------|----------------------------|-----------|
| Program     | # of Work Orders Closed On Time | # of Work Orders Closed Late | # of Work Orders Open On Time | # of Work Orders Open Late | Sub Total |
| AAP         | 84                              | 5                            | 0                             | 4                          | 93        |
| Kin-GAP     | 258                             | 7                            | 6                             | 4                          | 275       |
| 1edi-Cal    | 67                              | 4                            | 3                             | 0                          | 74        |
| Grand Total | 409                             | 16                           | 9                             | 8                          | 442       |

Refresh - Print - Export - Copy

Figure 2.1.4.2.2-2 - # of Work Orders by Program – Pivot Table

- 3. From the top-level 'Pivot Table' and 'Bar Graph' views, the widget will drill down to a second-level widget: <u># of Work Orders by Type.</u>
- 4. From the top-level 'Pivot Table' and 'Bar Graph' views, the widget will also have the option to drill down to one of two case lists. The conditions are as follows:
  - a. Values under metrics # of Work Orders Closed on Time and # of Work Orders Closed Late will drill down to: <u>Work Order Status: Completed - Case List</u>.
  - b. Values under metrics # of Work Orders Open on Time and # of Work Orders Open Late will drill down to: <u>Work Order Status: Not Completed - Case List</u>.
  - c. See <u>General OBIEE Function Mockup: Drill Links</u> for more details about case lists.

# 2.1.4.2.3 # of Work Orders by Type

Widget shall display the number of Work Orders which were closed on time, closed late, open on time and open late by 'Type' during the prompted month(s).

- 1. The widget shall be available as the second-level option from the top-level <u># of</u> <u>Work Order by Program</u> graph.
- 2. The widget shall toggle between 'Bar Graph' and 'Pivot Table'.
  - a. The 'Bar Graph' shall be the first view to load by default and 'Pivot Table' will be the second option.
  - b. The 'Bar Graph' shall display all 'Types' associated with the 'Program' selected at the top-level.
  - c. The 'Types' of Work Order are displayed as:
    - i. # of Work Orders Closed On Time
    - ii. # of Work Orders Closed Late
    - iii. # of Work Orders Open On Time
    - iv. # of Work Orders Open Late
  - d. The table view shall display the subtotal of all Work Orders for each 'Type'.
  - e. The table shall also display a grand total of Work Orders by status.
- 3. The report will sum the values for all months for each 'Type' and metric when filtered for multiple months.

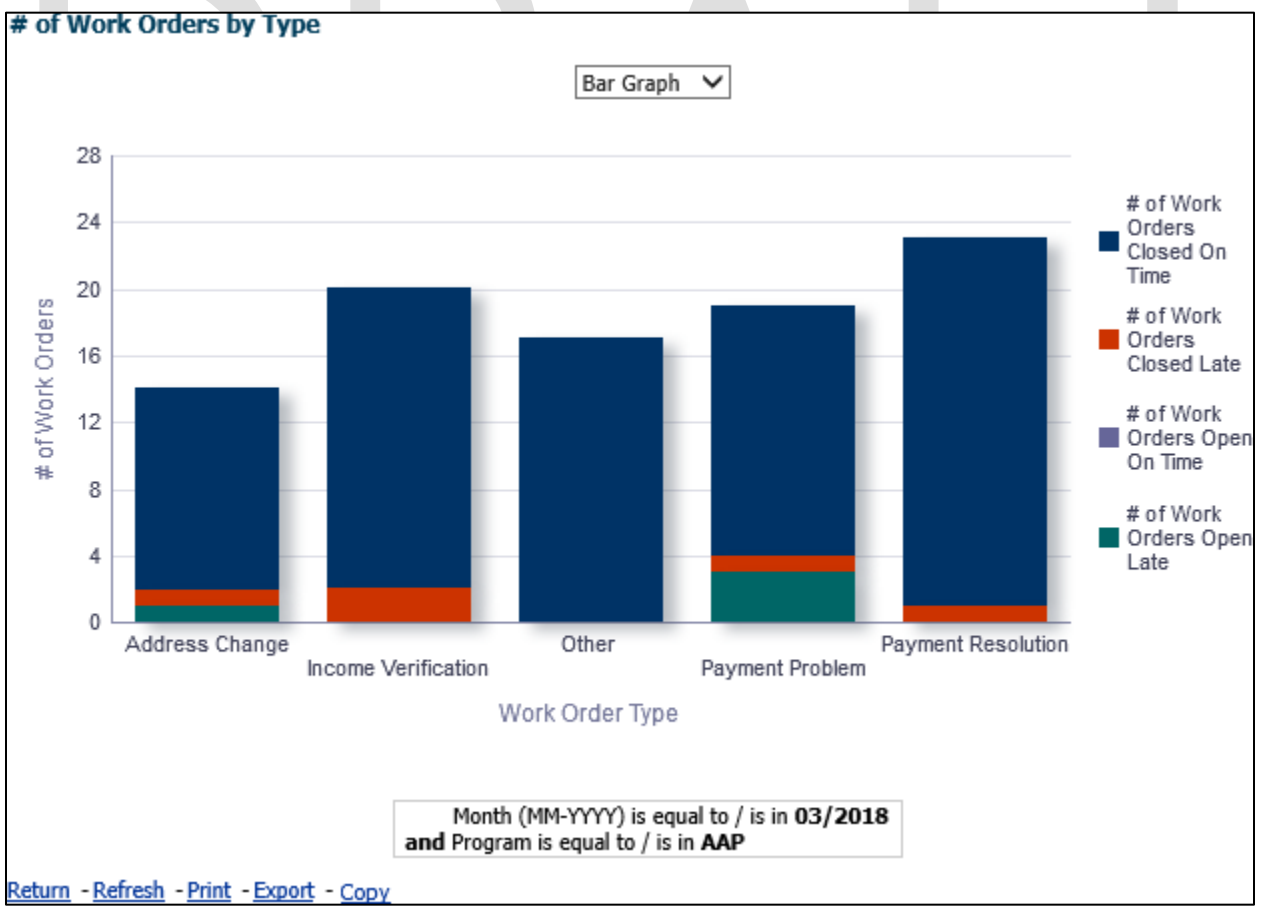

Figure 2.1.4.2.3-1 - # of Work Orders by Type – Bar Graph

| # of Work Orders                            | s by Type                       |                                                      |                                                |                            |           |
|---------------------------------------------|---------------------------------|------------------------------------------------------|------------------------------------------------|----------------------------|-----------|
|                                             |                                 | Pivot Table 💊                                        | •                                              |                            |           |
| Work Order Type                             | # of Work Orders Closed On Time | # of Work Orders Closed Late                         | # of Work Orders Open On Time                  | # of Work Orders Open Late | Sub Total |
| Address Change                              | 12                              | 1                                                    | 0                                              | 1                          | 14        |
| Income Verification                         | 18                              | 2                                                    | 0                                              | 0                          | 20        |
| Other                                       | 17                              | 0                                                    | 0                                              | 0                          | 17        |
| Payment Problem                             | 15                              | 1                                                    | 0                                              | 3                          | 19        |
| Payment Resolution                          | 22                              | 1                                                    | 0                                              | 0                          | 23        |
| Grand Total                                 | 84                              | 5                                                    | 0                                              | 4                          | 93        |
|                                             | ar                              | Month (MM-YYYY) is eq<br>ad Program is equal to / is | ual to / is in <b>03/2018</b><br>in <b>AAP</b> |                            |           |
| <u>Return</u> - <u>Refresh</u> - <u>Pri</u> | nt - Export - Copy              |                                                      |                                                |                            |           |

# Figure 2.1.4.2.3-2 - # of Work Orders by Type – Pivot Table

- 4. From the second-level 'Pivot Table' and 'Bar Graph' views, the widget will drill down to two third-level graphs: <u># of Work Orders Open by Sub Type</u> and <u># of Work Orders Closed by Sub Type</u>.
- 5. From the second-level 'Pivot Table' and 'Bar Graph' views, the widget will also have the option to drill down to one of two case lists. The conditions are as follows:
  - a. Values under metrics # of Work Orders Closed on Time and # of Work Orders Closed Late will drill down to: <u>Work Order Status: Completed - Case List</u>.
  - b. Values under metrics # of Work Orders Open on Time and # of Work Orders Open Late will drill down to: <u>Work Order Status: Not Completed - Case List</u>.
  - c. See <u>General OBIEE Function Mockup: Drill Links</u> for more details about case lists.

# 2.1.4.2.4 # of Work Orders Open by Sub Type

Widget shall display the total number of total Work Orders which were open on time and open late by 'Sub Type' during the prompted month(s).

- 1. The widget will be the third-level 'Bar Graph' option from <u># of Work Orders by Type</u>
- 2. The widget shall toggle between 'Bar Graph' and 'Table'.
  - a. The 'Bar Graph' shall be the first view to load by default and 'Table' will be the second option.
  - b. The 'Bar Graph' shall display all 'Sub Types' associated with the top-level 'Type'.
  - c. The 'Table' view shall display the subtotal of all Work Orders for each 'Sub Type'.
  - d. The 'Table' shall also display a grand total of Work Orders by status.
  - e. The 'Sub Types' of Work Order are displayed as:
    - i. # of Work Orders Open On Time
      - ii. # of Work Orders Open Late
- 3. The report will sum the values for all months for each 'Sub Type' and metric when filtered for multiple months.

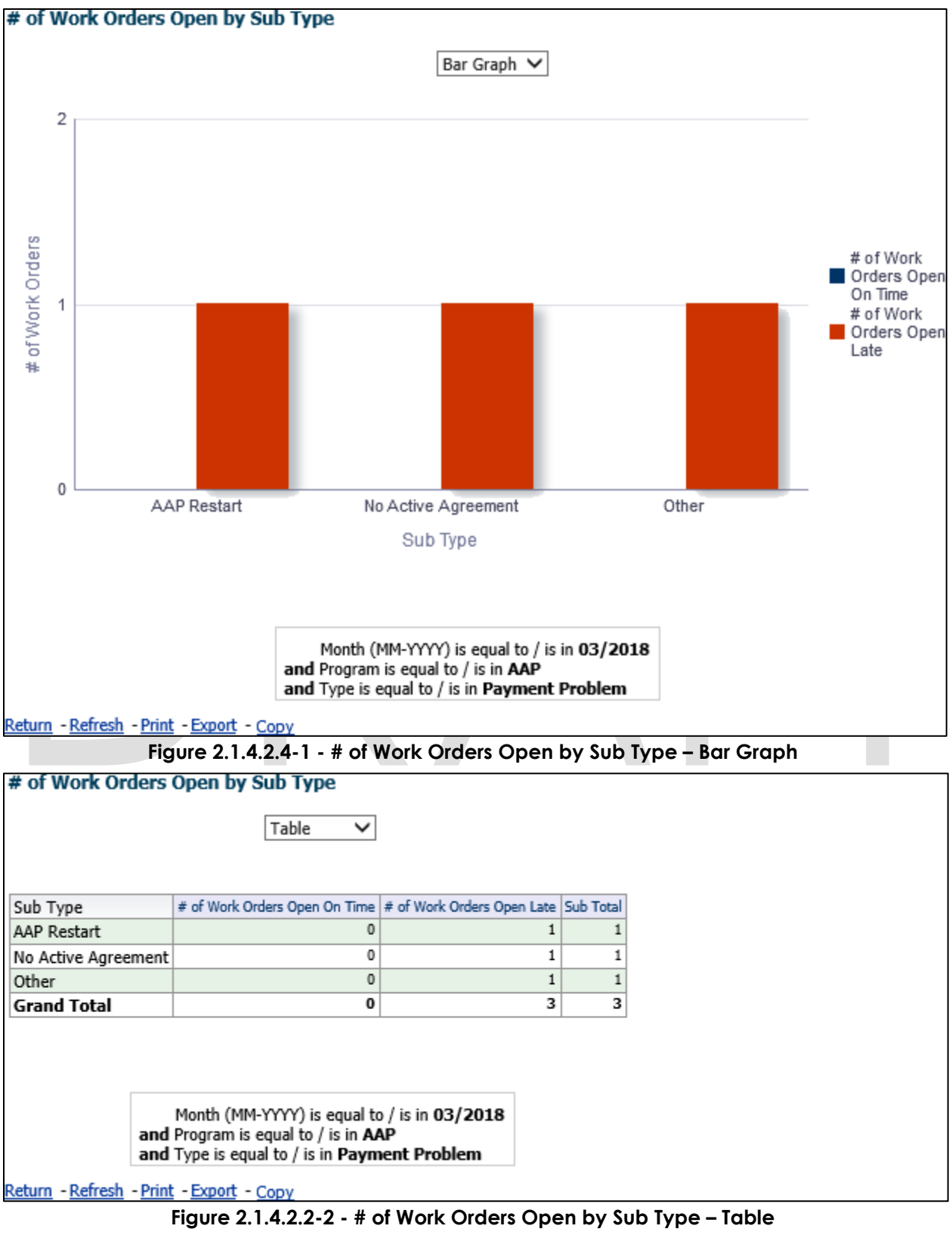

4. From the third-level 'Table' and 'Bar Graph' views, the widget will drill down to a fourth-level case list: <u>Work Order Status: Not Completed - Case List.</u>

a. See <u>General OBIEE Function Mockup: Drill Links</u> for more details.

# 2.1.4.2.5 # of Work Orders Closed by Sub Type

Widget shall display the total number of total Work Orders which were closed on time and closed late by 'Sub Type' during the prompted month(s).

- 1. The widget will be the third-level 'Bar Graph' option from <u># of Work Orders by Type</u>
- 2. The widget shall toggle between 'Bar Graph' and 'Table'.
  - a. The 'Bar Graph' shall be the first view to load by default and 'Table' will be the last option.
  - b. The 'Bar Graph' shall display all 'Sub Types' associated with the top-level 'Type'.
  - c. The table view shall display the subtotal of all Work Orders for each 'Sub Type'.
  - d. The table shall also display a grand total of Work Orders by status.
  - e. The 'Sub Types' of Work Order are displayed as:
    - i. # of Work Orders Closed On Time
    - ii. # of Work Orders Closed Late
- 3. The report will sum the values for all months for each 'Sub Type' and metric when filtered for multiple months.

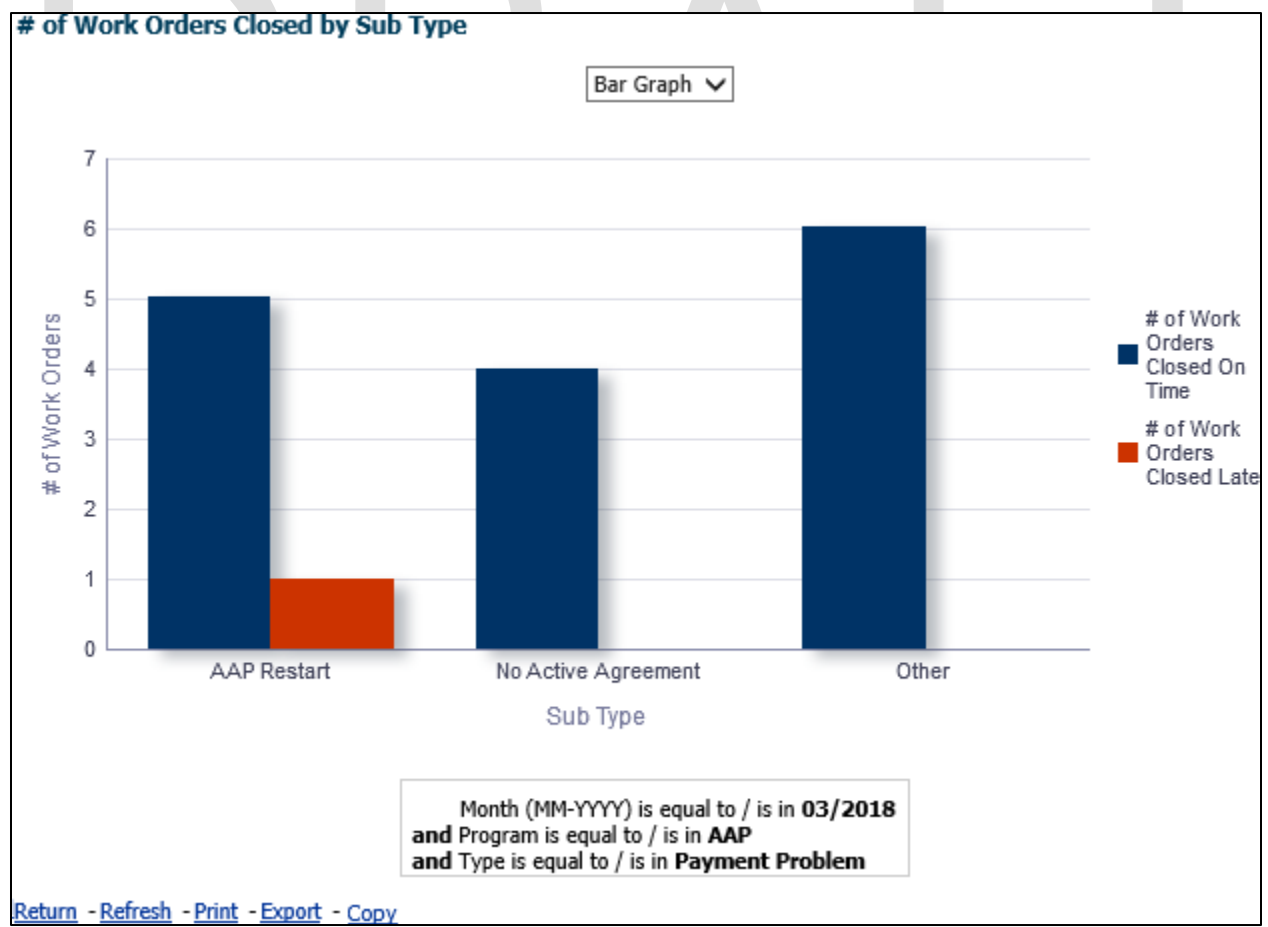

Figure 2.1.4.2.5-1 - # of Work Orders Closed by Sub Type – Bar Graph

#### Figure 2.1.4.2.5-2 - # of Work Orders Closed by Sub Type – Table

- 4. From the third-level table and 'Bar Graph' views, the widget will drill down to a fourth-level case list: <u>Work Order Status: Completed Case List</u>.
  - a. See <u>General OBIEE Function Mockup: Drill Links</u> for more details.

# 2.1.4.2.6 % of Work Orders by Program

Widget shall display the percentage of total Work Orders which were closed on time, closed late, open on time and open late by Program during the prompted month(s).

- 1. The widget shall toggle between 'Bar Graph' and 'Table'.
  - a. The 'Bar Graph' shall be the first view to load by default and 'Table' will be the second option in the view dropdown.
    - b. The 'Bar Graph' and 'Table' shall display all 'Programs' for the following metrics:
      - i. % of Work Orders Closed
      - ii. % of Work Orders Open
- 2. The report will calculate the percentage for all months for each 'Program' and metric when filtered for multiple months.

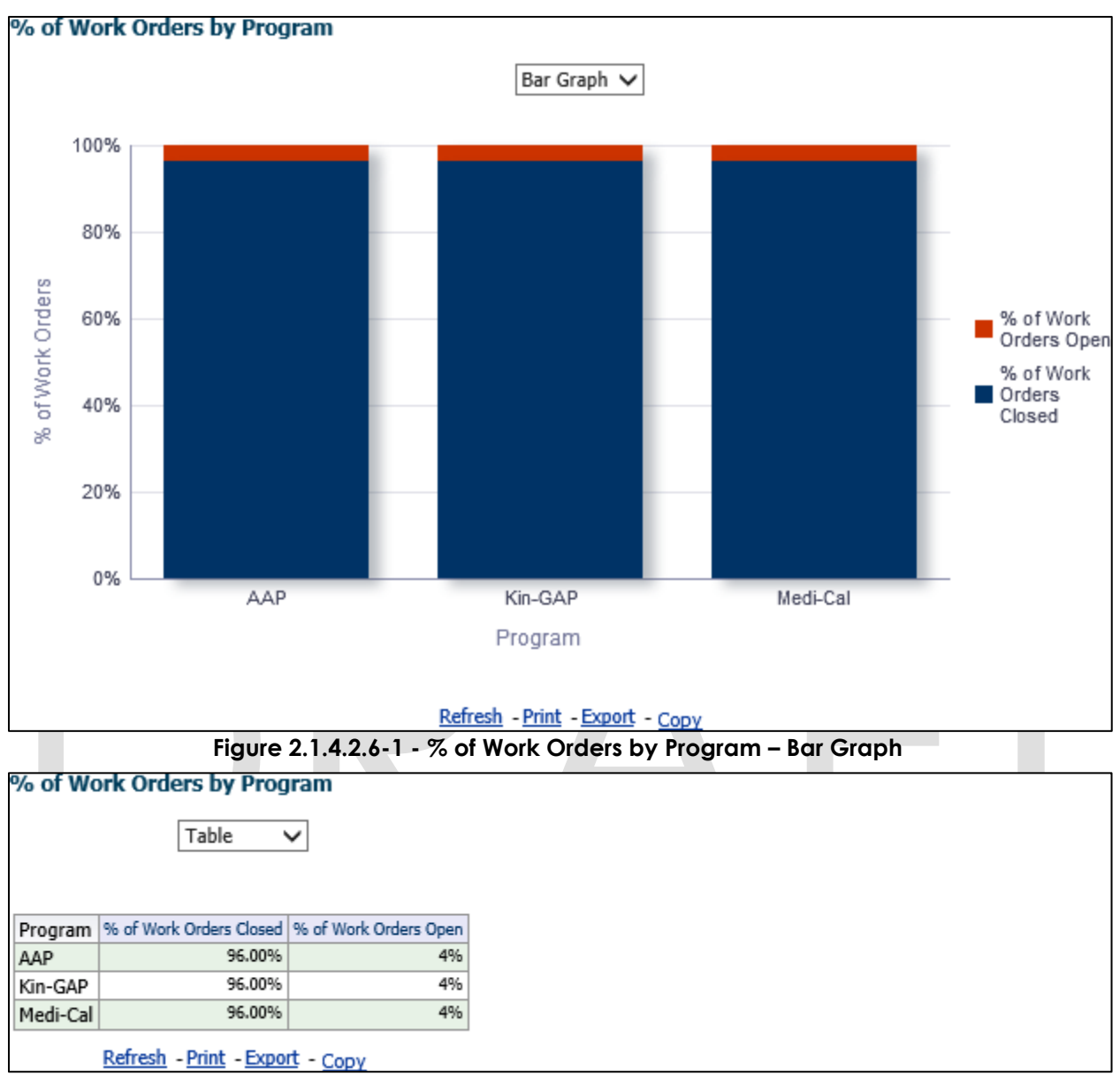

Figure 2.1.4.2.1-2 - % of Work Orders by Program – Table

- 3. From the top-level 'Table' and 'Bar Graph' views, the widget will drill down to a second-level widget: <u>% of Work Orders by Type.</u>
- 4. From the top-level table and 'Bar Graph' views, the widget will drill down to one of two case lists. The conditions are as follows:
  - a. Values under metrics % of Work Orders Closed will drill down to: <u>Work Order</u> <u>Status: Completed - Case List</u>.
  - b. Values under metrics % of Work Orders Open will drill down to: <u>Work Order</u> <u>Status: Not Completed - Case List</u>.
  - c. See <u>General OBIEE Function Mockup: Drill Links</u> for more details about case lists.

# 2.1.4.2.7 % of Work Orders by Type

Widget shall display the percentage of total Work Orders which were closed on time, closed late, open on time and open late by 'Type' during the prompted month(s).

- 1. This second-level 'Bar Graph' shall be available from the top-level <u>% of Work Order</u> by Program widget.
- 2. The widget shall toggle between 'Bar Graph' and 'Table'.
  - a. The 'Bar Graph' shall be the first view to load by default and 'Table' will be the second option.
  - b. The 'Bar Graph' shall display all 'Types' associated with the top-level widget.
  - c. The 'Bar Graph' shall display all 'Types' for the following metrics:
    - i. % of Work Orders Closed
    - ii. % of Work Orders Open
- 3. The report will calculate the percentage for all months for each 'Type' and metric when filtered for multiple months.

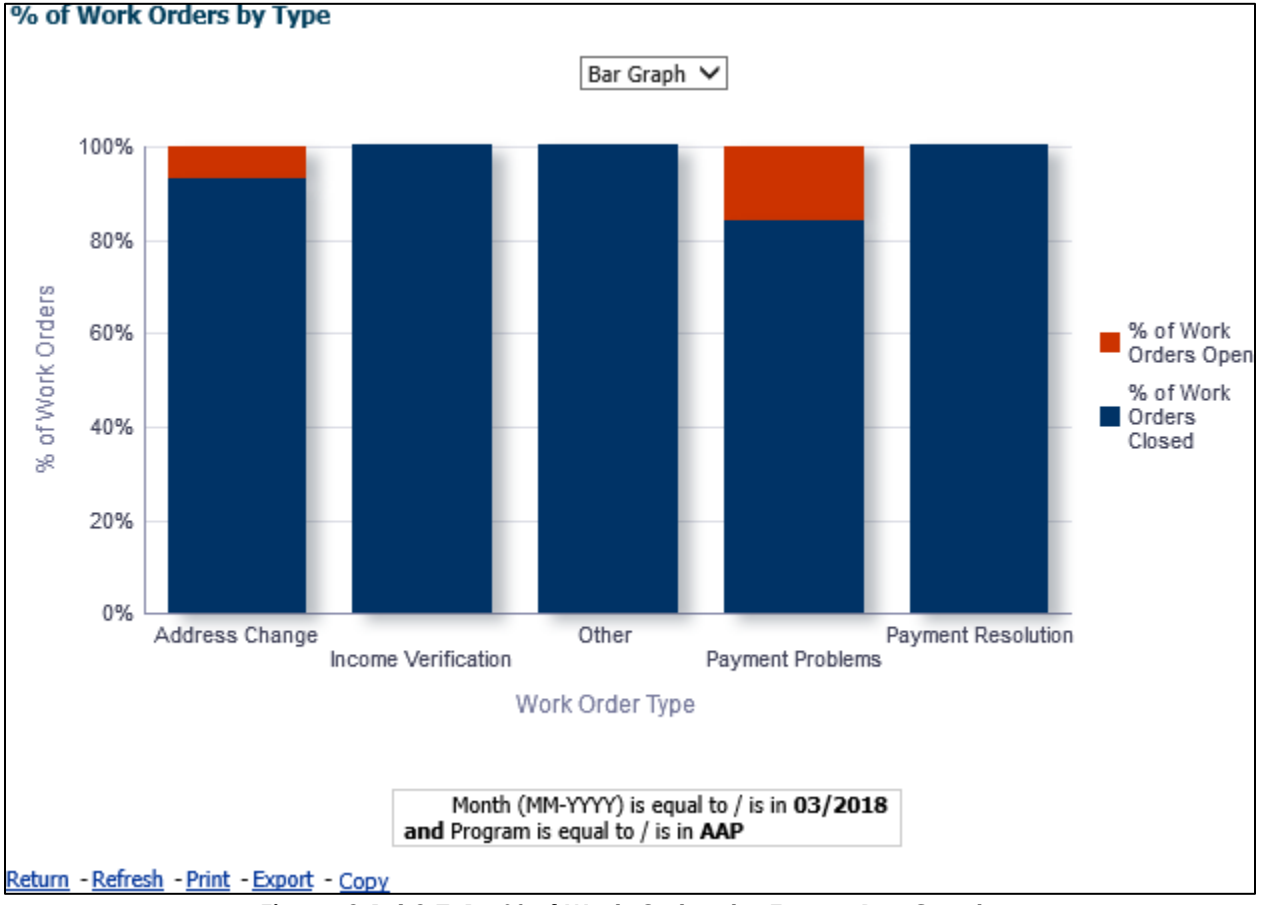

Figure 2.1.4.2.7-1 - % of Work Orders by Type – Bar Graph

| % of Work Orders by Type                    |                           |                       |  |
|---------------------------------------------|---------------------------|-----------------------|--|
|                                             | Table 🗸                   |                       |  |
|                                             |                           |                       |  |
|                                             |                           |                       |  |
| Work Order Type                             | % of Work Orders Closed   | % of Work Orders Open |  |
| Address Change                              | 93.00%                    | 7.00%                 |  |
| Income Verification                         | 100.00%                   | 0.00%                 |  |
| Other                                       | 100.00%                   | 0.00%                 |  |
| Payment Problems                            | 84.00%                    | 16.00%                |  |
| Payment Resolution                          | 100.00%                   | 0.00%                 |  |
|                                             |                           |                       |  |
|                                             |                           |                       |  |
| Month (N                                    | M-YYYY) is equal to /     | is in 03/2018         |  |
| and Program is equal to / is in AAP         |                           |                       |  |
|                                             |                           |                       |  |
| <u>Return</u> - <u>Refresh</u> - <u>Pri</u> | <u>nt - Export - Copy</u> |                       |  |
|                                             | Figure 2.                 | 1.4.2.7-2 - % of      |  |

- 4. From the second-level 'Table' and 'Bar Graph' views, the widget will drill down to two third-level graphs: <u>% of Work Orders Open by Sub Type</u> and <u>% of Work Orders Closed by Sub Type</u>.
- 5. From the second-level 'Table' and 'Bar Graph' views, the widget will drill down to one of two case lists. The conditions are as follows:
  - a. Values under metrics % of Work Orders Closed will drill down to: <u>Work Order</u> <u>Status: Completed - Case List</u>.
  - b. Values under metrics % of Work Orders Open will drill down to: <u>Work Order</u> <u>Status: Not Completed - Case List</u>.
  - c. See <u>General OBIEE Function Mockup: Drill Links</u> for more details about case lists.

# 2.1.4.2.8 % of Work Orders Open by Sub Type

Widget shall display the percentage of total Work Orders which were open on time and open late by 'Sub Type' during the prompted month(s).

- 1. The widget will be the third-level 'Bar Graph' option from <u>% of Work Orders by Type</u>
- 2. The widget shall toggle between 'Bar Graph' and 'Table'.
  - a. The 'Bar Graph' shall be the first view to load by default and 'Table' will be the second option.
  - b. The 'Bar Graph' shall display all 'Sub Types' associated with the top-level 'Type'.
- 3. The report will calculate the percentage for all months for each 'Sub Type' and metric when filtered for multiple months.

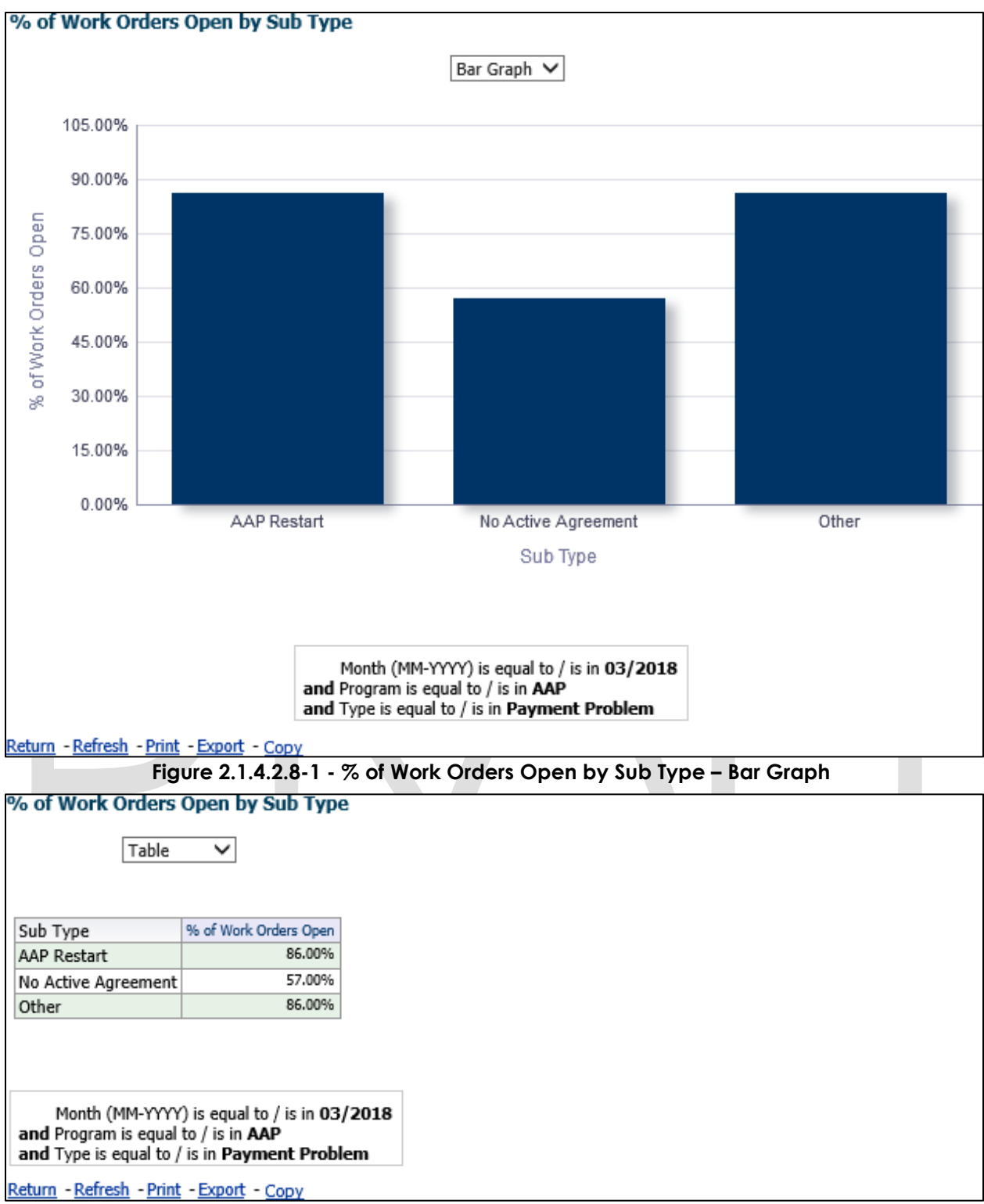

#### Figure 2.1.4.2.8-2 - % of Work Orders Open by Sub Type – Table

- 4. From the third-level 'Table' and 'Bar Graph' views, the widget will drill down to a fourth-level case list: Work Order Status: Not Completed Case List.
  - a. See General OBIEE Function Mockup: Drill Links for more details.

# 2.1.4.2.9 % of Work Orders Closed by Sub Type

Widget shall display the percentage of total Work Orders which were closed on time and closed late by 'Sub Type' during the prompted month(s).

- 1. The widget will be the third-level 'Bar Graph' option from <u>% of Work Orders by Type.</u>
- 2. The widget shall toggle between 'Bar Graph' and 'Table'.
  - a. The 'Bar Graph' shall be the first view to load by default and 'Table' will be the second option.
  - b. The 'Bar Graph' shall display all 'Sub Types' associated with the top-level 'Type'.
- 3. The report will calculate the percentage for all months for each 'Sub Type' and metric when filtered for multiple months.

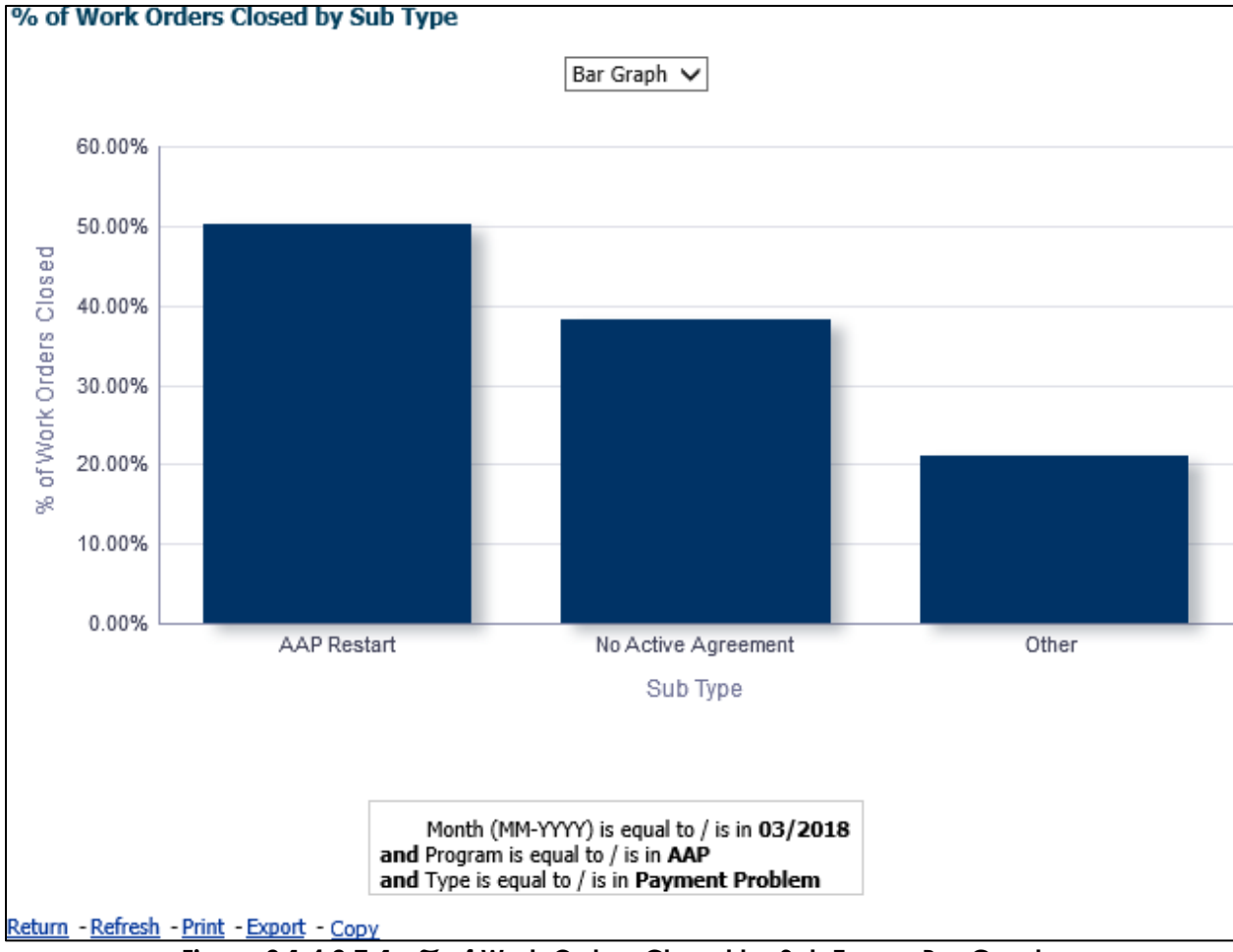

Figure 2.1.4.2.7-1 - % of Work Orders Closed by Sub Type – Bar Graph
| % of Work Orders<br>Table                                           | Closed by Sub Type                                                                             |  |
|---------------------------------------------------------------------|------------------------------------------------------------------------------------------------|--|
| Sub Type                                                            | % of Work Orders Closed                                                                        |  |
| AAD Dectart                                                         | 50.00%                                                                                         |  |
| No Activo Agreement                                                 | 28.00%                                                                                         |  |
| No Acuve Agreement                                                  | 30.00%                                                                                         |  |
| Other                                                               | 21.00%                                                                                         |  |
|                                                                     |                                                                                                |  |
|                                                                     |                                                                                                |  |
|                                                                     |                                                                                                |  |
| Month (MM-YYYY)<br>and Program is equal t<br>and Type is equal to / | ) is equal to / is in <b>03/201</b> 0<br>to / is in <b>AAP</b><br>is in <b>Payment Problem</b> |  |
| Return - Refresh - Print                                            | - Export - Conv                                                                                |  |
|                                                                     |                                                                                                |  |

#### Figure 2.1.4.2.9-2 - % of Work Orders Closed by Sub Type – Table

- From the third-level 'Table' and 'Bar Graph' views, the widget will drill down to a fourth-level case list: <u>Work Order Status: Completed - Case List</u>.
  - a. See General OBIEE Function Mockup: Drill Links for more details.

#### 2.1.4.2.10# of Work Orders Without Case Number

Widget shall display the total number of Work Orders which are not associated to a case during the prompted month(s). Widget will primarily focus on: Work Orders with only CPS, and no Program, All Work Orders with Programs, and Work Orders with neither Program nor CPS.

- 1. The widget shall display all Work Orders with CPS program which do not have a case.
- 2. The report will sum the values for all months for each of the metrics when filtered for multiple months.

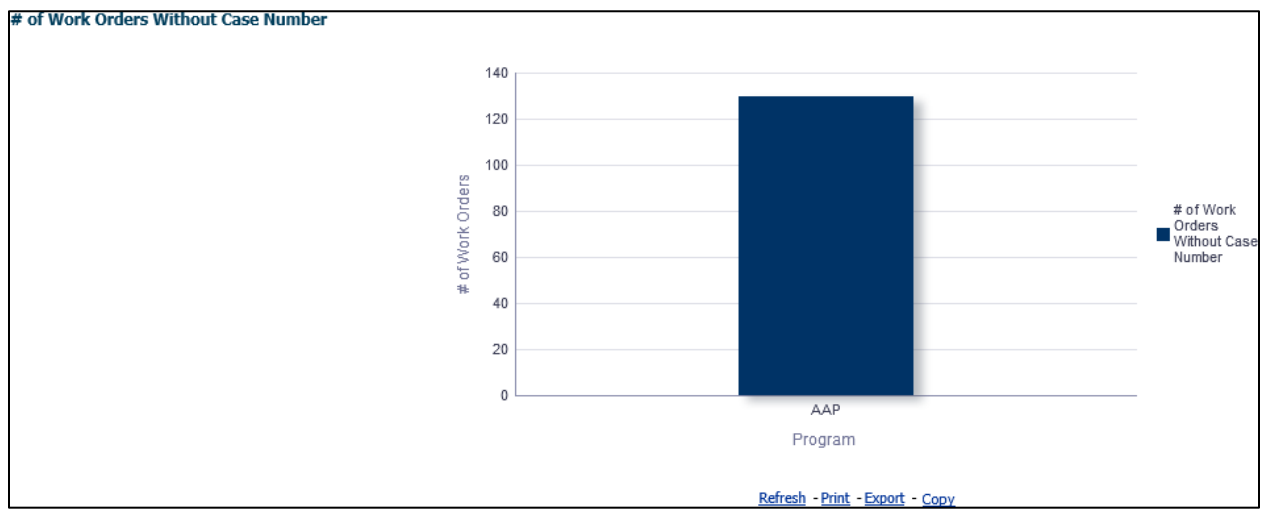

Figure 2.1.4.2.10 - # of Work Orders Without Case Number – Bar Graph

- 3. The widget will drill down to a case list: <u>Work Orders Without Case Number Case</u> <u>List</u>.
  - a. See <u>General OBIEE Function Mockup: Drill Links</u> for more details.

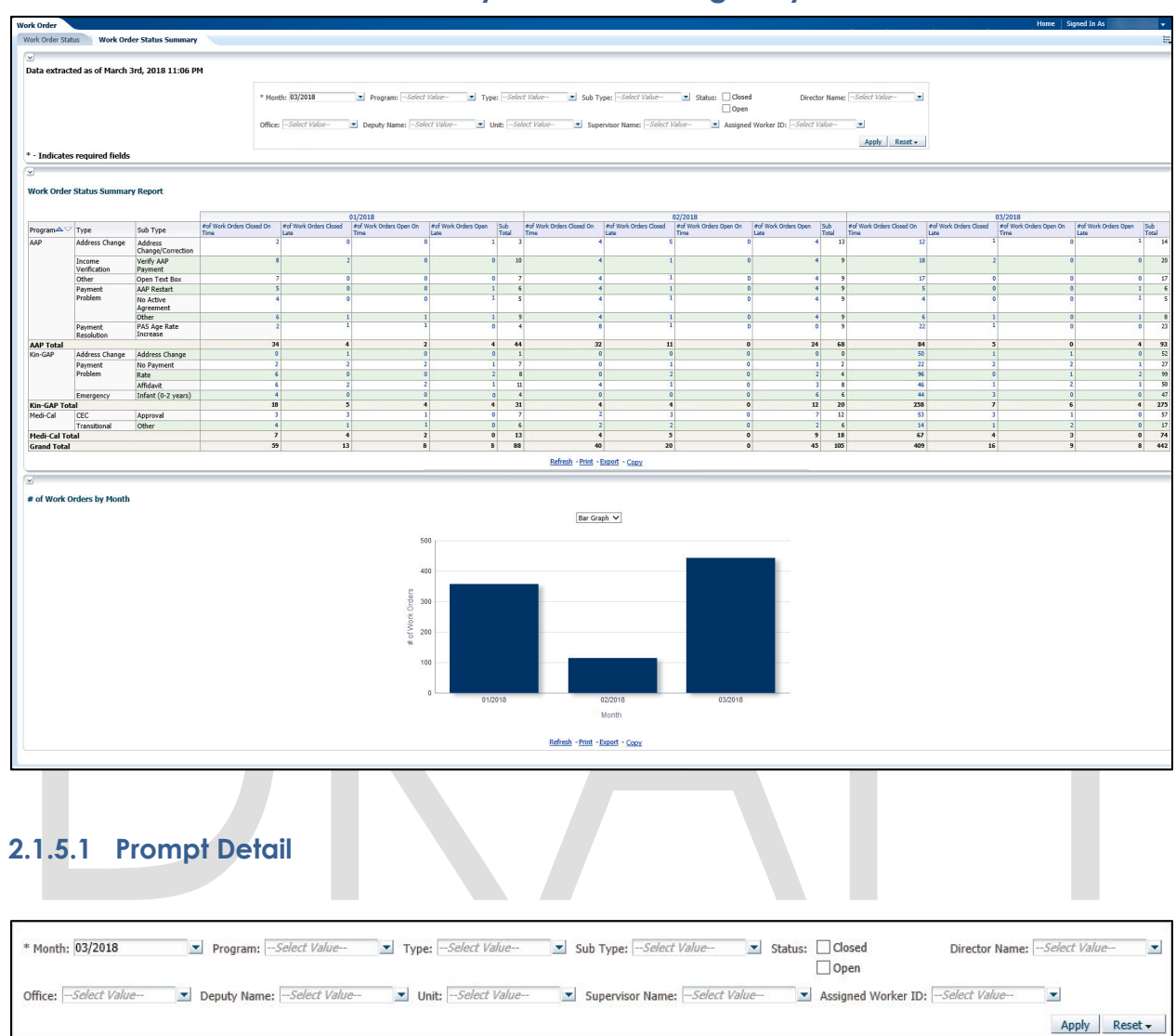

#### 2.1.5 Work Order Status Summary Dashboard Page Layout

#### Table 5 – Prompt Description

| Filter Name | Default Value | Filter Type                                                                                                    |
|-------------|---------------|----------------------------------------------------------------------------------------------------|
| *Month      | Current Month | Single-select option to filter data by the month. The data will display as of the day a user is viewing the dashboard.                                              |
| Program     | All           | Multi-select option to filter data by Work Order<br>'Programs'. See <u>Work Order Programs, Types and Sub</u><br><u>Types</u> in the <u>Appendix</u> for full list. |
| Туре        | All           | Multi-select option to filter data by Work Order<br>'Types'. See <u>Work Order Programs, Types and Sub</u><br><u>Types</u> in the <u>Appendix</u> for full list.    |

| Filter Name           | Default Value | Filter Type                                                                                                    |  |  |  |  |
|-----------------------|---------------|----------------------------------------------------------------------------------------------------|--|--|--|--|
| Sub Type              | All           | Multi-select option to filter data by Work Order 'Sub<br>Types'. See <u>Work Order Programs, Types and Sub</u><br><u>Types</u> in the <u>Appendix</u> for full list.                                       |  |  |  |  |
| Status                | Unchecked     | Check box option to filter the results for ' <b>Closed</b> ' Work<br>Orders and/or ' <b>Open</b> ' Work Orders.<br><b>Note</b> : If both options are unchecked, then the page<br>will display all results. |  |  |  |  |
| Director<br>Name      | All           | Multi-select option to filter data by Director.                                                                                                    |  |  |  |  |
| Office                | All           | Multi-select option to filter data by Office name.                                                                                                    |  |  |  |  |
| Deputy<br>Name        | All           | Multi-select option to filter data by Deputy.                                                                                                    |  |  |  |  |
| Unit                  | All           | Multi-select option to filter data by Unit.                                                                                                    |  |  |  |  |
| Supervisor<br>Name    | All           | Multi-select option to filter data by Supervisor.                                                                                                    |  |  |  |  |
| Assigned<br>Worker ID | All           | Multi-select option to filter data by Worker numbe assigned to the work order.                                                                                                    |  |  |  |  |

## Table 6 - Logic for parameters will be as follows:

| Dashboard Page    | Parameters Addition                            | Parameter Description                                                                                                    |  |  |  |  |
|-------------------|------------------------------------------------|----------------------------------------------------------------------------------------------------|--|--|--|--|
|                   | <b>Add</b> "Month" dropdown prompt.            | This is a mandatory field<br>which displays the month as<br>of the day the dashboard is<br>viewed. At least one month<br>must be selected to filter the<br>dashboard. The values will<br>be in <b>MM/YYYY</b> format. |  |  |  |  |
|                   | <b>Add</b> "Program" dropdown after "Month".   | The values will be all<br>'Programs' associated to<br>Work Orders.                                                                                                    |  |  |  |  |
| Work Order Status | <b>Add</b> "Type" dropdown after<br>"Program". | The values will be all 'Types'<br>associated to Work Orders.<br>The dropdown values will<br>change dynamically<br>depending on the<br>'Program'.                                                                      |  |  |  |  |
|                   | <b>Add</b> "Sub Type" dropdown after "Type".   | The values will be all 'Sub<br>Types' of Work Orders. The<br>dropdown values will<br>change dynamically<br>depending on the 'Type'.                                                                                   |  |  |  |  |

| Dashboard Page | Parameters Addition                                       | Parameter Description                                                                                                    |
|----------------|-----------------------------------------------------------|----------------------------------------------------------------------------------------------------|
|                | <b>Add</b> "Status" check boxes after "Sub Type".         | The values will be:<br>- Closed<br>- Open                                                                                                    |
|                | <b>Add</b> "Director Name"<br>dropdown after "Status".    | The values will be limited to<br>the person who supervises<br>one or more Deputies in one<br>or more Offices.                                                                                                    |
|                | Add "Office" dropdown after "Director".                   | The values will be limited to those in the user's County.                                                                                                    |
|                | <b>Add</b> "Deputy Name"<br>dropdown after "Office".      | The values will be limited to<br>the person who supervises<br>one or more Eligibility Unit<br>Supervisors in one or more<br>Offices.                                                                                                    |
|                | <b>Add</b> "Unit" dropdown after<br>"Deputy".             | The values will be limited to<br>those in the user's County.<br>The dropdown values will<br>change dynamically<br>depending on the 'Office'.                                                                                                    |
|                | <b>Add</b> "Supervisor Name"<br>dropdown after "Office".  | The values will be limited to<br>the person who supervises<br>the worker assigned to a<br>work order. The dropdown<br>values will change<br>dynamically depending on<br>the 'Unit'.                                                                        |
|                | <b>Add</b> "Assigned Worker ID"<br>dropdown after "Unit". | The values will be workers<br>assigned to a work order.<br>The values will be limited to<br>the those in the user's<br>County. The dropdown<br>values will change<br>dynamically depending on<br>the 'Unit' depending on the<br>available in the data set. |

Note: \* indicates that the filter 'Month' is always required.

#### 2.1.5.2 Widget Detail

#### 2.1.5.2.1 Work Order Status Summary Report

Widget shall display all totals of Work Orders open and closed. This widget will break down the Work Orders by 'Program', 'Type' and 'Sub Type'.

- 1. The widget will be the top-level 'Pivot Table'.
  - a. The table will consist of the following metrics:

- i. # of Work Orders Closed On Time
- ii. # of Work Orders Closed Late
- iii. # of Work Orders Open On Time
- iv. # of Work Orders Open Late
- b. The 'Pivot Table' will section off each 'Program'.
  - i. Each 'Program' will display the associated 'Type' and 'Sub Type'.
- c. The 'Pivot Table' view shall display the subtotal of all Work Orders for each 'Sub Type'.
- d. A total will tally up the number of Work Orders for each 'Program'.
- e. The 'Pivot Table' shall also display a grand total of Work Orders by status.
- f. A grand total will sum the number of Work Orders.
- 2. Widget shall display data for three months.
  - a. The three months will include the prompted month and the two previous months.
  - b. The table will consist of the following metrics for each prompted month:
    - i. # of Work Orders Closed On Time
    - ii. # of Work Orders Closed Late
    - iii. # of Work Orders Open On Time
    - iv. # of Work Orders Open Late
  - c. The 'Pivot Table' will section off each 'Program' for each month.
    - i. Each 'Program' will display the associated 'Type' and 'Sub Type'.
  - d. The 'Pivot Table' view shall display the subtotal of all Work Orders for each 'Sub Type' for each month.
  - e. A total will tally up the number of Work Orders for each 'Program' for each month.
  - f. The 'Pivot Table' shall also display a grand total of Work Orders by status for each month.
  - g. A grand total will sum the number of Work Orders for each month.

|              |                        |                              |                                   |                                | 01/2018                         |                              |              |                                   |                                | 02/2018                         |                              |              |                                   |                                | 03/2018                         |                              |              |
|--------------|------------------------|------------------------------|-----------------------------------|--------------------------------|---------------------------------|------------------------------|--------------|-----------------------------------|--------------------------------|---------------------------------|------------------------------|--------------|-----------------------------------|--------------------------------|---------------------------------|------------------------------|--------------|
| Program      | Туре                   | Sub Type                     | #of Work Orders Closed On<br>Time | #of Work Orders Closed<br>Late | #of Work Orders Open On<br>Time | #of Work Orders Open<br>Late | Sub<br>Total | #of Work Orders Closed On<br>Time | #of Work Orders Closed<br>Late | #of Work Orders Open On<br>Time | #of Work Orders Open<br>Late | Sub<br>Total | #of Work Orders Clased On<br>Time | #of Work Orders Closed<br>Late | #of Work Orders Open On<br>Time | #of Work Orders Open<br>Late | Sub<br>Total |
| μAP          | Address Change         | Address<br>Change/Correction |                                   | 2                              | •                               | •                            | 1            | 2                                 | 1                              |                                 | 0                            | 4 13         |                                   | 12                             | 1                               | 0                            |              |
|              | Income<br>Verification | Verify AAP<br>Payment        |                                   | 8                              | 2                               | 0                            | 0 1          | •                                 | •                              |                                 | 0                            | 4 9          |                                   | 18                             | 2                               | 0                            | 1 2          |
|              | Other                  | Open Text Box                |                                   | 7                              | 0                               | 0                            | 0            | 7                                 | 4                              |                                 | 0                            | 4 5          | 1                                 | 12                             | 0                               | 0 0                          | 3 7          |
|              | Payment                | AAP Restart                  |                                   | 5                              | 0                               | 0                            | 1            | 6                                 | 1                              |                                 | 0                            | 6 5          | •                                 | 5                              | 0                               | 0                            | 1            |
|              | Problem                | No Active<br>Agreement       |                                   | 4                              | •                               | 0                            | 1            | 5                                 | 4                              |                                 | 0                            | 4 5          |                                   | 4                              | 0                               | •                            |              |
|              |                        | Other                        |                                   | 6                              | 1                               | 1                            | 1            | 9                                 | 1                              |                                 | 0                            | 4 5          | 1                                 | 6                              | 1                               | 0                            | 1            |
|              | Payment<br>Resolution  | PAS Age Rate<br>Increase     |                                   | 2                              | 1                               | 2                            | 0            | •                                 | 8                              |                                 | 0                            | 5            |                                   | 22                             | 1                               | 0                            | 1 2          |
| AAP Total    |                        |                              | 3                                 | 4                              | 1                               | 2 4                          | 4 4          | 4 33                              | 1 1                            | 1                               | 0 2                          | 68           | 1                                 | 14                             | 5                               | 0 4                          | 1 5          |
| Gin-GAP      | Address Change         | Address Change               | 1                                 | 2                              | 1                               | 0                            | 0            | 1                                 |                                |                                 | 0                            | 0 0          |                                   | 0                              | 1                               | 1 1                          | 1 5          |
|              | Payment                | No Payment                   |                                   |                                | 2                               | 2                            | 1            | 7                                 | 0                              | 1                               | 0                            | 1 2          |                                   | 2                              | 2                               | 2                            | 1 2          |
|              | Problem                | Rate                         |                                   | 5                              | 0                               | 0                            | 2            | 8                                 | 0                              | 2                               | 0                            | 2 4          | 1                                 | 6                              | 0                               |                              | 2 9          |
|              |                        | Affidavit                    |                                   | 5                              | 2                               | 2                            | 1 1          | 1                                 | 4                              |                                 | 0                            | 3 8          |                                   | 8                              | 1                               | 2                            | 6 5          |
|              | Emergency              | Infant (0-2 years)           | 1                                 | ( )                            | 0                               | 0                            | 0            | 4                                 |                                |                                 | 0                            | 6 0          |                                   | 6                              | 3                               | 0                            | 1 1          |
| Cin-GAP Tot  | al                     |                              | 1                                 | 8                              | 5                               | 4 4                          | 4 3          | 1 .                               |                                | 4                               | 0 1                          | 2 20         | 23                                | 8                              | 7                               | 6 4                          | 27           |
| fedi-Cal     | CEC                    | Approval                     |                                   | 3                              | 3                               | 1                            | 0            | 7                                 | 2                              | 3                               | 0                            | 7 12         | 1                                 | 3                              | 3                               | 1 1                          | ) F          |
|              | Transitional           | Other                        |                                   | <b>i</b>                       | 1                               | 1 )                          | 0            | 6                                 | 2                              | 2                               | 0                            | 2 6          | i 1                               | 4                              | 1                               | 2 4                          | 1 7          |
| ledi-Cal Tol | cal                    |                              | 1                                 |                                | 4                               | 2 1                          | 0 1          | 3                                 |                                | 5                               | 0                            | 9 18         |                                   | 7                              | •                               | 3 (                          | ) 7          |
| Grand Total  |                        |                              | 3                                 | 9 1                            | 3                               | 8 8                          | 3 8          | 8 40                              | 21                             |                                 | 0 4                          | 5 105        | 40                                | 9 1                            | 5                               | 9 8                          | 4 4          |

Figure 2.1.5.2.1 – Work Order Status Report

 From the 'Pivot Table', the widget will drill down to two case lists: <u>Work Order</u> <u>Status: Completed - Case List</u> and <u>Work Order Status: Not Completed - Case List</u> from all values which are closed and open respectively.
 a. See <u>General OBIEE Function Mockup</u>: Drill Links for more details.

#### 2.1.5.2.2 Work Orders by Month

Widget shall display sum of Work Orders as of the prompted month.

1. The widget shall toggle between 'Bar Graph' and 'Pivot Table'

- a. 'Bar Graph' view shall be the first to load by default and 'Pivot Table' view will be the second option.
- b. The 'Bar Graph' shall display all Work Orders following metric:
  - i. # of Work Orders
- c. The 'Pivot Table' shall also display a grand total of Work Orders.
- 2. Widget shall display data for up to three months
  - a. The three months will include the prompted month and the two previous months.

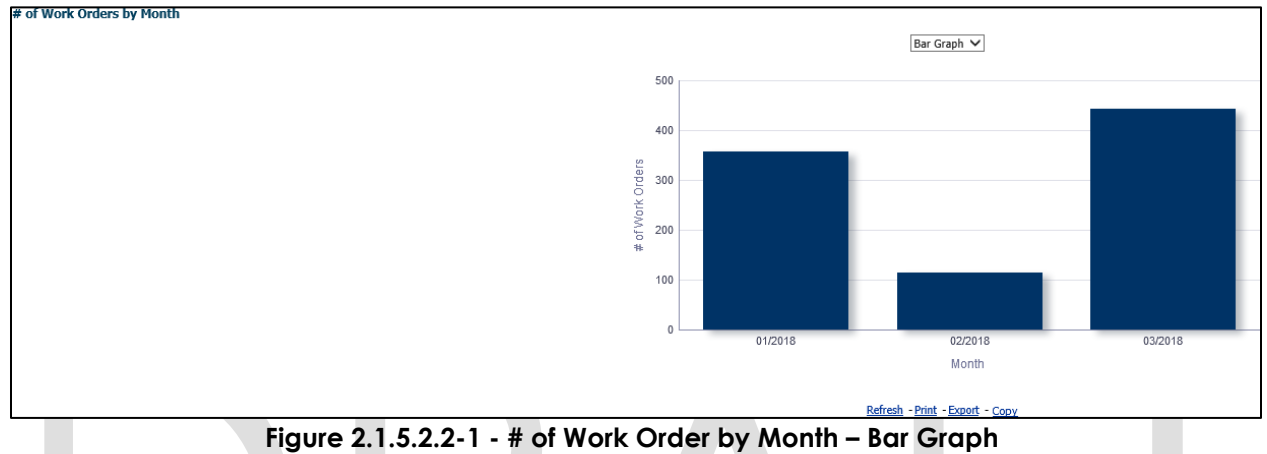

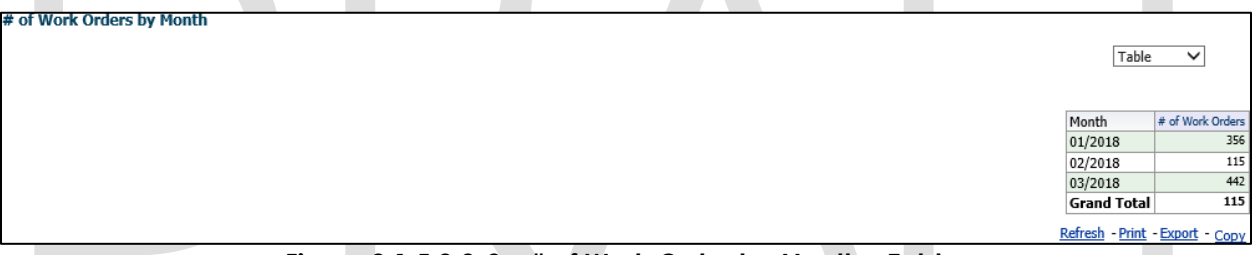

Figure 2.1.5.2.2-2 – # of Work Order by Month – Table

- 3. From the top-level 'Pivot Table' and 'Bar Graph' views, the widget will have the option to drill down to one of two case lists. The condition is as follows:
  - a. Values under metrics # of Work Orders will drill down to: <u>Work Orders by</u> <u>Month - Case List.</u>

#### 2.1.6 Case List

Where applicable, widgets will link to each of these case lists.

#### 2.1.6.1 Work Order Case Summary: Completed – Case List

Table 5 - The logic of the Work Order Case Summary: Completed – Case List will be as follows:

| Work Order Status                                 |                                                                                    |  |  |  |  |  |  |  |
|---------------------------------------------------|------------------------------------------------------------------------------------|--|--|--|--|--|--|--|
| Case List                                         | Addition                                                                           |  |  |  |  |  |  |  |
| Work Order Case Summary: Completed –<br>Case List | <ol> <li>Add "Work Order Number" –<br/>Number assigned to a Work Order.</li> </ol> |  |  |  |  |  |  |  |

| Work Oi   | der Status                                                                                                    |
|-----------|----------------------------------------------------------------------------------------------------|
| Case List | Addition                                                                                                    |
|           | <ol> <li>Add "Case Number" - Case number<br/>associated to a Work Order.</li> <li>Add "Program" - The 'Program'<br/>associated to the Work Order.<br/>(Category ID = 18)</li> <li>Add "Type" - The 'Type' associated<br/>to the Work Order. (Category ID =<br/>10436)</li> <li>Add "Sub Type" - The 'Sub Type'<br/>associated to the Work Order.<br/>(Category ID = 10437)</li> <li>Add "Director Name" - First and Last<br/>name of the HSA III who supervises<br/>the deputies who work with multiple<br/>'Programs'. (Category ID = 10183)</li> <li>Note: See Appendix: Position for<br/>more information.</li> </ol> |
|           | <ol> <li>Add "Office" – Offices within the user's County.</li> <li>Add "Deputy Name" – First and Last</li> </ol>                                                                                                    |
|           | name of the HSA I who work with<br>multiple 'Programs'. ( <b>Category ID =</b><br><b>10183</b> )                                                                                                    |
|           | <ul> <li>Note: See Appendix: <u>Position</u> for more information.</li> <li>9. Add "Unit" – Units within the user's Office</li> </ul>                                                                                                    |
|           | <ol> <li>Add "Supervisor Name" – Supervisor<br/>of the Unit within the user's Office.<br/>This is the supervisor of the Assigned<br/>Worker.</li> </ol>                                                                                                    |
|           | <ol> <li>Add "Assigned Worker ID" – The<br/>worker who is assigned to a work<br/>order. This assigned worker<br/>information is available in the Work<br/>Order Detail page.</li> </ol>                                                                                                    |
|           | 12. <b>Add</b> "Assigned Worker Name" – First<br>and last name of the worker who is<br>assigned to a Work Order. This<br>assigned worker information is<br>available in the Work Order Detail<br>page.                                                                                                    |

| Work Or   | der Status                                                                                                    |
|-----------|----------------------------------------------------------------------------------------------------|
| Case List | Addition                                                                                                    |
| D         | <ul> <li>Addition</li> <li>13. Add "Due Date" – The date when the Work Order must be completed by.</li> <li>Note: See Appendix: Dates for date definitions.</li> <li>14. Add "Create Date" – Date when the Work Order was created. The date will be in MM/DD/YYYY format.</li> <li>Note: See Appendix: Dates for date definitions.</li> <li>15. Add "Status" – Indicates if a Work Order is closed late or closed on time.</li> <li>16. Add "Number of Days Late" – Number of days it took for a Work Order to be closed, past the due date.</li> <li>Note:</li> <li>1. Refer to the appendix for a complete list of the See Work Order Programs, Types and Sub Types in the Appendix for full list and refer to Calculations for the equation.</li> <li>2. This number must be calculated with the Assumption that Create Date is day 0 and weekend and County Holidays are not counted.</li> <li>17. Add "Number of Days to Complete" – Number of days it took for a Work Order to be closed.</li> </ul> |

| Work Or   | rder Status                                                                                                    |
|-----------|----------------------------------------------------------------------------------------------------|
| Case List | Addition                                                                                                    |
|           | <ul> <li>Completed – Case List and the days to complete shall be calculated accordingly.</li> <li>2. Refer to the appendix for a complete list of the See Work Order Programs, Types and Sub Types in the Appendix for full list and refer to Calculations for the equation.</li> <li>3. This number must be calculated with the Assumption that Create Date is day 0 and weekend and County Holidays are not counted.</li> </ul> |
|           |                                                                                                    |

The following mock-up screen shots do not display real data.

| Work Order Number                                                                                                    | Case Number                            | Program | Туре            | Sub Type    | Director Name | Office | Deputy Nam | e Unit | Supervisor Name | Assigned Worker ID | Assigned Worker Na | ne Due Date   | Create Date  | Status         | Number of Days Late | Number of Days to Complete |
|----------------------------------------------------------------------------------------------------|----------------------------------------|---------|-----------------|-------------|---------------|--------|------------|--------|-----------------|--------------------|--------------------|---------------|--------------|----------------|---------------------|----------------------------|
| Work Order Number                                                                                                    | X000000X                               | AAP     | Payment Problem | AAP Restart | Director Name | Office | Deputy Nam | e Unit | Supervisor Name | Assigned Worker ID | Assigned Worker Na | ne 03/08/2010 | 3 03/01/2018 | Closed Late    | 6                   | 6                          |
| Work Order Number                                                                                                    | XXXXXXXXXXX                            | AAP     | Payment Problem | AAP Restart | Director Name | Office | Deputy Nam | e Unit | Supervisor Name | Assigned Worker ID | Assigned Worker Na | ne 03/08/201  | 3 03/01/2018 | Closed Late    | 6                   | 6                          |
| Work Order Number                                                                                                    | XXXXXXXXXXX                            | AAP     | Payment Problem | AAP Restart | Director Name | Office | Deputy Nam | e Unit | Supervisor Name | Assigned Worker ID | Assigned Worker Na | ne 03/08/201  | 3 03/01/2018 | Closed Late    | 6                   | 6                          |
| Work Order Number                                                                                                    | XXXXXXXXXX                             | AAP     | Payment Problem | AAP Restart | Director Name | Office | Deputy Nam | e Unit | Supervisor Name | Assigned Worker ID | Assigned Worker Na | ne 04/04/201  | 3 03/28/2018 | Closed On Time | 0                   | 5                          |
| Work Order Number                                                                                                    | XXXXXXXXXXXXXXXXXXXXXXXXXXXXXXXXXXXXXX | AAP     | Payment Problem | AAP Restart | Director Name | Office | Deputy Nam | e Unit | Supervisor Name | Assigned Worker ID | Assigned Worker Na | ne 04/04/201  | 3 03/28/2018 | Closed Late    | 6                   | 6                          |
| Work Order Number                                                                                                    | XXXXXXXXXXXXXXXXXXXXXXXXXXXXXXXXXXXXXX | AAP     | Payment Problem | AAP Restart | Director Name | Office | Deputy Nam | e Unit | Supervisor Name | Assigned Worker ID | Assigned Worker Na | ne 03/08/201  | 3 03/01/2018 | Closed On Time | 0                   | 5                          |
| Work Order Number                                                                                                    | X000000X                               | AAP     | Payment Problem | AAP Restart | Director Name | Office | Deputy Nam | e Unit | Supervisor Name | Assigned Worker ID | Assigned Worker Na | ne 03/08/2011 | 3 03/01/2018 | Closed Late    | 6                   | 6                          |
| Work Order Number                                                                                                    | XXXXXXXXXXXXXXXXXXXXXXXXXXXXXXXXXXXXXX | AAP     | Payment Problem | AAP Restart | Director Name | Office | Deputy Nam | e Unit | Supervisor Name | Assigned Worker ID | Assigned Worker Na | ne 03/08/201  | 3 03/01/2018 | Closed Late    | 6                   | 6                          |
| Work Order Number                                                                                                    | X000000X                               | AAP     | Payment Problem | AAP Restart | Director Name | Office | Deputy Nam | e Unit | Supervisor Name | Assigned Worker ID | Assigned Worker Na | ne 03/08/201  | 3 03/01/2018 | Closed On Time | 0                   | 5                          |
| Work Order Number                                                                                                    | X000000X                               | AAP     | Payment Problem | AAP Restart | Director Name | Office | Deputy Nam | e Unit | Supervisor Name | Assigned Worker ID | Assigned Worker Na | ne 03/08/201  | 3 03/01/2018 | Closed On Time | 0                   | 5                          |
| Work Order Number                                                                                                    | X000000X                               | AAP     | Payment Problem | AAP Restart | Director Name | Office | Deputy Nam | e Unit | Supervisor Name | Assigned Worker ID | Assigned Worker Na | ne 04/04/201  | 3 03/28/2018 | Closed On Time | 0                   | 5                          |
| Work Order Number                                                                                                    | X000000X                               | AAP     | Payment Problem | AAP Restart | Director Name | Office | Deputy Nam | e Unit | Supervisor Name | Assigned Worker ID | Assigned Worker Na | ne 03/08/2011 | 3 03/01/2018 | Closed Late    | 6                   | 6                          |
| Work Order Number                                                                                                    | XXXXXXXXXXXXXXXXXXXXXXXXXXXXXXXXXXXXXX | AAP     | Payment Problem | AAP Restart | Director Name | Office | Deputy Nam | e Unit | Supervisor Name | Assigned Worker ID | Assigned Worker Na | ne 03/08/2011 | 3 03/01/2018 | Closed On Time | 0                   | 5                          |
| Work Order Number                                                                                                    | X000000X                               | AAP     | Payment Problem | AAP Restart | Director Name | Office | Deputy Nam | e Unit | Supervisor Name | Assigned Worker ID | Assigned Worker Na | ne 03/08/201  | 3 03/01/2018 | Closed Late    | 6                   | 6                          |
| Work Order Number                                                                                                    | X000000X                               | AAP     | Payment Problem | AAP Restart | Director Name | Office | Deputy Nam | e Unit | Supervisor Name | Assigned Worker ID | Assigned Worker Na | ne 03/08/201  | 3 03/01/2018 | Closed Late    | 6                   | 6                          |
| Work Order Number                                                                                                    | X000000X                               | AAP     | Payment Problem | AAP Restart | Director Name | Office | Deputy Nam | e Unit | Supervisor Name | Assigned Worker ID | Assigned Worker Na | ne 03/08/201  | 3 03/01/2018 | Closed Late    | 6                   | 6                          |
| Work Order Number                                                                                                    | X000000X                               | AAP     | Payment Problem | AAP Restart | Director Name | Office | Deputy Nam | e Unit | Supervisor Name | Assigned Worker ID | Assigned Worker Na | ne 03/08/201  | 3 03/01/2018 | Closed On Time | 0                   | 5                          |
| Work Order Number                                                                                                    | X000000X                               | AAP     | Payment Problem | AAP Restart | Director Name | Office | Deputy Nam | e Unit | Supervisor Name | Assigned Worker ID | Assigned Worker Na | ne 04/04/201  | 3 03/28/2018 | Closed On Time | 0                   | 5                          |
| Month (MM-YYYY) is equal to / is in 03/2018<br>and Program is equal to / is in AAP<br>and Type is equal to / is in Payment Problem<br>and Type is equal to / is in AAP Restart |                                        |         |                 |             |               |        |            |        |                 |                    |                    |               |              |                |                     |                            |

٦

Figure 2.1.6.1 – Work Order Status: Completed – Case List

#### 2.1.6.2 Work Order Case Summary: Not Completed – Case List

Work Order Status Summary: Completed - Case List

Table 6 - The logic of the Work Order Case Summary: Not Completed - Case List

| will be                                               | as follows:                                                                                                    |
|-------------------------------------------------------|----------------------------------------------------------------------------------------------------|
| Work O                                                | rder Status                                                                                                    |
| Case List                                             | Addition                                                                                                    |
| Work Order Case Summary: Not<br>Completed – Case List | <ol> <li>Add "Work Order Number" – Number<br/>assigned to a Work Order.</li> <li>Add "Case Number" – Case number<br/>associated to a Work Order.</li> </ol> |

| Work Or                                                                                                    | der Status                                                                                                    |
|----------------------------------------------------------------------------------------------------|----------------------------------------------------------------------------------------------------|
| Case List                                                                                                    | Addition                                                                                                    |
| <b>Note:</b> Once a Work Order is closed, it will<br>drop off this case list and appear in the<br>'Completed' case list | <ol> <li>Add "Program" – The 'Program'<br/>associated to the Work Order.<br/>(Category ID = 18)</li> <li>Add "Type" – The 'Type' associated<br/>to the Work Order. (Category ID =<br/>10436)</li> <li>Add "Sub Type" – The 'Sub Type'<br/>associated to the Work Order.<br/>(Category ID = 10437)</li> <li>Add "Director" – First and Last name<br/>of the HSA III who supervises the<br/>deputies who work with multiple<br/>'Programs'. (Category ID = 10183)</li> </ol>                                                                                                    |
|                                                                                                    | <ul> <li>Note: See Appendix: Position for more information.</li> <li>7. Add "Office" – Offices within the user's County.</li> <li>8. Add "Deputy" – First and Last name of the HSA I who work with multiple 'Programs'. (Category ID = 10183)</li> <li>Note: See Appendix: Position for more information.</li> <li>9. Add "Unit" – Units within the user's Office.</li> <li>10. Add "Supervisor Name" – Supervisor of the Unit within the user's Office. This is the Supervisor of the Assigned Worker.</li> <li>11. Add "Assigned Worker ID" – The worker who is assigned to a work order. This assigned worker information is available in the Work Order Detail page.</li> <li>12. Add "Assigned Worker Name" – First and last name of the worker who is assigned to a work order. This assigned to a Work Order. This assigned to a Work Order. This assigned worker information is available in the Work Order Detail page.</li> <li>13. Add "Create Date" – Date when the Work Order was created. The date</li> </ul> |

| Case ListAdditionNote: See Appendix: Dates for date<br>definitions.Note: See Appendix: Dates for date<br>definitions.14. Add "Due Date" – The date when the<br>Work Order must be completed by.Note: See Appendix: Dates for date<br>definitions.15. Add "Status" – Indicates if a Work<br>Order is open late or open on time.16. Add "Number of Days Late" –<br>Number of days it took for a Work<br>Order to be closed, past the due<br>date. Refer to the appendix for a<br>complete list of the See Work-Order<br>Programs, Types and Sub Types in the<br>Abpendix for full list and refer to<br>Calculations for the equation. This<br>number must be calculated with the<br>Assumption that Create Date is day 0<br>and weekend and County Holidays<br>are not counted. | Work O    | rder Status                                                                                                    |
|----------------------------------------------------------------------------------------------------|-----------|----------------------------------------------------------------------------------------------------|
| <ul> <li>Note: See Appendix: Dates for date definitions.</li> <li>14. Add "Due Date" – The date when the Work Order must be completed by.</li> <li>Note: See Appendix: Dates for date definitions.</li> <li>15. Add "Status" – Indicates if a Work Order is open late or open on time.</li> <li>16. Add "Number of Days Late" – Number of days it took for a Work Order to be closed, past the due date. Refer to the appendix for a complete list of the See Work Order Programs. Types and Sub Types in the Appendix for full list and refer to Calculations for the equation. This number must be calculated with the Assumption that Create Date is day 0 and weekend and County Holidays are not counted.</li> </ul>                                                     | Case List | Addition                                                                                                    |
|                                                                                                    |           | <ul> <li>Note: See Appendix: <u>Dates</u> for date definitions.</li> <li>14. Add "Due Date" – The date when the Work Order must be completed by.</li> <li>Note: See Appendix: <u>Dates</u> for date definitions.</li> <li>15. Add "Status" – Indicates if a Work Order is open late or open on time.</li> <li>16. Add "Number of Days Late" – Number of days it took for a Work Order to be closed, past the due date. Refer to the appendix for a complete list of the See <u>Work Order</u> Programs, Types and Sub Types in the Appendix for full list and refer to <u>Calculations</u> for the equation. This number must be calculated with the <u>Assumption</u> that Create Date is day 0 and weekend and County Holidays are not counted.</li> </ul> |

| Work Order Number | Case Number                            | Program | Туре            | Sub Type    | Director Name | Office | Deputy Name | Unit | Supervisor Name | Assigned V | Vorker ID | Assigned | Worker Name | Due Date   | Create Date | Status       | Number of Days La |
|-------------------|----------------------------------------|---------|-----------------|-------------|---------------|--------|-------------|------|-----------------|------------|-----------|----------|-------------|------------|-------------|--------------|-------------------|
| Work Order Number | XXXXXXXXXX                             | AAP     | Payment Problem | AAP Restart | Director Name | Office | Deputy Name | Unit | Supervisor Name | Assigned V | Vorker ID | Assigned | Worker Name | 03/08/2018 | 03/01/2018  | Open Late    | 6                 |
| Work Order Number | XXXXXXXXXXX                            | AAP     | Payment Problem | AAP Restart | Director Name | Office | Deputy Name | Unit | Supervisor Name | Assigned V | Vorker ID | Assigned | Worker Name | 03/08/2018 | 03/01/2018  | Open Late    | 6                 |
| Work Order Number | XXXXXXXXXXXXXXXXXXXXXXXXXXXXXXXXXXXXXX | AAP     | Payment Problem | AAP Restart | Director Name | Office | Deputy Name | Unit | Supervisor Name | Assigned V | Vorker ID | Assigned | Worker Name | 03/08/2018 | 03/01/2018  | Open Late    | 6                 |
| Work Order Number | X000000X                               | AAP     | Payment Problem | AAP Restart | Director Name | Office | Deputy Name | Unit | Supervisor Name | Assigned V | Vorker ID | Assigned | Worker Name | 04/04/2018 | 03/28/2018  | Open On Time | 0                 |
| Nork Order Number | XXXXXXXXX                              | AAP     | Payment Problem | AAP Restart | Director Name | Office | Deputy Name | Unit | Supervisor Name | Assigned V | Vorker ID | Assigned | Worker Name | 04/04/2018 | 03/01/2018  | Open Late    | 6                 |
| Nork Order Number | XXXXXXXXX                              | AAP     | Payment Problem | AAP Restart | Director Name | Office | Deputy Name | Unit | Supervisor Name | Assigned V | Vorker ID | Assigned | Worker Name | 03/08/2018 | 03/01/2018  | Open On Time | 0                 |
| Nork Order Number | XXXXXXXXXX                             | AAP     | Payment Problem | AAP Restart | Director Name | Office | Deputy Name | Unit | Supervisor Name | Assigned V | Vorker ID | Assigned | Worker Name | 03/08/2018 | 03/01/2018  | Open Late    | 6                 |
| Nork Order Number | X000000X                               | AAP     | Payment Problem | AAP Restart | Director Name | Office | Deputy Name | Unit | Supervisor Name | Assigned V | Vorker ID | Assigned | Worker Name | 03/08/2018 | 03/01/2018  | Open Late    | 6                 |
| Vork Order Number | XXXXXXXXXX                             | AAP     | Payment Problem | AAP Restart | Director Name | Office | Deputy Name | Unit | Supervisor Name | Assigned V | Vorker ID | Assigned | Worker Name | 03/08/2018 | 03/01/2018  | Open On Time | 0                 |
| Vork Order Number | X000000X                               | AAP     | Payment Problem | AAP Restart | Director Name | Office | Deputy Name | Unit | Supervisor Name | Assigned V | Vorker ID | Assigned | Worker Name | 03/08/2018 | 03/01/2018  | Open On Time | 0                 |
| Vork Order Number | XXXXXXXXXXXXXXXXXXXXXXXXXXXXXXXXXXXXXX | AAP     | Payment Problem | AAP Restart | Director Name | Office | Deputy Name | Unit | Supervisor Name | Assigned V | Vorker ID | Assigned | Worker Name | 04/04/2018 | 03/28/2018  | Open On Time | 0                 |
| Vork Order Number | X000000X                               | AAP     | Payment Problem | AAP Restart | Director Name | Office | Deputy Name | Unit | Supervisor Name | Assigned V | Vorker ID | Assigned | Worker Name | 03/08/2018 | 03/01/2018  | Open Late    | 6                 |
| Vork Order Number | XXXXXXXXXX                             | AAP     | Payment Problem | AAP Restart | Director Name | Office | Deputy Name | Unit | Supervisor Name | Assigned V | Vorker ID | Assigned | Worker Name | 03/08/2018 | 03/01/2018  | Open On Time | 0                 |
| Vork Order Number | XXXXXXXXX                              | AAP     | Payment Problem | AAP Restart | Director Name | Office | Deputy Name | Unit | Supervisor Name | Assigned V | Vorker ID | Assigned | Worker Name | 03/08/2018 | 03/01/2018  | Open Late    | 6                 |
| Vork Order Number | XXXXXXXXX                              | AAP     | Payment Problem | AAP Restart | Director Name | Office | Deputy Name | Unit | Supervisor Name | Assigned V | Vorker ID | Assigned | Worker Name | 03/08/2018 | 03/01/2018  | Open Late    | 6                 |
| Vork Order Number | XXXXXXXXX                              | AAP     | Payment Problem | AAP Restart | Director Name | Office | Deputy Name | Unit | Supervisor Name | Assigned V | Vorker ID | Assigned | Worker Name | 03/08/2018 | 03/01/2018  | Open Late    | 6                 |
| Vork Order Number | XXXXXXXXX                              | AAP     | Payment Problem | AAP Restart | Director Name | Office | Deputy Name | Unit | Supervisor Name | Assigned V | Vorker ID | Assigned | Worker Name | 03/08/2018 | 03/01/2018  | Open On Time | 0                 |
| Vork Order Number | X000000X                               | AAP     | Payment Problem | AAP Restart | Director Name | Office | Deputy Name | Unit | Supervisor Name | Assigned V | Vorker ID | Assigned | Worker Name | 04/04/2018 | 03/28/2018  | Open On Time | 0                 |

Figure 2.1.6.2 – Work Order Status: Not Completed – Case List

- Refresh - Print - Ex

#### 2.1.6.3 Work Orders Without Case Number - Case List

Table 7 - The logic of the Work Orders Without Case Number - Case List will be as follows:

| Work Oi                                                                                                    | rder Status                                                                                                    |
|----------------------------------------------------------------------------------------------------|----------------------------------------------------------------------------------------------------|
| Case List                                                                                                    | Addition                                                                                                    |
| Work Orders Without Case Number - Case<br>List<br><b>Note:</b> Once a Case Number is associated,<br>the Work Order will drop off this case list<br>and appear in either the 'Completed' or<br>'Not Completed' case list, depending on<br>the 'Status' | <ol> <li>Add "Work Order Number" – Number<br/>assigned to a Work Order.</li> <li>Add "CWS/CMS Case Number" –<br/>The Child Welfare Services / Case<br/>Management System case number<br/>added when a Work Order is<br/>created.</li> <li>Add "Program" – The 'Program'<br/>associated to the Work Order.<br/>(Category ID = 18)</li> <li>Add "Type" – The 'Type' associated<br/>to the Work Order. (Category ID =<br/>10436)</li> <li>Add "Sub Type" – The 'Sub Type'<br/>associated to the Work Order.<br/>(Category ID = 10437)</li> <li>Add "Director Name" – First and Last<br/>name of the Director who supervises<br/>the deputies who work with multiple<br/>'Programs'. (Category ID = 10183)</li> <li>Note: See Appendix: Position for<br/>more information.</li> <li>Add "Office" – Offices within the<br/>user's County.</li> <li>Add "Deputy Name" – First and Last<br/>name of the Deputy who work with<br/>multiple 'Programs'. (Category ID =<br/>10183)</li> <li>Note: See Appendix: Position for<br/>more information.</li> <li>Add "Deputy Name" – First and Last<br/>name of the Deputy who work with<br/>multiple 'Programs'. (Category ID =<br/>10183)</li> <li>Note: See Appendix: Position for<br/>more information.</li> <li>Add "Unit" – Units within the user's<br/>Office.</li> <li>Add "Supervisor Name" – Supervisor<br/>of the Unit within the user's Office.<br/>This is the Supervisor of the Assigned<br/>Worker.</li> <li>Add "Assigned Worker ID" – The<br/>worker who is assigned to a work<br/>order. This assigned to a work</li> </ol> |

| Work Or   | der Status                                                                                                    |
|-----------|----------------------------------------------------------------------------------------------------|
| Case List | Addition                                                                                                    |
|           | <ul> <li>information is available in the Work<br/>Order Detail page.</li> <li>12. Add "Assigned Worker Name" – First<br/>and last name of the worker who is<br/>assigned to a Work Order. This<br/>assigned worker information is<br/>available in the Work Order Detail<br/>page.</li> <li>13. Add "Create Date" – Date when the<br/>Work Order was created. The date<br/>will be in MM/DD/YYYY format.</li> <li>Note: See Appendix: <u>Dates</u> for date<br/>definitions.</li> <li>14. Add "Due Date" – The date when<br/>the Work Order must be completed<br/>by.</li> <li>Note: See Appendix: <u>Dates</u> for date<br/>definitions.</li> <li>15. Add "Status" – Indicates if a Work<br/>Order is open or closed.</li> </ul> |

| $I n \Delta t \cap ( \cap \mathcal{M} ) n \cap \mathcal{M}$ | naciun cordar | n chate da hat | aichiav real data |
|-------------------------------------------------------------|---------------|----------------|-------------------|
|                                                             |               |                |                   |
|                                                             |               |                |                   |

| Work Order Number | CWS/CMS | Case Number | Program | Туре            | Sub Type    | Director | Name | Office | Deputy Name | Unit | Supervisor Name | Assigned \ | Norker ID | Assigned Worker Name | Due Date   | Create Date | Status       |
|-------------------|---------|-------------|---------|-----------------|-------------|----------|------|--------|-------------|------|-----------------|------------|-----------|----------------------|------------|-------------|--------------|
| Work Order Number | CWS/CMS | Case Number | AAP     | Payment Problem | AAP Restart | Director | Name | Office | Deputy Name | Unit | Supervisor Name | Assigned \ | Norker ID | Assigned Worker Name | 03/08/2018 | 03/01/2018  | Open Late    |
| Work Order Number | CWS/CMS | Case Number | AAP     | Payment Problem | AAP Restart | Director | Name | Office | Deputy Name | Unit | Supervisor Name | Assigned \ | Norker ID | Assigned Worker Name | 03/08/2018 | 03/01/2018  | Open Late    |
| Work Order Number | CWS/CMS | Case Number | AAP     | Payment Problem | AAP Restart | Director | Name | Office | Deputy Name | Unit | Supervisor Name | Assigned \ | Norker ID | Assigned Worker Name | 03/08/2018 | 03/01/2018  | Open Late    |
| Work Order Number | CWS/CMS | Case Number | AAP     | Payment Problem | AAP Restart | Director | Name | Office | Deputy Name | Unit | Supervisor Name | Assigned \ | Norker ID | Assigned Worker Name | 04/04/2018 | 03/28/2018  | Open On Time |
| Work Order Number | CWS/CMS | Case Number | AAP     | Payment Problem | AAP Restart | Director | Name | Office | Deputy Name | Unit | Supervisor Name | Assigned \ | Norker ID | Assigned Worker Name | 04/04/2018 | 03/01/2018  | Open Late    |
| Work Order Number | CWS/CMS | Case Number | AAP     | Payment Problem | AAP Restart | Director | Name | Office | Deputy Name | Unit | Supervisor Name | Assigned \ | Norker ID | Assigned Worker Name | 03/08/2018 | 03/01/2018  | Open On Time |
| Work Order Number | CWS/CMS | Case Number | AAP     | Payment Problem | AAP Restart | Director | Name | Office | Deputy Name | Unit | Supervisor Name | Assigned \ | Norker ID | Assigned Worker Name | 03/08/2018 | 03/01/2018  | Open Late    |
| Work Order Number | CWS/CMS | Case Number | AAP     | Payment Problem | AAP Restart | Director | Name | Office | Deputy Name | Unit | Supervisor Name | Assigned \ | Norker ID | Assigned Worker Name | 03/08/2018 | 03/01/2018  | Open Late    |
| Work Order Number | CWS/CMS | Case Number | AAP     | Payment Problem | AAP Restart | Director | Name | Office | Deputy Name | Unit | Supervisor Name | Assigned \ | Norker ID | Assigned Worker Name | 03/08/2018 | 03/01/2018  | Open On Time |
| Work Order Number | CWS/CMS | Case Number | AAP     | Payment Problem | AAP Restart | Director | Name | Office | Deputy Name | Unit | Supervisor Name | Assigned \ | Norker ID | Assigned Worker Name | 03/08/2018 | 03/01/2018  | Open On Time |
| Work Order Number | CWS/CMS | Case Number | AAP     | Payment Problem | AAP Restart | Director | Name | Office | Deputy Name | Unit | Supervisor Name | Assigned \ | Norker ID | Assigned Worker Name | 04/04/2018 | 03/28/2018  | Open On Time |
| Work Order Number | CWS/CMS | Case Number | AAP     | Payment Problem | AAP Restart | Director | Name | Office | Deputy Name | Unit | Supervisor Name | Assigned \ | Norker ID | Assigned Worker Name | 03/08/2018 | 03/01/2018  | Open Late    |
| Work Order Number | CWS/CMS | Case Number | AAP     | Payment Problem | AAP Restart | Director | Name | Office | Deputy Name | Unit | Supervisor Name | Assigned \ | Norker ID | Assigned Worker Name | 03/08/2018 | 03/01/2018  | Open On Time |
| Work Order Number | CWS/CMS | Case Number | AAP     | Payment Problem | AAP Restart | Director | Name | Office | Deputy Name | Unit | Supervisor Name | Assigned \ | Norker ID | Assigned Worker Name | 03/08/2018 | 03/01/2018  | Open Late    |
| Work Order Number | CWS/CMS | Case Number | AAP     | Payment Problem | AAP Restart | Director | Name | Office | Deputy Name | Unit | Supervisor Name | Assigned \ | Norker ID | Assigned Worker Name | 03/08/2018 | 03/01/2018  | Open Late    |
| Work Order Number | CWS/CMS | Case Number | AAP     | Payment Problem | AAP Restart | Director | Name | Office | Deputy Name | Unit | Supervisor Name | Assigned \ | Norker ID | Assigned Worker Name | 03/08/2018 | 03/01/2018  | Open Late    |
| Work Order Number | CWS/CMS | Case Number | AAP     | Payment Problem | AAP Restart | Director | Name | Office | Deputy Name | Unit | Supervisor Name | Assigned \ | Norker ID | Assigned Worker Name | 03/08/2018 | 03/01/2018  | Open On Time |
| Work Order Number | CWS/CMS | Case Number | AAP     | Payment Problem | AAP Restart | Director | Name | Office | Deputy Name | Unit | Supervisor Name | Assigned \ | Norker ID | Assigned Worker Name | 04/04/2018 | 03/28/2018  | Open On Time |
|                   |         |             |         |                 |             |          |      |        |             |      |                 |            |           |                      |            |             |              |

Figure 2.1.6.3 – Work Orders Without Case Number – Case List

#### 2.1.6.4 Work Orders by Month – Case List

Work Orders Without Case Number - Case List

Table 8 - The logic of the Work Orders by Month - Case List will be as follows:

| Work Or                                           | der Status                                                                                                    |
|---------------------------------------------------|----------------------------------------------------------------------------------------------------|
| Case List                                         | Addition                                                                                                    |
| Work Order Case Summary: Completed –<br>Case List | <ol> <li>Add "Work Order Number" –<br/>Number assigned to a Work Order.</li> <li>Add "Case Number" – Case number<br/>associated to a Work Order.</li> <li>Add "Program" – The 'Program'<br/>associated to the Work Order.<br/>(Category ID = 18)</li> <li>Add "Type" – The 'Type' associated<br/>to the Work Order. (Category ID =<br/>10436)</li> <li>Add "Sub Type" – The 'Sub Type'<br/>associated to the Work Order.<br/>(Category ID = 10437)</li> <li>Add "Creating Worker ID" – The<br/>worker who created a work order.<br/>This creating worker information is<br/>available in the Work Order Detail<br/>page.</li> <li>Add "Creating Worker Name" – First<br/>and last name of the worker who<br/>created a Work Order. This creating<br/>worker information is available in the<br/>Work Order Detail page.</li> <li>Add "Assigned Worker ID" – The<br/>worker who is assigned to a work<br/>order. This assigned to a work<br/>order. This assigned to a work<br/>order. This assigned worker<br/>information is available in the Work<br/>Order Detail page.</li> <li>Add "Assigned Worker Name" – First<br/>and last name of the worker who is<br/>assigned to a Work Order. This<br/>assigned to a Work Order. This<br/>assigned worker information is<br/>available in the Work Order. This<br/>assigned to a Work Order. This<br/>assigned to a Work Order. This<br/>assigned to a Work Order. This<br/>assigned worker information is<br/>available in the Work Order. This<br/>assigned worker information is<br/>available in the Work Order Detail<br/>page.</li> <li>Add "Due Date" – The date when<br/>the Work Order must be completed<br/>by.</li> <li>Note: See Appendix: Dates for date<br/>definitions.</li> <li>Add "Create Date" – Date when the<br/>Work Order was created. The date<br/>will be in MM/DD/YYYY format.</li> </ol> |

| Work Order Status |                                                               |  |  |  |  |  |  |  |  |  |  |
|-------------------|---------------------------------------------------------------|--|--|--|--|--|--|--|--|--|--|
| Case List         | Addition                                                      |  |  |  |  |  |  |  |  |  |  |
|                   | <b>Note:</b> See Appendix: <u>Dates</u> for date definitions. |  |  |  |  |  |  |  |  |  |  |

The following mock-up screen shots do not display real data.

| Work Orders by M  | 1onth - Case | e List  |                 |             |                      |                      |                    |                      |            |             |
|-------------------|--------------|---------|-----------------|-------------|----------------------|----------------------|--------------------|----------------------|------------|-------------|
|                   |              |         |                 |             |                      |                      |                    |                      |            |             |
|                   |              |         |                 |             |                      |                      |                    |                      |            |             |
| Work Order Number | Case Number  | Program | Type            | Sub Type    | Creating Worker ID   | Creating Worker Name | Assigned Worker ID | Assigned Worker Name | Due Date   | Create Date |
| Work Order Number | XXXXXXXX     | ΔΔΡ     | Payment Problem | AAP Restart | Creating Worker ID   | Creating Worker Name | Assigned Worker ID | Assigned Worker Name | 03/08/2018 | 06/01/2015  |
| Work Order Number | X000000X     | AAP     | Payment Problem | AAP Restart | Creating Worker ID   | Creating Worker Name | Assigned Worker ID | Assigned Worker Name | 03/08/2018 | 06/01/2015  |
| Work Order Number | XXXXXXXXX    | AAP     | Payment Problem | AAP Restart | Creating Worker ID   | Creating Worker Name | Assigned Worker ID | Assigned Worker Name | 03/08/2018 | 06/01/2015  |
| Work Order Number | X000000X     | AAP     | Payment Problem | AAP Restart | Creating Worker ID   | Creating Worker Name | Assigned Worker ID | Assigned Worker Name | 04/04/2016 | 06/30/2015  |
| Work Order Number | X000000X     | AAP     | Payment Problem | AAP Restart | Creating Worker ID   | Creating Worker Name | Assigned Worker ID | Assigned Worker Name | 04/04/2016 | 06/01/2015  |
| Work Order Number | XXXXXXXXXX   | AAP     | Payment Problem | AAP Restart | Creating Worker ID   | Creating Worker Name | Assigned Worker ID | Assigned Worker Name | 03/08/2018 | 06/01/2015  |
| Work Order Number | XXXXXXXXX    | AAP     | Payment Problem | AAP Restart | Creating Worker ID   | Creating Worker Name | Assigned Worker ID | Assigned Worker Name | 03/08/2018 | 06/01/2015  |
| Work Order Number | XXXXXXXXXX   | AAP     | Payment Problem | AAP Restart | Creating Worker ID   | Creating Worker Name | Assigned Worker ID | Assigned Worker Name | 03/08/2018 | 06/01/2015  |
| Work Order Number | XXXXXXXXXX   | AAP     | Payment Problem | AAP Restart | Creating Worker ID   | Creating Worker Name | Assigned Worker ID | Assigned Worker Name | 03/08/2018 | 06/01/2015  |
| Work Order Number | XXXXXXXXX    | AAP     | Payment Problem | AAP Restart | Creating Worker ID   | Creating Worker Name | Assigned Worker ID | Assigned Worker Name | 03/08/2018 | 06/30/2015  |
| Work Order Number | XXXXXXXXXX   | AAP     | Payment Problem | AAP Restart | Creating Worker ID   | Creating Worker Name | Assigned Worker ID | Assigned Worker Name | 04/04/2016 | 06/01/2015  |
| Work Order Number | XXXXXXXXX    | AAP     | Payment Problem | AAP Restart | Creating Worker ID   | Creating Worker Name | Assigned Worker ID | Assigned Worker Name | 03/08/2018 | 06/01/2015  |
| Work Order Number | XXXXXXXXXX   | AAP     | Payment Problem | AAP Restart | Creating Worker ID   | Creating Worker Name | Assigned Worker ID | Assigned Worker Name | 03/08/2018 | 06/01/2015  |
| Work Order Number | X000000X     | AAP     | Payment Problem | AAP Restart | Creating Worker ID   | Creating Worker Name | Assigned Worker ID | Assigned Worker Name | 03/08/2018 | 06/01/2015  |
| Work Order Number | XXXXXXXXXX   | AAP     | Payment Problem | AAP Restart | Creating Worker ID   | Creating Worker Name | Assigned Worker ID | Assigned Worker Name | 03/08/2018 | 06/30/2015  |
|                   |              |         |                 |             |                      |                      |                    |                      |            |             |
|                   |              |         |                 | Mont        | h (MM-YYYY) is equal | to / is in 03/2018   |                    |                      |            |             |

(MM-YYYY) is equal to / is in 03/2018

Return - Refresh - Print - Export - Conv

Figure 2.1.6.4 – Work Orders by Month – Case List

#### 2.2 General OBIEE function Mockups

#### 2.2.1 Drill links

- 1. A popup link to the drill down options will be available when there is a second level widget or case list is available.
- 2. When a graph and case list are both drill down options, the graph option shall be the first selectable option and case list will be the last.
- 3. Case Numbers in case lists will link back to the to the Application.
  - a. A popup link will appear when a case number is selected
  - b. The link, Navigate to Case Summary page, will link back to the Case Summary page of the case number
- 4. Work Order Numbers in case lists will link back to the Application.
  - a. A popup link will appear when a work order number is selected
  - b. The link, Navigate to Work Order Detail page, will link back to the Work Order Detail page of the work order number

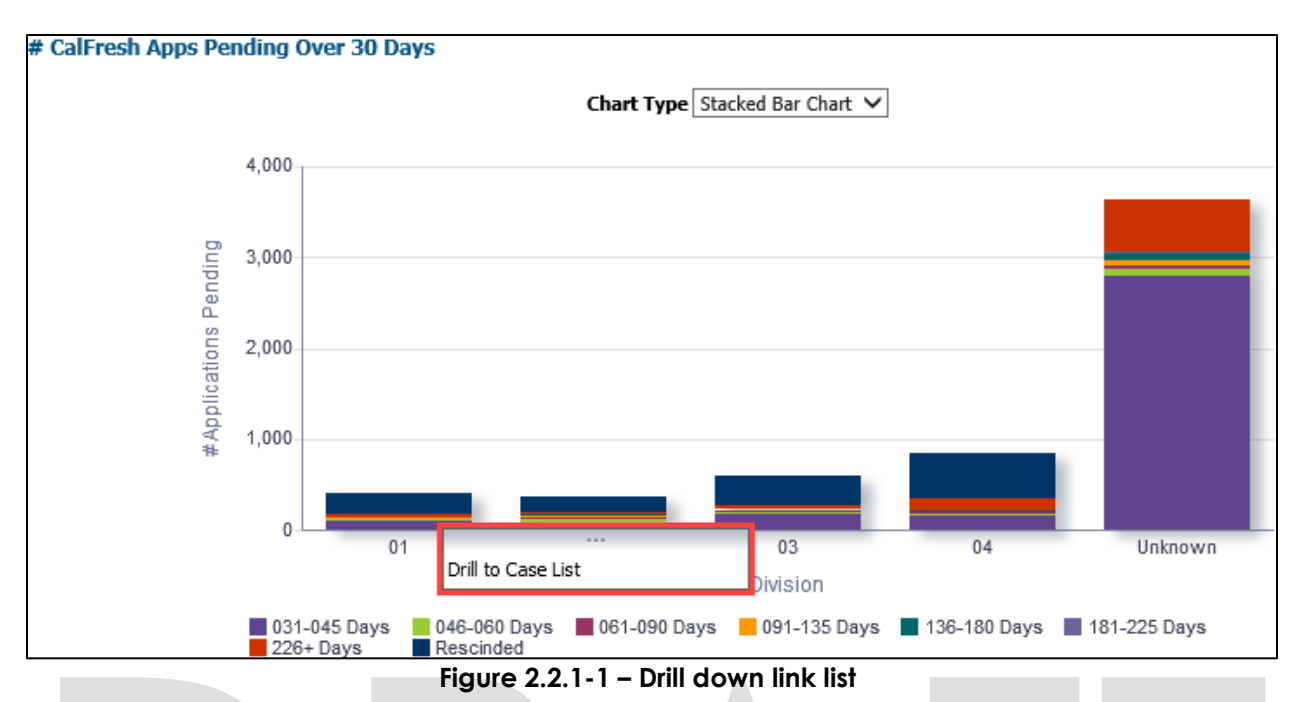

**Note**: This list of link(s) mockup is only an example and may be different in other widgets. See widget descriptions in section <u>2.1.6 Widget Details</u> for more details.

| _      |        |                   |           |           |         |          |                           |          |                        |
|--------|--------|-------------------|-----------|-----------|---------|----------|---------------------------|----------|------------------------|
| Case N | Number | Application Date  | Case Name |           | CF Type | Division | Express Service Indicator | Language | Number of Days Pending |
| XXXX   |        |                   |           | Case Name | NACF    | 01       | N                         | English  | 32                     |
| XXXX   | 🤹 Na   | wigate to Case Su | mmary     | Case Name | NACF    | 01       | N                         | English  | 35                     |
| _ XXXX |        | Mdy-10-2010       |           | Case Name | NACF    | 01       | N                         | English  | 33                     |
| XXXXX  | XXXXX  | May-18-2018       |           | Case Name | NACF    | 01       | N                         | Spanish  | 31                     |
| XXXXX  | XXXXX  | May-09-2018       |           | Case Name | NACF    | 01       | N                         | English  | 40                     |
| XXXX   | XXXXX  | May-18-2018       |           | Case Name | PACF    | 01       | N                         | Spanish  | 31                     |

Figure 2.2.1-2- Case Number to CalACES South Summary page link

| Work Order Statu        | s Summary                               | : Comple   | eted - Case List |             |               |        |            |          |                            |                        |                             |            |             |                |                      |                            |
|-------------------------|-----------------------------------------|------------|------------------|-------------|---------------|--------|------------|----------|----------------------------|------------------------|-----------------------------|------------|-------------|----------------|----------------------|----------------------------|
|                         |                                         |            |                  |             |               |        |            |          |                            |                        |                             |            |             |                |                      |                            |
| Mark Order Number       | Case Number                             | Deserver   | Trees            | Cub Turns   | Disastes Name | Office | Danub Man  | an IImit | Cuman inc. Name            | Assistent Marker TD    | Automatical Strategy Street |            | C           | Chattain       | Number of David Late | Number of Dava to Complete |
| Work Order Number       | Case Number                             | Program    | Type             | Sub Type    | Director Name | offere | Deputy Nan | ie Unic  | Supervisor Name            | Assigned Worker ID     | Assigned worker Name        | Due Date   | Create Date | Status         | Number of Days Late  | Number of Days to Complete |
| Work Order NU           | lavigate to Wo                          | rk Order i | Detail nage      | AAP Restart | Director Name | Office | Deputy Nan | ne Unit  | Supervisor Name            | Assigned worker ID     | Assigned worker Nam         | 03/08/2010 | 03/01/2018  | Closed Late    | 0                    | 0                          |
| Work Order Nu 464       | avigate to vio                          | in order i | Detail page      | AAP Restart | Director Name | Office | Deputy Nan | ne Unit  | Supervisor Name            | Assigned Worker ID     | Assigned Worker Nam         | 03/08/2018 | 03/01/2018  | Closed Late    | 0                    | 6                          |
| Work Order Number       | 000000                                  | AAP        | Payment Problem  | AAP Restart | Director Name | Office | Deputy Nan | ne Unit  | Supervisor Name            | Assigned Worker ID     | Assigned Worker Nam         | 04/04/2010 | 03/01/2018  | Closed Late    | 6                    | 6                          |
| Work Order Number       | ,,,,,,,,,,,,,,,,,,,,,,,,,,,,,,,,,,,,,,, | AAP        | Payment Problem  | AAP Restart | Director Name | Office | Deputy Nan | ne Unit  | Supervisor Name            | Assigned worker ID     | Assigned Worker Name        | 04/04/2010 | 05/20/2018  | Closed On Time | 0                    | 5                          |
| Work Order Number       | X000000X                                | AAP        | Payment Problem  | AAP Restart | Director Name | Office | Deputy Nan | ne Unit  | Supervisor Name            | Assigned Worker ID     | Assigned Worker Name        | 04/04/2018 | 03/28/2018  | Closed Late    | 6                    | 6                          |
| Work Order Number       | X000000X                                | AAP        | Payment Problem  | AAP Restart | Director Name | Office | Deputy Nan | ne Unit  | Supervisor Name            | Assigned Worker ID     | Assigned Worker Name        | 03/08/2018 | 03/01/2018  | Closed On Time | 0                    | 5                          |
| Work Order Number       | X000000X                                | AAP        | Payment Problem  | AAP Restart | Director Name | Office | Deputy Nan | ne Unit  | Supervisor Name            | Assigned Worker ID     | Assigned Worker Name        | 03/08/2018 | 03/01/2018  | Closed Late    | 6                    | 6                          |
| Work Order Number       | X000000X                                | AAP        | Payment Problem  | AAP Restart | Director Name | Office | Deputy Nan | ne Unit  | Supervisor Name            | Assigned Worker ID     | Assigned Worker Name        | 03/08/2018 | 03/01/2018  | Closed Late    | 6                    | 6                          |
| Work Order Number       | X000000X                                | AAP        | Payment Problem  | AAP Restart | Director Name | Office | Deputy Nan | ne Unit  | Supervisor Name            | Assigned Worker ID     | Assigned Worker Name        | 03/08/2018 | 03/01/2018  | Closed On Time | 0                    | 5                          |
| Work Order Number       | X000000X                                | AAP        | Payment Problem  | AAP Restart | Director Name | Office | Deputy Nan | ne Unit  | Supervisor Name            | Assigned Worker ID     | Assigned Worker Name        | 03/08/2018 | 03/01/2018  | Closed On Time | 0                    | 5                          |
| Work Order Number       | XXXXXXXXXXXXXXXXXXXXXXXXXXXXXXXXXXXXXX  | AAP        | Payment Problem  | AAP Restart | Director Name | Office | Deputy Nan | ne Unit  | Supervisor Name            | Assigned Worker ID     | Assigned Worker Name        | 04/04/2018 | 03/28/2018  | Closed On Time | 0                    | 5                          |
| Work Order Number       | XXXXXXXXXX                              | AAP        | Payment Problem  | AAP Restart | Director Name | Office | Deputy Nan | ne Unit  | Supervisor Name            | Assigned Worker ID     | Assigned Worker Name        | 03/08/2018 | 03/01/2018  | Closed Late    | 6                    | 6                          |
| Work Order Number       | XXXXXXXXXXX                             | AAP        | Payment Problem  | AAP Restart | Director Name | Office | Deputy Nan | ne Unit  | Supervisor Name            | Assigned Worker ID     | Assigned Worker Name        | 03/08/2018 | 03/01/2018  | Closed On Time | 0                    | 5                          |
| Work Order Number       | X000000X                                | AAP        | Payment Problem  | AAP Restart | Director Name | Office | Deputy Nan | ne Unit  | Supervisor Name            | Assigned Worker ID     | Assigned Worker Name        | 03/08/2018 | 03/01/2018  | Closed Late    | 6                    | 6                          |
| Work Order Number       | X000000X                                | AAP        | Payment Problem  | AAP Restart | Director Name | Office | Deputy Nan | ne Unit  | Supervisor Name            | Assigned Worker ID     | Assigned Worker Name        | 03/08/2018 | 03/01/2018  | Closed Late    | 6                    | 6                          |
| Work Order Number       | X000000X                                | AAP        | Payment Problem  | AAP Restart | Director Name | Office | Deputy Nan | ne Unit  | Supervisor Name            | Assigned Worker ID     | Assigned Worker Name        | 03/08/2018 | 03/01/2018  | Closed Late    | 6                    | 6                          |
| Work Order Number       | X000000X                                | AAP        | Payment Problem  | AAP Restart | Director Name | Office | Deputy Nan | ne Unit  | Supervisor Name            | Assigned Worker ID     | Assigned Worker Name        | 03/08/2018 | 03/01/2018  | Closed On Time | 0                    | 5                          |
| Work Order Number       | XXXXXXXXXXXXXXXXXXXXXXXXXXXXXXXXXXXXXX  | AAP        | Payment Problem  | AAP Restart | Director Name | Office | Deputy Nan | ne Unit  | Supervisor Name            | Assigned Worker ID     | Assigned Worker Name        | 04/04/2018 | 03/28/2018  | Closed On Time | 0                    | 5                          |
|                         |                                         |            | 101 - 101        |             |               |        |            |          | 17                         |                        |                             |            |             |                |                      |                            |
|                         |                                         |            |                  |             |               |        |            |          |                            |                        |                             |            |             |                |                      |                            |
|                         |                                         |            |                  |             |               |        |            | M0       | nth (MM-YYYY) is           | equal to / is in U3/20 | 118                         |            |             |                |                      |                            |
|                         |                                         |            |                  |             |               |        |            | and Tw   | regram is equal to / is in | Payment Problem        |                             |            |             |                |                      |                            |
|                         |                                         |            |                  |             |               |        |            | and Typ  | be is equal to / is in     | AAP Restart            |                             |            |             |                |                      |                            |
|                         |                                         |            |                  |             |               |        |            |          |                            |                        |                             |            |             |                |                      |                            |
|                         |                                         |            |                  |             |               |        |            |          |                            |                        |                             |            |             |                |                      |                            |
| Return - Refresh - Prin | t - Export - Co                         | <u>yqq</u> |                  |             |               |        |            |          |                            |                        |                             |            |             |                |                      |                            |

Figure 2.2.1-3- Work Order Number to CalACES South Work Order Detail page link

#### 2.3 Report Navigation

The Work Order Summary dashboard page can be found here:

Global Navigation: Reports

Local Navigation: Business Intelligence

Menu: Child Welfare Program STATS

Dashboard: Work Order Status

Dashboard Page: Work Order Status

Dashboard Description: The Work Order Status dashboard provides details on the Number of Work Orders opened and closed, as well as indicating which Work Orders were on time and which ones were late, in a given period. The report allows the ability to break down the data by 'Program', 'Type' and 'Sub Type' of Work Orders.

Execution Frequency: Nightly Batch

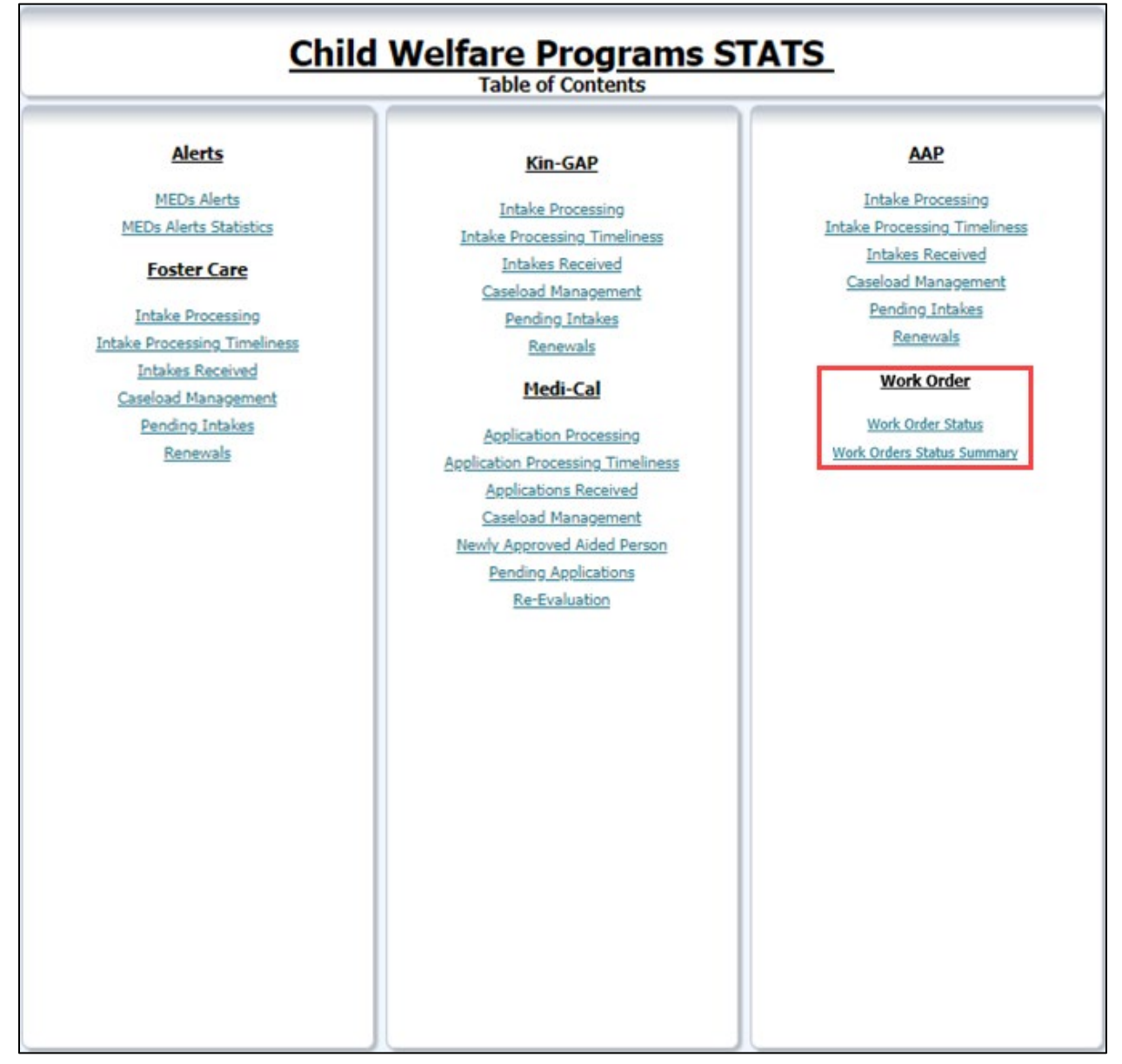

Figure 2.3 – Report Navigation

#### 2.4 Report and Data Level Security

The Work Order Status dashboard page will only be visible to users who have the **CWS BI Consumer Role** security role associated to their security profile. The **CWS BI Consumer Role** security role will be tied to the security group called **CWS BI Consumer**. County Security Administrators will be responsible for providing the **CWS BI Consumer** security group to the appropriate users.

#### 2.5 ETL Dependencies

A new load plan and batch jobs will be created. The batch job will kick off of the new load plan. It will only run after the previous batch job(s) completes successfully.

#### 2.6 Dashboard Standards

Font: OBIEE default Font Color: Black (#000000) Font Size: 11pt

#### 2.7 Dashboard Details

Please see 2.2 Report Navigation for Work Order Status.

#### 2.8 Data Volume/Usage/Performance

Large datasets and export files will affect the performance and download speed. In case of large volume of data, it is recommended that the user utilize filters to avoid long processing times or export the data as a .csv file.

## **3 SUPPORTING DOCUMENTS**

| Number | Functional<br>Area | Description                                                                      | Attachment                         |
|--------|--------------------|----------------------------------------------------------------------------------|------------------------------------|
| 1      | Security Matrix    | Listing of all impacted or additional<br>Security Groups and Roles for this SCR. | CA 52237 - Security<br>Matrix.xlsx |

## **4 REQUIREMENTS**

#### 4.1 **Project Requirements**

| The LRS shall utilize industry standard                                                                                                    |                 |
|----------------------------------------------------------------------------------------------------|-----------------|
| 3.4.4.2.20(a)(b)<br>ackages and applications for the<br>extraction and processing of LRS<br>Data from the LRS databases,<br>including:<br>• OBIEE<br>• COUNTY data warehouse(s)<br>using Oracle tools and<br>processes | ooards exist in |

## 4.2 Migration Requirements

| DDID<br># | REQUIREMENT TEXT | How Requirement Met |
|-----------|------------------|---------------------|
| N/A       | Not Applicable   | Not Applicable      |

### **5 MIGRATION IMPACTS**

| Number | Functional<br>Area | Description    | Impact         | Priority          | Address<br>Prior to<br>Migration? |
|--------|--------------------|----------------|----------------|-------------------|-----------------------------------|
| N/A    | Not<br>Applicable  | Not Applicable | Not Applicable | Not<br>Applicable | Not<br>Applicable                 |

## **6 APPENDIX**

#### 6.1 Dates

| Date           | Description                                                                                                    |  |  |
|----------------|----------------------------------------------------------------------------------------------------|--|--|
| Due Date       | This date is automatically calculated by the application when a work order is saved based on the Created Date and the Program/Type/Sub-Type selections for the work order. |  |  |
| Create Date    | This date is auto populated (without timestamp) upon initial save of the work order.                                                                                       |  |  |
| Completed Date | This date is auto populated in the application upon<br>initial save of the work order, in "Completed" status.                                                              |  |  |

#### 6.2 Position

| Position     | Description                                                                                           |
|--------------|----------------------------------------------------------------------------------------------------|
| HSA I Name   | The active worker number associated to the Assigned<br>Worker's Office and Section, with type Deputy. |
| HSA III Name | The active worker number associated to the Assigned Worker's Office with type Director.               |

# 6.3 Calculations

| Metric                  | Description                                                                                   |
|-------------------------|-----------------------------------------------------------------------------------------------|
|                         | <b>Program:</b> Work Orders Closed by Program / Total Number of Work Orders by Program) * 100 |
| % of Work Orders Closed | <b>Type:</b> Work Orders Closed by Type / Total Number of Work Orders by Type) * 100          |
|                         | <b>Sub Type:</b> Work Orders Closed by Sub Type / Total Number of Work Orders Sub Type) * 100 |
|                         | <b>Program:</b> Work Orders Open by Program / Total Number of Work Orders by Program) * 100   |
| % of Work Orders Open   | <b>Type:</b> Work Orders Open by Type / Total Number of Work Orders by Type) * 100            |
|                         | <b>Sub Type:</b> Work Orders Open by Sub Type / Total Number of Work Orders Sub Type) * 100   |
|                         | Completed Date – Due Date                                                                     |
| Number of Days Late     |                                                                                               |
|                         | See Appendix: <u>Dates</u> for date definitions.                                              |

| Metric                     | Description                                      |
|----------------------------|--------------------------------------------------|
| Number of Days to Complete | Completed Date – Create Date                     |
|                            | See Appendix: <u>Dates</u> for date definitions. |

### 6.4 Metrics

| Metric Name    | Example                             |
|----------------|-------------------------------------|
|                | Current Date = 10/31/2018           |
|                |                                     |
|                | Work Order #1                       |
|                | Program: AAP                        |
|                | Type: Address Change                |
|                | Sub Type: Address Change/Correction |
|                | Due Days Threshold: 5               |
|                | Status: Closed                      |
|                | Create Date = 10/1/2018             |
|                | Due Date = 10/8/2018                |
|                | Complete Date = 10/4/2018           |
|                | Work Order #2                       |
|                | Program: Medi Cal                   |
| Closed On Time | Type: Medi-Cal                      |
|                | Sub Type: Aid Code                  |
|                | Due Days Threshold: 3               |
|                | Status: Closed                      |
|                | Create Date = $10/1/2018$           |
|                | Due Date = $10/4/2018$              |
|                | Complete Date = 10/2/2018           |
|                |                                     |
|                | Work Order #3                       |
|                | Program: Medi-Cal                   |
|                | Type: Medi-Cal                      |
|                | Sub Type: BIC Request               |
|                | Due Days Threshold: 3               |
|                | Status: Closed                      |

| Metric Name | Example                             |  |  |
|-------------|-------------------------------------|--|--|
|             | Create Date = 10/1/2018             |  |  |
|             | Due Date = 10/4/2018                |  |  |
|             | Complete Date = 10/4/2018           |  |  |
|             | Work Order #4                       |  |  |
|             | Program: Medi-Cal                   |  |  |
|             | Type: Medi-Cal                      |  |  |
|             | Sub Type: Disenrollment             |  |  |
|             | Due Days Threshold: 3               |  |  |
|             | Status: Closed                      |  |  |
|             | Create Date = 10/1/2018             |  |  |
|             | Due Date = 10/4/2018                |  |  |
|             | Complete Date = 10/3/2018           |  |  |
|             |                                     |  |  |
|             | Closed on Time = 4                  |  |  |
|             | Current Date = 10/31/2018           |  |  |
|             |                                     |  |  |
|             | Work Order #1                       |  |  |
|             | Program: AAP                        |  |  |
|             | Type: Address Change                |  |  |
|             | Sub Type: Address Change/Correction |  |  |
|             | Due Days Threshold: 5               |  |  |
|             | Status: Closed                      |  |  |
|             | Create Date = $10/1/2018$           |  |  |
| Closed Late | Due Date = 10/8/2018                |  |  |
|             | Complete Date = 10/16/2018          |  |  |
|             | Work Order #2                       |  |  |
|             | Program: Medi-Cal                   |  |  |
|             | Type: Medi-Cal                      |  |  |
|             | Sub Type: Aid Code                  |  |  |
|             | Due Days Threshold: 3               |  |  |
|             | Status: Closed                      |  |  |
|             | Create Date = 10/1/2018             |  |  |
|             | Due Date = 10/4/2018                |  |  |

| Metric Name  | Example                                                                                                    |
|--------------|----------------------------------------------------------------------------------------------------|
| Memc Name    | Complete Date = 10/10/2018         Work Order #3         Program: Medi-Cal         Type: Medi-Cal         Sub Type: BIC Request         Due Days Threshold: 3         Status: Closed         Create Date = 10/1/2018         Due Date = 10/4/2018                                      |
|              | Complete Date = 10/18/2018         Work Order #4         Program: Medi-Cal         Type: Medi-Cal         Sub Type: Disenrollment         Due Days Threshold: 3         Status: Closed         Create Date = 10/1/2018         Due Date = 10/4/2018         Complete Date = 10/12/2018 |
| Open On Time | Current Date = 10/31/2018<br>Work Order #1<br>Program: AAP<br>Type: Address Change<br>Sub Type: Address Change/Correction<br>Due Days Threshold: 5<br>Status: Open<br>Create Date = 10/31/2018<br>Due Date = 11/7/2018<br>Complete Date = N/A                                          |

| Metric Name | Example                                                                                                    |
|-------------|----------------------------------------------------------------------------------------------------|
|             | Type: Address Change<br>Sub Type: Address Change/Correction<br>Due Days Threshold: 5<br>Status: Open<br>Create Date = 10/23/2018<br>Due Date = 10/30/2018<br>Complete Date = N/A                                                                                                    |
|             | Work Order #2<br>Program: Medi-Cal<br>Type: Medi-Cal<br>Sub Type: Aid Code<br>Due Days Threshold: 3<br>Status: Open<br>Create Date = 10/24/2018<br>Due Date = 10/29/2018<br>Complete Date = N/A<br>Work Order #3<br>Program: Medi-Cal<br>Type: Medi-Cal<br>Sub Type: BIC Request<br>Due Days Threshold: 3<br>Status: Open<br>Create Date = 10/22/2018<br>Due Date = 10/25/2018<br>Complete Date = N/A |
|             | Work Order #4<br>Program: Medi-Cal<br>Type: Medi-Cal<br>Sub Type: Disenrollment<br>Due Days Threshold: 3<br>Status: Open<br>Create Date = 10/16/2018                                                                                                    |

| Metric Name                        | Example                                                                                                    |
|------------------------------------|----------------------------------------------------------------------------------------------------|
|                                    | Due Date = 10/19/2018<br>Complete Date = N/A                                                                                                    |
|                                    | Open Late = 4                                                                                                    |
| # of Work Orders Closed<br>On Time | Using the example for Closed on Time<br># of Work Orders Closed On Time =<br>Program Level:<br>- 1 AAP<br>- 3 Medi-Cal<br>Type Level:<br>- 1 Address Change<br>- 3 Medi-Cal<br>Sub Type Level:<br>- 1 Address Change/Correction<br>- 1 Aid Code<br>- 1 BIC Request<br>- 1 Disenrollment |
| # of Work Orders Closed<br>Late    | Using the example for Closed Late<br># of Work Orders Closed On Time =<br>Program Level:<br>- 1 AAP<br>- 3 Medi-Cal<br>Type Level:<br>- 1 Address Change<br>- 3 Medi-Cal<br>Sub Type Level:<br>- 1 Address Change/Correction<br>- 1 Aid Code<br>- 1 BIC Request<br>- 1 Disenrollment    |
| # of Work Orders Open<br>On Time   | Using the example for Open on Time<br># of Work Orders Closed On Time =<br>Program Level:<br>- 1 AAP<br>- 3 Medi-Cal<br>Type Level:<br>- 1 Address Change                                                                                                    |

| Metric Name                   | Example                                                                                                    |
|-------------------------------|----------------------------------------------------------------------------------------------------|
|                               | <ul> <li>3 Medi-Cal</li> <li>Sub Type Level:</li> <li>1 Address Change/Correction</li> <li>1 Aid Code</li> <li>1 BIC Request</li> <li>1 Disenrollment</li> </ul>                                                                                                    |
| # of Work Orders Open<br>Late | Using the example for Open Late<br># of Work Orders Closed On Time =<br>Program Level:<br>- 1 AAP<br>- 3 Medi-Cal<br>Type Level:<br>- 1 Address Change<br>- 3 Medi-Cal<br>Sub Type Level:<br>- 1 Address Change/Correction<br>- 1 Address Change/Correction<br>- 1 Aid Code<br>- 1 BIC Request<br>- 1 Disenrollment                                         |
| % of Work Orders Closed       | Current Date = 10/31/2018<br>Work Order #1<br>Program: AAP<br>Type: Address Change<br>Sub Type: Address Change/Correction<br>Due Days Threshold: 5<br>Status: Closed<br>Create Date = 10/1/2018<br>Due Date = 10/8/2018<br>Complete Date = 10/4/2018<br>Work Order #2<br>Program: Medi-Cal<br>Type: Medi-Cal<br>Sub Type: Aid Code<br>Due Days Threshold: 3 |

| Metric Name | Example                                                                                                    |
|-------------|----------------------------------------------------------------------------------------------------|
|             | Status: Closed<br>Create Date = 09/04/2018<br>Due Date = 09/07/2018<br>Complete Date = 10/2/2018                                                                                                    |
|             | Work Order #3<br>Program: Medi-Cal<br>Type: Medi-Cal<br>Sub Type: BIC Request<br>Due Days Threshold: 3<br>Status: Closed<br>Create Date = 10/1/2018<br>Due Date = 10/4/2018<br>Complete Date = 10/8/2018<br>Work Order #4<br>Program: Medi-Cal<br>Type: Medi-Cal<br>Sub Type: Disenrollment<br>Due Days Threshold: 3<br>Status: Closed<br>Create Date = 10/1/2018<br>Due Date = 10/4/2018 |
|             | Complete Date = 10/3/2018<br>Work Order #5<br>Program: AAP<br>Type: Address Change<br>Sub Type: Address Change/Correction<br>Due Days Threshold: 5<br>Status: Open<br>Create Date = 10/23/2018<br>Due Date = 10/30/2018<br>Complete Date = N/A                                                                                                    |

| Metric Name           | Example                                                                                                    |
|-----------------------|----------------------------------------------------------------------------------------------------|
|                       | Work Order #6<br>Program: Medi-Cal<br>Type: Medi-Cal<br>Sub Type: Aid Code<br>Due Days Threshold: 3<br>Status: Open<br>Create Date = 10/24/2018<br>Due Date = 10/29/2018<br>Complete Date = N/A                                                                                                    |
|                       | Work Order #7 Program: Medi-Cal Type: Medi-Cal Sub Type: BIC Request Due Days Threshold: 3 Status: Open Create Date = 09/27/2018 Due Date = 10/02/2018 Complete Date = N/A Work Order #8 Program: Medi-Cal Type: Medi-Cal Sub Type: DisenrolIment Due Days Threshold: 3 Status: Open Create Date = 10/16/2018 Due Date = 10/19/2018 Complete Date = N/A % of Work Orders Closed: AAP: 1/8 = 12.5% |
| % of Work Orders Open | Current Date = 10/31/2018                                                                                                    |

| Metric Name | Example                                                                                                    |
|-------------|----------------------------------------------------------------------------------------------------|
|             | Work Order #1<br>Program: AAP<br>Type: Address Change<br>Sub Type: Address Change/Correction<br>Due Days Threshold: 5<br>Status: Closed<br>Create Date = 10/1/2018<br>Due Date = 10/8/2018<br>Complete Date = 10/4/2018                                                                                                    |
|             | Work Order #2<br>Program: Medi-Cal<br>Type: Medi-Cal<br>Sub Type: Aid Code<br>Due Days Threshold: 3<br>Status: Closed<br>Create Date = 09/04/2018<br>Due Date = 09/07/2018<br>Complete Date = 10/2/2018<br>Work Order #3<br>Program: Medi-Cal<br>Type: Medi-Cal<br>Sub Type: BIC Request<br>Due Days Threshold: 3<br>Status: Closed<br>Create Date = 10/1/2018<br>Due Date = 10/4/2018<br>Complete Date = 10/8/2018 |
|             | Work Order #4<br>Program: Medi-Cal<br>Type: Medi-Cal<br>Sub Type: Disenrollment<br>Due Days Threshold: 3                                                                                                    |

| Metric Name | Example                                                                                                    |
|-------------|----------------------------------------------------------------------------------------------------|
|             | Status: Closed<br>Create Date = 10/1/2018<br>Due Date = 10/4/2018<br>Complete Date = 10/3/2018                                                                                                    |
|             | Work Order #5<br>Program: AAP<br>Type: Address Change<br>Sub Type: Address Change/Correction<br>Due Days Threshold: 5<br>Status: Open<br>Create Date = 10/23/2018<br>Due Date = 10/30/2018<br>Complete Date = N/A<br>Work Order #6<br>Program: Medi-Cal<br>Type: Medi-Cal<br>Sub Type: Aid Code<br>Due Days Threshold: 3<br>Status: Open<br>Create Date = 10/24/2018<br>Due Date = 10/29/2018<br>Complete Date = N/A<br>Work Order #7 |
|             | Work Order #7<br>Program: Medi-Cal<br>Type: Medi-Cal<br>Sub Type: BIC Request<br>Due Days Threshold: 3<br>Status: Open<br>Create Date = 09/27/2018<br>Due Date = 10/02/2018<br>Complete Date = N/A                                                                                                    |

| Metric Name         | Example                                                                                                    |
|---------------------|----------------------------------------------------------------------------------------------------|
|                     | Work Order #8<br>Program: Medi-Cal<br>Type: Medi-Cal<br>Sub Type: Disenrollment<br>Due Days Threshold: 3<br>Status: Open<br>Create Date = 10/16/2018<br>Due Date = 10/19/2018<br>Complete Date = N/A<br>% of Work Orders Open:                                                     |
|                     | AAP: 1/8 = 12.5%<br>Medi-Cal: 37.5%                                                                                                    |
| Sub Total           | Example:<br># of Work Orders Closed On Time = 3<br># of Work Orders Closed Late = 4<br># of Work Orders Open On Time = 5<br># of Work Orders Open Late = 6<br>Sub Total = 18                                                                                                    |
| Number of Days Late | Current Date = 10/31/2018<br>Work Order #1<br>Program: AAP<br>Type: Address Change<br>Sub Type: Address Change/Correction<br>Due Days Threshold: 5<br>Status: Closed<br>Create Date = 10/15/2018<br>Due Date = 10/22/2018<br>Complete Date = 10/31/2018<br>Number of Days Late = 7 |

| Metric Name                   | Example                                                                                                    |
|-------------------------------|----------------------------------------------------------------------------------------------------|
|                               | Program: AAP<br>Type: Address Change<br>Sub Type: Address Change/Correction<br>Due Days Threshold: 5<br>Status: Closed<br>Create Date = 10/25/2018<br>Due Date = 11/01/2018<br>Complete Date = 10/30/2018<br><b>Number of Days Late = 0</b>                                                                                            |
|                               | Note: Do not count County Holidays and weekends                                                                                                    |
|                               | Work Order #1<br>Program: AAP<br>Type: Address Change<br>Sub Type: Address Change/Correction<br>Due Days Threshold: 5<br>Status: Closed<br>Create Date = 10/15/2018<br>Due Date = 10/22/2018<br>Complete Date = 10/31/2018<br>Number of Days to Complete = 12                                                                          |
| Number of Days to<br>Complete | <ul> <li>Work Order #2</li> <li>Program: AAP</li> <li>Type: Address Change</li> <li>Sub Type: Address Change/Correction</li> <li>Due Days Threshold: 5</li> <li>Status: Closed</li> <li>Create Date = 10/25/2018</li> <li>Due Date = 11/01/2018</li> <li>Complete Date = 10/30/2018</li> <li>Number of Days to Complete = 3</li> </ul> |
|                               | Note: Do not count County Holidays and weekends                                                                                                    |

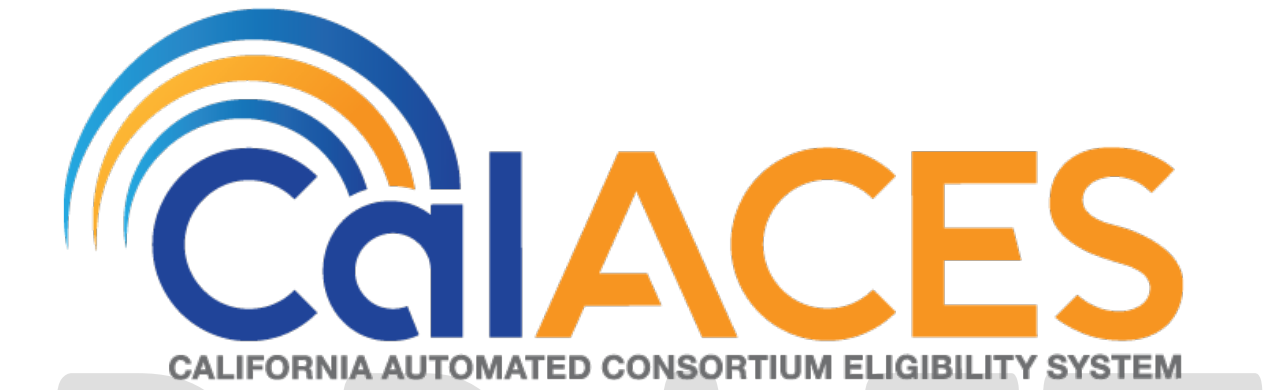

## **Design Document**

## CA-206854 CIV-8470 – Add and Remove Staff Classification Titles

|         | DOCUMENT APPROVAL HISTORY |                                                                                                    |  |
|---------|---------------------------|----------------------------------------------------------------------------------------------------|--|
|         | Prepared By               | Robert Untalan                                                                                                    |  |
| CCIACES | Reviewed By               | Araceli Gallardo, Jose Sepulveda, Akira Moriguchi,<br>Michael Wu, Himanshu Jain, William Baretsky,<br>Srividhya Sivakumar, Carl Moore, Christine Altavilla,<br>Frances Baez-Lugo, Lisa Nesci, Rachel Cousineau,<br>Matthew Lower |  |

| DATE       | DOCUMENT<br>VERSION | <b>REVISION DESCRIPTION</b>        | AUTHOR         |
|------------|---------------------|------------------------------------|----------------|
| 03/06/2019 | V1.0                | Initial Draft for Committee Review | Robert Untalan |
|            |                     |                                    |                |
|            |                     |                                    |                |
|            |                     |                                    |                |
|            |                     |                                    |                |
|            |                     |                                    |                |
|            |                     |                                    |                |
|            |                     |                                    |                |
|            |                     |                                    |                |

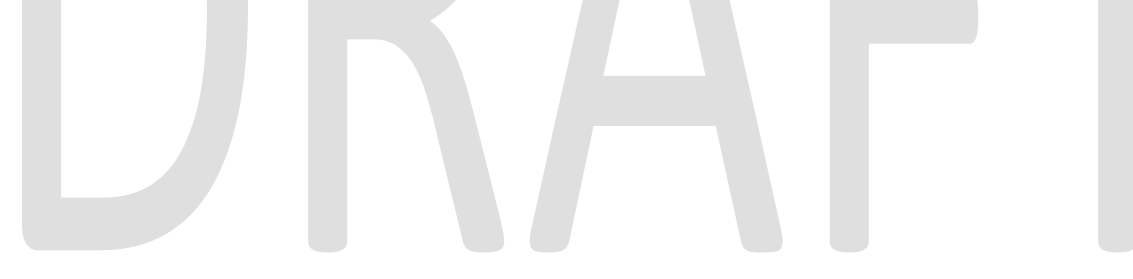

## Table of Contents

| 1 | Ov   | vervie | ew                                                                            |
|---|------|--------|-------------------------------------------------------------------------------|
|   | 1.1  | Cu     | rrent Design4                                                                 |
|   | 1.2  | Rec    | quests4                                                                       |
|   | 1.3  | Rec    | commendations4                                                                |
|   | 1.4  | Ass    | umptions                                                                      |
| 2 | Re   | com    | mendations5                                                                   |
|   | 2.1  | Sta    | ff Detail5                                                                    |
|   | 2.1  | .1     | Overview5                                                                     |
|   | 2.1  | .2     | Staff Detail Mockup5                                                          |
|   | 2.1  | .3     | Description of Changes                                                        |
|   | 2.1  | .4     | Page Location                                                                 |
|   | 2.1  | .5     | Page Usage/Data Volume Impacts                                                |
|   | 2.2  | Upo    | date association for Classification Titles that are no longer availableError! |
|   | Book | marl   | k not defined.                                                                |
|   | 2.2  | 2.1    | Overview                                                                      |
|   | 2.2  | 2.2    | Description of Change                                                         |
|   | 2.2  | 2.3    | Estimated Number of Records Impacted/Performance                              |
| 3 | Su   | ppor   | ting Documents                                                                |
| 4 | Re   | quire  | ments7                                                                        |
|   | 4.1  | Pro    | ject Requirements                                                             |
|   | 4.2  | Mig    | gration Requirements7                                                         |
| 5 | Mig  | gratio | on Impacts                                                                    |
| 6 | Οι   | utrea  | ch9                                                                           |
## **1 OVERVIEW**

The Classification Title is used to categorize Staff. This enhancement will bring the system in line with the current Staff Classification Titles used in the counties.

### 1.1 Current Design

Staff Records are created and maintained on the Staff Detail page. The list of available Classification Titles are available on this page and is required for a Staff record to be created.

#### 1.2 Requests

Update the Classification Titles available for each county to match the values provided through the CRFI process.

#### 1.3 Recommendations

Update the available Classification Titles for Staff members to match the request by each county. For the LRS system, add the C-IV Classification Titles. These added Classification Titles will only be validated through the database using the code detail table. For Counties removing Classification Titles, set the Staff to have the Classification Title of 'Temporary Employee' and provide a list of these users to the counties.

#### 1.4 Assumptions

- Only requested Classification Titles for Staff records will be updated.
- Only counties that have requested Classification Titles updates will have their Classification Titles updated.
- The counties that have requested the removal of Classification Titles will have existing staff members assigned to the 'Temporary Employee' Classification Title and will have that Classification Title enabled for their county.

## **2 RECOMMENDATIONS**

#### 2.1 Staff Detail

#### 2.1.1 Overview

The Staff Detail page allows the user to view, edit, and add Staff records. These records set the Classification Title for the Staff member.

### 2.1.2 Staff Detail Mockup

#### Staff Detail

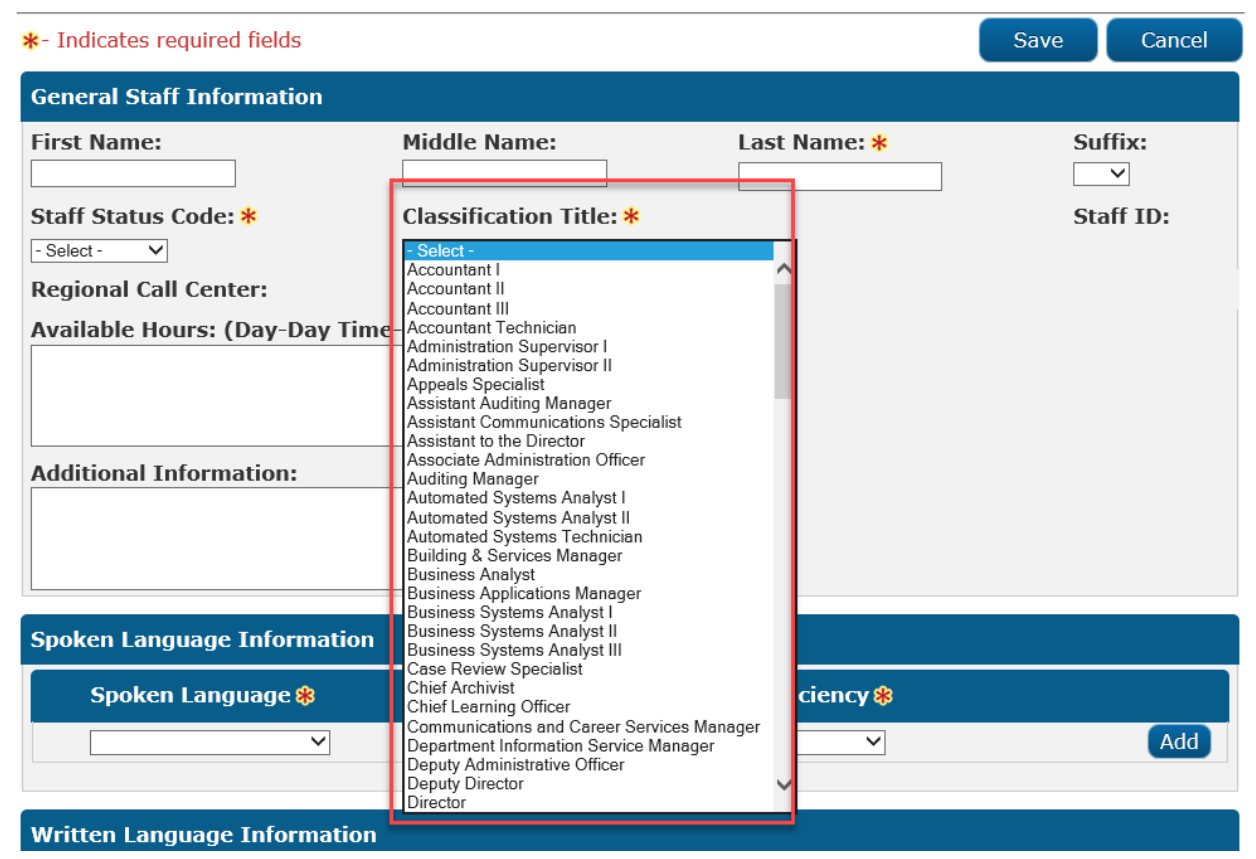

Figure 2-1 Staff Detail Classification Title drop down

#### 2.1.3 Description of Changes

Add and remove values in Staff Detail page's Classification Title field drop down as requested for each county, refer to titled document 'Added and Removed County Staff Classifications' in the Supported Documents section.

#### 2.1.4 Page Location

Global:Tools Local:Office Task:Staff

### 2.1.5 Page Usage/Data Volume Impacts

No change.

### 2.2 Data Change: Setting default value for removed Classification Titles.

#### 2.2.1 Overview

This data change will associate a Classification Title for users assigned a title that is no longer available in the county.

### 2.2.2 Description of Change

Update Staff member's Classification Title to the value of 'Temporary Employee' when the Classification Title is no longer available. For Counties that do not have 'Temporary Employee' available, make the Classification Title available.

#### 2.2.3 Estimated Number of Records Impacted/Performance

- LRS no change.
- C-IV, about 3,500 records will be associated to value of 'Temporary Employee'.

## **3 SUPPORTING DOCUMENTS**

| Number | Functional<br>Area | Description                                                                                                    | Attachment                      |
|--------|--------------------|----------------------------------------------------------------------------------------------------|---------------------------------|
| 1.     | Online             | Added and Removed<br>Classification Titles. Updated<br>titles are highlighted in Yellow.<br>Added titles are highlighted<br>in Green. | Added and<br>Removed County Sta |

## **4 REQUIREMENTS**

### 4.1 **Project Requirements**

| REQ #    | REQUIREMENT TEXT                                                                                                    | How Requirement Met                                    |
|----------|----------------------------------------------------------------------------------------------------|--------------------------------------------------------|
| 2.25.1.3 | The LRS shall maintain information on all<br>COUNTY staff and any appropriate staff<br>from other agencies that access LRS cases<br>and/or LRS Data. | Updates will maintain information on all COUNTY staff. |
|          |                                                                                                    |                                                        |

# 4.2 Migration Requirements

| DDID # | REQUIREMENT TEXT | How Requirement Met |  |  |
|--------|------------------|---------------------|--|--|
|        | N/A              |                     |  |  |
|        |                  |                     |  |  |
|        |                  |                     |  |  |

© 2018 CalACES. All Rights Reserved.

# **5 MIGRATION IMPACTS**

| SCR<br>Number | Functional<br>Area | Description | Impact | Priority | Address<br>Prior to<br>Migration? |
|---------------|--------------------|-------------|--------|----------|-----------------------------------|
|               |                    | N/A         |        |          |                                   |

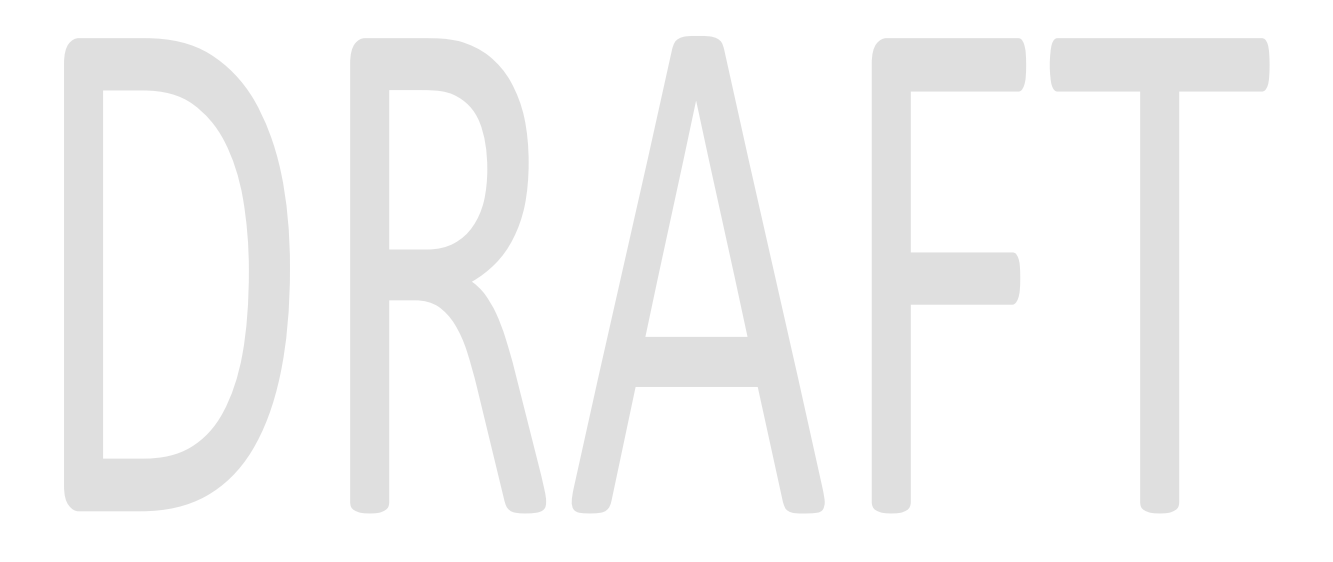

© 2018 CalACES. All Rights Reserved.

# 6 OUTREACH: CIV ONLY

Provide a list for all users that have had their Classification Title removed and associated to Classification Title of 'Temporary Employee'. The list will contain County Code, Staff ID, First Name, Last Name, Email Address, and Phone Number.

I.E.

| County<br>Code | Staff ID | First Name | Last Name | Email Address          | Phone<br>Number   |
|----------------|----------|------------|-----------|------------------------|-------------------|
| 50             | 111111   | Bruce      | Wayne     | wbruce@wenterprise.org | (555)555-<br>5555 |

Add below text on the posted list 'County Action' tab: Counties should review the Staff to reevaluate the Staff Classification and determine if updates will need to be made from the Staff Detail page.

Lists will be posted at following location: CalACES Web Portal>System Changes>SCR and SIR Lists>2019>CIV-8470